# RUBIS RUBIS FLEX

Preparatore d'acqua calda sanitaria a piastre istantaneo e semi-istantaneo

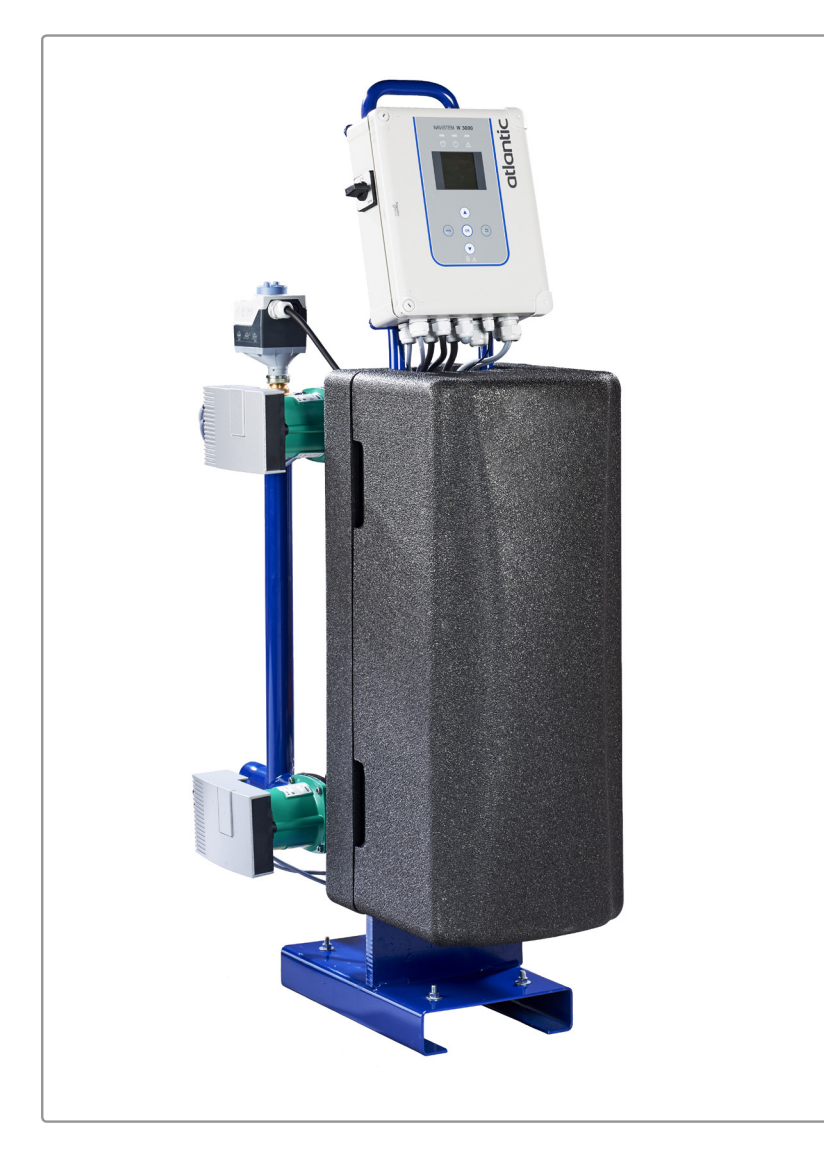

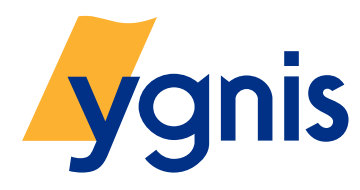

Doc: RUBISW3000.IT 01.01.2018 DOC.15044\_IT-C

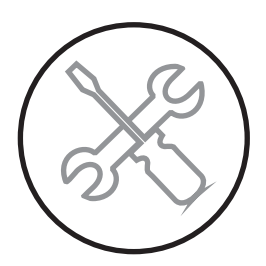

Manuale di installazione, uso e manutenzione

GROUPE ATLANTC IMPIANTO DI AULNAY-SOUS-BOIS 81 rue Auguste Renoir - BP 33 93601 AULNAY-SOUS-BOIS

**PRODUTTORE:** 

Servizio Assistenza Tecnica clienti per la Francia metropolitana Tel.: 0332 895240 r.a. Fax : 0332 893063

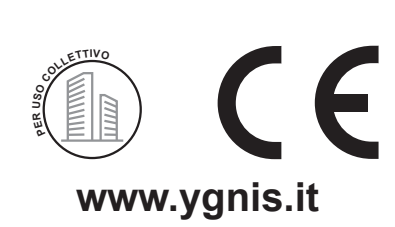

# GROUPE ATLANTIC

#### DECLARATION DE CONFORMITE DECLARATION OF CONFORMITY

**Fabricant :** Société Ygnis, Groupe Atlantic, Site d'Aulnay-sous-Bois *Manufacturer* 

Adresse : 81, Rue Auguste Renoir 93600 AULNAY-SOUS-BOIS Address FRANCE

#### Déclare que :

Declare that

Les gammes d'échangeurs collectifs pour production d'eau chaude sanitaire de type :

*The ranges of commercial heat exchangers for sanitary water production designed as following:* 

- Rubis
- Rubis Flex
- Rubis Duplex
- Saniplak
- System M

Commercialisées sous la marque, ATLANTIC GUILLOT et YGNIS Marketed under the brand ATLANTIC GUILLOT and YGNIS

Sont conformes: *Meet:* 

 aux exigences de la directive Basse Tension 2006/95/CE en référence à la norme harmonisée EN 60335-1,
 the requirements of the Low Voltage Directive 2006/05/EU with reference to

the requirements of the Low Voltage Directive 2006/95/EU with reference to the following harmonized standard EN 60335-1,

- aux exigences de la directive CEM 2004/108/CE en référence aux normes harmonisées EN 61000-6-3, EN 61000-6-1, *the requirements of the EMC Directive 2004/108/EU with reference to the following harmonized standards EN 61000-6-3, EN 61000-6-1*,

Date et signature : Date and signature

Pont-de-Vaux, le 22 juin 2015

Le Directeur technique Eric Janvier

DOC RUBISW3000.IT

# **AVVERTENZE E CONFORMITÀ**

Il materiale grafico che raffigura i vari RUBIS può variare a seconda degli apparecchi e dei modelli scelti.

#### Simboli utilizzati nel presente documento

| i                   | INFORMAZIONE: | Questo simbolo mette in evidenza le note.                                                                   |
|---------------------|---------------|----------------------------------------------------------------------------------------------------|
| $\underline{\land}$ | ATTENZIONE:   | Il mancato rispetto di queste istruzioni comporta il rischio di danni all'installazione o ad altri oggetti. |
| <u>/!</u>           | PERICOLO:     | Il mancato rispetto delle istruzioni fornite può causare lesioni e danni materiali di grave entità.         |
|                     | PERICOLO:     | Il mancato rispetto delle istruzioni fornite può causare episodi di folgorazione.                           |

#### Trasporto e stoccaggio

- Stoccare in un locale chiuso ad una temperatura superiore a 0°C (rischio di gelo).
- Non accatastare.
- Umidità relativa del luogo di stoccaggio compresa tra 5% e 95%.

#### Disimballaggio e riserve

#### <u>Ricezione</u>

In presenza del trasportatore, controllare accuratamente l'aspetto generale degli imballaggi e degli apparecchi. Se appaiono danneggiati, segnalarlo tassativamente sulla ricevuta di trasporto.

In caso di eventuali controversie, formulare per iscritto (mediante raccomandata con ricevuta di ritorno) le opportune riserve inoltrandole al vettore entro 48 ore e inviandone copia al Servizio Assistenza Atlantic Guillot:

commandecollectif@groupe-atlantic.com 1 route de Fleurville - 01190 PONT DE VAUX

#### <u>Manutenzione</u>

Per spostare il RUBIS, utilizzare esclusivamente un carrello da trasporto. Fissarlo correttamente perché il suo peso (fino a 190 kg) e la posizione alta del suo centro di gravità potrebbero provocarne il ribaltamento.

#### Conformità alle direttive europee

Questo apparecchio è conforme alle direttive:

- bassa tensione 2006/95/CE

Questo apparecchio non è previsto per essere utilizzato da persone (ivi compresi i bambini) con ridotte capacità fisiche, sensoriali o mentali, o da persone prive di esperienza o di conoscenza, salvo che le stesse abbiano ricevuto, tramite l'intervento di una persona responsabile della loro sicurezza, un'apposita sorveglianza o istruzioni preliminari concernenti l'utilizzo dell'apparecchio. I bambini devono essere sorvegliati per assicurarsi che non giochino con l'apparecchio.

- compatibilità elettromagnetica 2004/108/CE
- apparecchi sotto pressione 97/23/CE

#### Condizioni regolamentari d'installazione e manutenzione

L'installazione e la manutenzione dell'apparecchio devono essere effettuate da un professionista qualificato, conformemente alle DTU (Documento Tecnico Unificato), ai testi regolamentari e alle regole dell'arte in vigore nel Paese d'istallazione, segnatamente:

- Regolamento Sanitario Provinciale.
- Decreto del 23 giugno 1978 modificato nell'ottobre 2005.
- -NF C15-100 e successive modifiche: Impianti elettrici a bassa tensione Regole.

|           | PERICOLO:   | Prima di qualunque intervento, accertarsi di avere interrotto l'alimentazione elettrica generale.                                                        |
|-----------|-------------|----------------------------------------------------------------------------------------------------|
|           |             |                                                                                                    |
| <u>/!</u> | PERICOLO:   | Questo apparecchio necessita, per la sua installazione e manutenzione, dell'intervento di personale qualificato.                                         |
|           |             |                                                                                                    |
| Â         | ATTENZIONE: | I moduli di produzione d'acqua calda RUBIS sono classificati come<br>apparecchi non accessibili al pubblico (zona di funzionamento elettrica<br>chiusa). |
|           |             |                                                                                                    |
| <u>/!</u> | ATTENZIONE: | Il carico massimo riportato sulle connessioni idrauliche (primaria e/o secondaria) non dovrà superare 50kg.                                              |
|           |             |                                                                                                    |
| Â         | ATTENZIONE: | In caso di saldatura all'arco, lo scambiatore non può essere utilizzato per la messa a terra.                                                            |
|           |             |                                                                                                    |

# SOMMARIO

| AV | VER   | TENZE E CONFORMITÀ                                                        | 3    |
|----|-------|---------------------------------------------------------------------------|------|
|    | Simb  | oli utilizzati nel presente documento                                     | 3    |
|    | Tras  | porto e stoccaggio                                                        | 3    |
|    | Disin | nballaggio e riserve                                                      | 3    |
|    | Conf  | ormità alle direttive europee                                             | 4    |
|    | Cond  | dizioni regolamentari d'installazione e manutenzione                      | 4    |
| 1. | PRE   | SENTAZIONE DEL MATERIALE                                                  | 7    |
|    | 1.1.  | Descrizione                                                               | 7    |
|    | 1.2.  | Descrizione del funzionamento                                             | 7    |
|    | 1.3.  | Imballaggio                                                               | 7    |
|    | 1.4.  | Identificazione                                                           | 8    |
|    | 1.5.  | Produttore d'acqua calda istantaneo RUBIS / RUBIS FLEX                    | 9    |
|    | 1.6.  | Produttore d'acqua calda semi-istantaneo RUBIS / RUBIS FLEX               | . 10 |
| 2. | CAF   | RATTERISTICHE                                                             | .11  |
|    | 2.1.  | Caratteristiche                                                           | . 11 |
|    | 2.2.  | Limiti di funzionamento                                                   | . 15 |
|    | 2.3.  | Caratteristiche elettriche                                                | . 15 |
|    | 2.4.  | Sonda della temperatura (collegamento e configurazione)                   | . 17 |
|    | 2.5.  | Caratteristiche idrauliche gamma dotata di circolatori ad alto rendimento | . 19 |
|    | 2.6.  | Perdita di carico RUBIS istantaneo / RUBIS FLEX istantaneo                | . 21 |
| 3. | INS   | TALLAZIONE                                                                | .24  |
|    | 3.1.  | Installazione                                                             | . 24 |
|    | 3.2.  | Collegamento idraulico del RUBIS / RUBIS FLEX                             | . 24 |
|    | 3.3.  | Collegamenti elettrici                                                    | . 26 |
|    | 3.4.  | Impostazione dei circolatori Stratos e codice d'errore:                   | . 33 |
|    | 3.5.  | Procedura di ricalibratura dei servomotori a comando 0-10V                | . 36 |
|    | 3.6.  | Messa in funzione                                                         | . 37 |
| 4. | QU    | ADRO DI CONTROLLO DEL RUBIS / RUBIS FLEX                                  | .38  |
|    | 4.1.  | L'interfaccia utilizzatore                                                | . 38 |
|    | 4.2.  | Schermata iniziale del NAVISTEM W3000                                     | . 38 |

|    | 4.3. Prima messa sotto tensione                                                  |    |
|----|----------------------------------------------------------------------------------|----|
|    | 4.4. Menu regolazione                                                            |    |
|    | 4.5. Modifica di livello d'accesso (passaggio in modalità Esperto)               |    |
|    | 4.6. Struttura dei menu                                                          |    |
|    | 4.7. Menu "Impostazioni - Regolazioni di base"                                   |    |
|    | 4.8. Menu "Impostazioni - Produzione di ACS"                                     |    |
|    | 4.9. Menu "Impostazioni - Circolatori, sonde, valvola"                           |    |
|    | 4.10. Menu "Impostazioni - Comunicazione esterna"                                |    |
|    | 4.11. Menu "impostazioni - Risparmio e comfort"                                  | 61 |
|    | 4.12. Menu "Informazioni"                                                        |    |
|    | 4.13. Menu "Manutenzione e test"                                                 |    |
|    | 4.14. Aggiornamento del software della regolazione W3000                         |    |
|    | 4.15. Comunicazione Modbus                                                       | 73 |
| _  |                                                                                  | 07 |
| 5. | CONTROLLI DI RUBIS /RUBIS FLEX                                                   | 87 |
|    | 5.1. Controlli idraulici dei circuiti primario e sanitario di RUBIS / RUBIS FLEX |    |
|    | 5.2. Controlli elettrici del regolatore NAVISTEM W3000                           |    |
| 6. | MANUTENZIONE DI RUBIS / RUBIS FLEX                                               |    |
|    | 6.1. Scambiatore a piastre                                                       |    |
|    |                                                                                  |    |
| 7. | ALLEGATO 1 - UTILIZZO DEL FILE DATI                                              | 92 |
| 8. | ALLEGATO 2 - SCHEMI                                                              | 93 |

# 1. PRESENTAZIONE DEL MATERIALE

#### 1.1. <u>Descrizione</u>

1

Vi ringraziamo per l'acquisto di RUBIS che, ne siamo sicuri, vi darà completa soddisfazione.

RUBIS è un complesso monoblocco concepito intorno ad uno scambiatore a piastre e giunti. È destinato a scaldare l'acqua sanitaria. Il liquido refrigerante (circuito primario) è dell'acqua calda. Ogni altro utilizzo è vietato. RUBIS non deve essere utilizzato con altri liquidi o per altre applicazioni senza accordo scritto del produttore.

Il prodotto esiste in 3 versioni:

- II RUBIS istantaneo
- II RUBIS semi-istantaneo
- Il RUBIS FLEX che permette di comporre il modulo di produzione di acqua calda sanitaria "a scelta". Questa gamma permette, a partire da un RUBIS, di scegliere un modello di circolatori secondari in funzione delle caratteristiche dell'acqua sanitaria.

INFORMAZIONE: Per determinare la produzione ACS con boiler primario, contattare il servizio prevendita allo 0332 895240 r.a.

#### 1.2. Descrizione del funzionamento

Il quadro di regolazione NAVISTEM W3000 (di cui è dotato RUBIS / RUBIS FLEX) è un dispositivo di comando elettronico. Permette di alimentare e di comandare 1 o 2 circolatori e un motore di valvola a 3 vie sul circuito primario.

Una sonda di temperatura (posta sulla parte secondaria di un apparecchio di produzione di ACS) è collegata alla regolazione. Il quadro di regolazione raffronta questa temperatura al setpoint impostato in modo da agire sul motore di valvola a 3 vie e sui circolatori primari

La regolazione NAVISTEM W3000 può anche permettere di comandare uno o due circolatori di carico per assicurare una portata di ricircolo o di carica.

È possibile collegare anche apparecchi secondari (sonda di temperatura, pressostato) per garantire il completo controllo dell'impianto.

La regolazione NAVISTEM W3000 presenta delle uscite (relè "Tutto o niente" e morsettiera 0-10V) che permettono di comunicare con apparecchi esterni.

Infine, la regolazione NAVISTEM W3000 permette di dialogare con un apparecchio annesso che utilizza i protocolli ModBUS RTU o ModBUS IP.

#### 1.3. Imballaggio

1 bancale che comprende il RUBIS ed eventuali accessori.

### 1.4. Identificazione

Il prodotto è individuato da una targhetta segnaletica indicante il modello e il numero di fabbricazione. Queste indicazioni sono indispensabili per qualsiasi domanda d'informazione e per la fornitura dei pezzi di ricambio.

Questa targhetta si trova dietro il rivestimento isolante. Una copia di questa targhetta è presente sul lato anteriore dell'intelaiatura (sotto il rivestimento isolante).

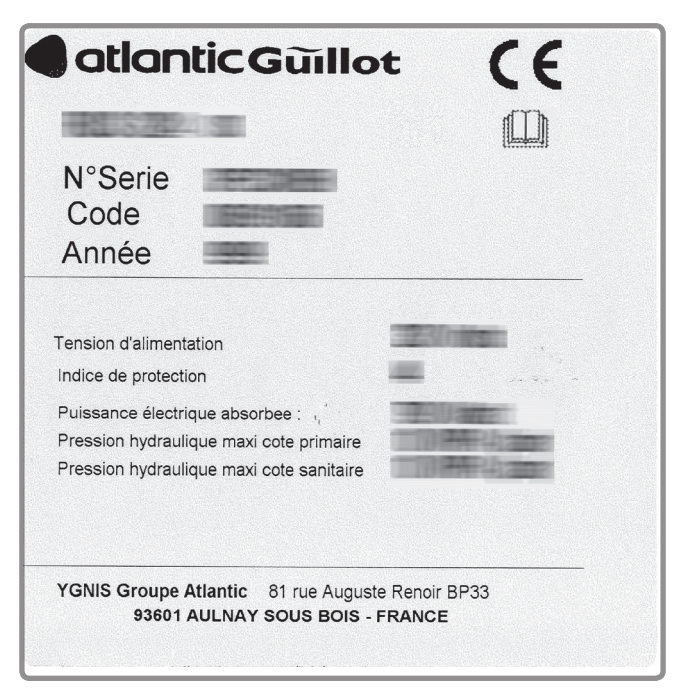

figura 1 - Targhetta segnaletica

La struttura del codice, che designa il modello, è la seguente:

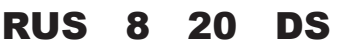

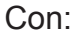

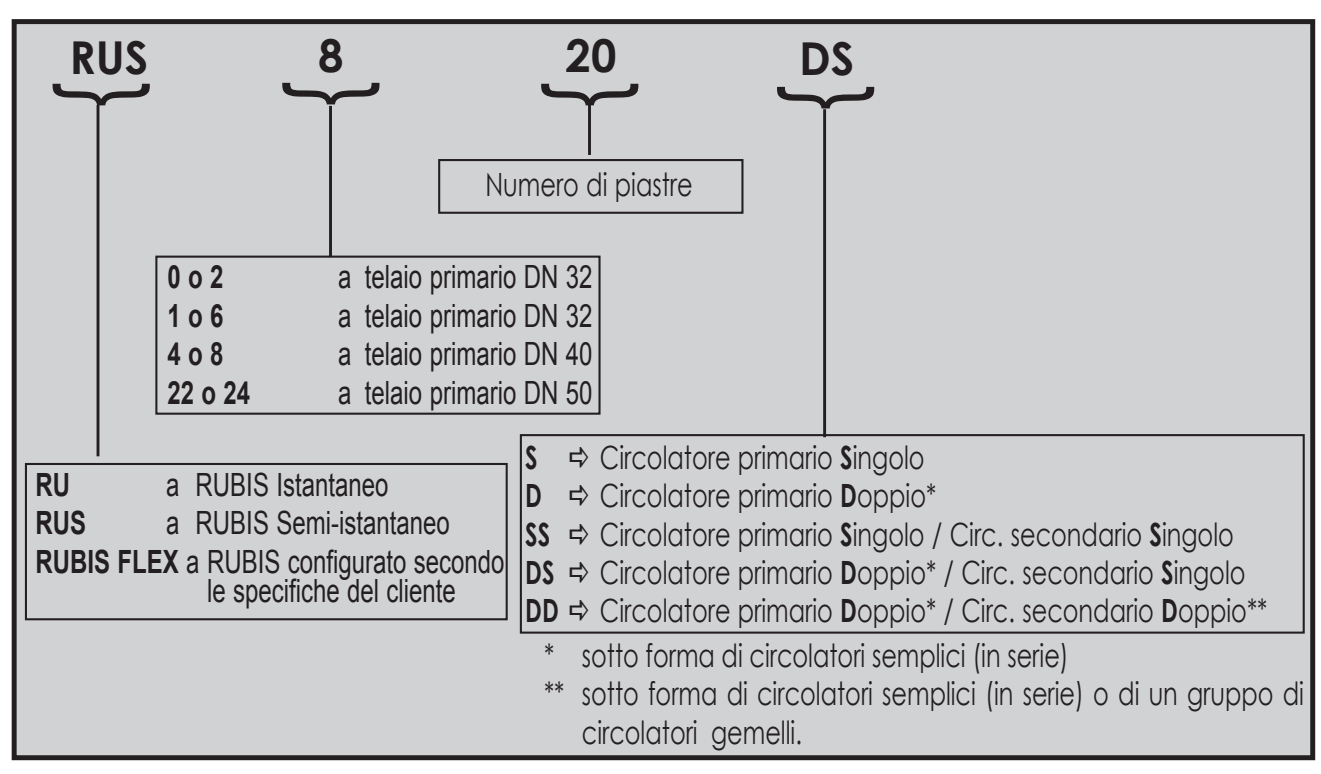

# 1.5. Produttore d'acqua calda istantaneo RUBIS / RUBIS FLEX

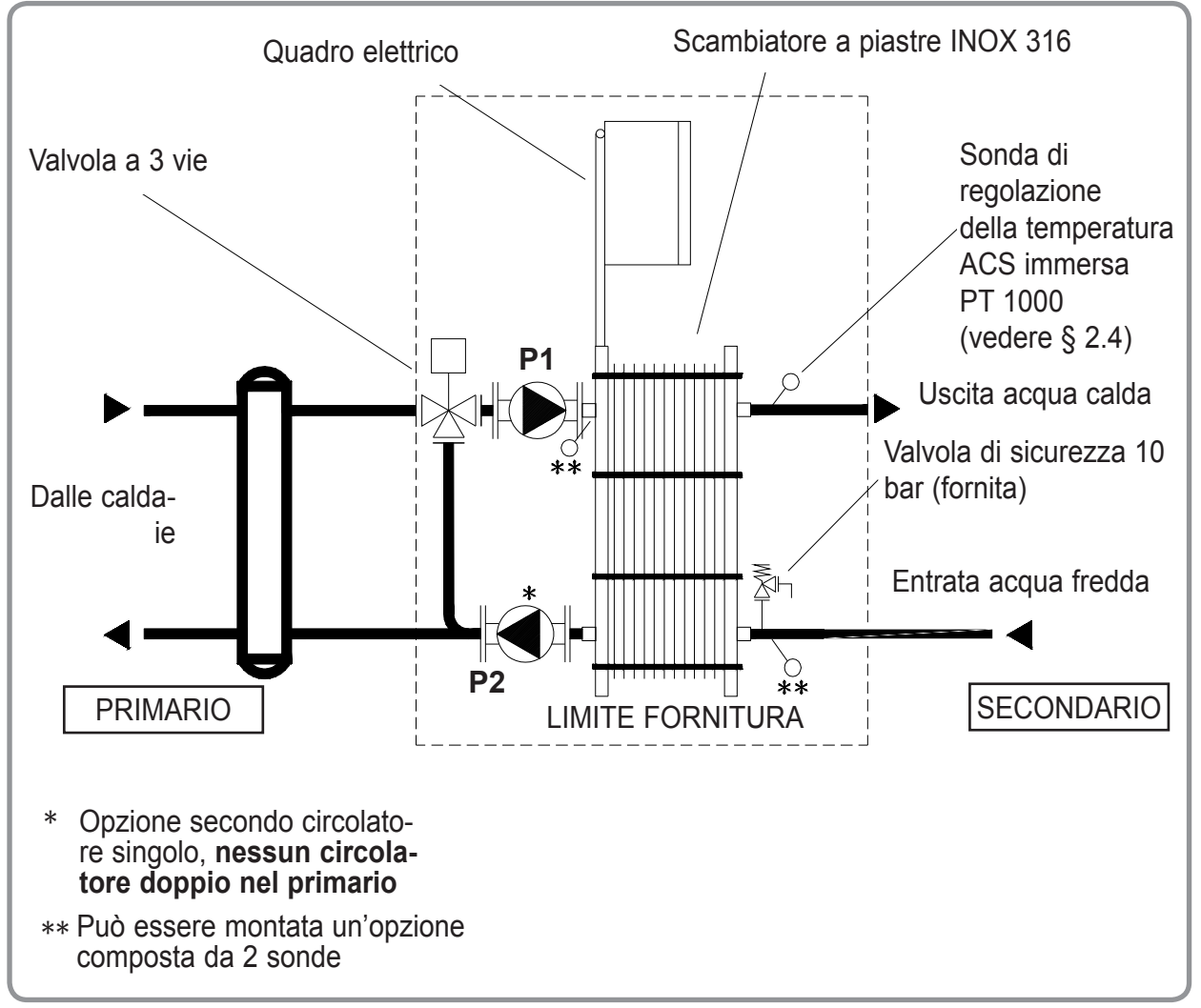

figura 2 - RUBIS / RUBIS FLEX istantaneo

Questo sistema è composto da:

- 1 scambiatore a piastre in acciaio inossidabile
- 1 quadro comandi e regolatore digitale NAVISTEM W3000
- 1 sonda di regolazione immersa PT 1000 a reazione rapida (vedere capitolo 2.4)
- 1 o 2 circolatori primari (P1, P2) a seconda della versione
- 1 valvola di miscelazione primaria motorizzata
- 1 valvola di sicurezza tarata a 10 bar
- 1 rivestimento isolante (resistenza al fuoco secondo la norma EN13501-1: EUROCLASSE E)

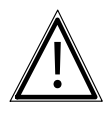

**ATTENZIONE:** In caso di utilizzo di tubatura in MATERIALE COMPOSITO (PER, PVC, ecc.) è tassativo installare in uscita del RUBIS / RUBIS FLEX un limitatore di temperatura regolato in funzione delle performance del materiale utilizzato.

# 1.6. Produttore d'acqua calda semi-istantaneo RUBIS / RUBIS FLEX

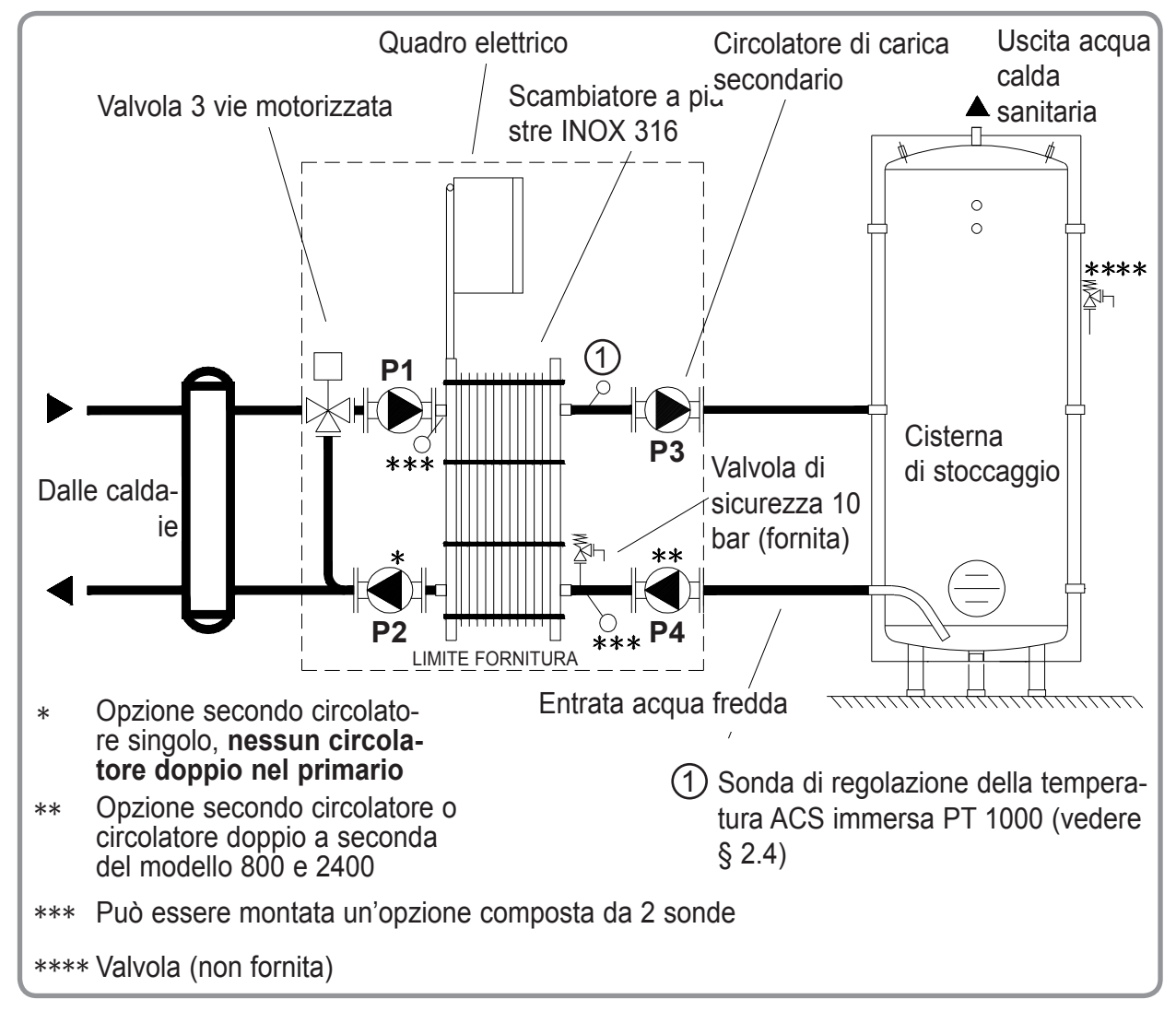

#### figura 3 - RUBIS / RUBIS FLEX semi-istantaneo

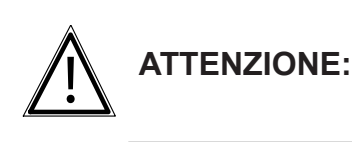

Va tassativamente installata una valvola (non fornita) per boiler e calibrata per quest'ultimo. Deve conformarsi alla norma NF D 36.401 ed essere tassativamente posizionata sull'entrata dell'acqua fredda. Il suo dimensionamento è in funzione della capacità dell'apparecchio.

Questo sistema è composto da:

- 1 scambiatore a piastre in acciaio inossidabile
- 1 quadro comandi e regolatore digitale NAVISTEM W3000
  1 sonda di regolazione immersa PT 1000 a reazione rapida (vedere capitolo 2.4)
- 1 o 2 circolatori primari (P1, P2) a seconda della versione
- 1 o 2 circolatori di carico serbatoio (P3, P4) a seconda della versione (1)
- 1 valvola di miscelazione primaria motorizzata
- 1 valvola di sicurezza tarata a 10 bar

(1)

- 1 rivestimento isolante (resistenza al fuoco secondo la norma EN13501-1: EUROCLASSE E)

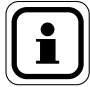

I circolatori di carico boiler "Alto rendimento" e "Inox Bronze" della gamma RUBIS FLEX non esistono in versione doppia nelle gamme INFORMAZIONE: 800 e 2400. Per queste gamme il 2° circolatore è fornito non montato e non cablato. Andrà installato in serie sul circuito di carico boiler.

ATTENZIONE:

In caso di utilizzo di tubatura in MATERIALE COMPOSITO (PER, PVC, ecc.) è tassativo installare in uscita del RUBIS / RUBIS FLEX un limitatore di temperatura regolato in funzione delle performance del materiale utilizzato.

# 2. CARATTERISTICHE

# 2.1. Caratteristiche

# 2.1.1. Dimensioni RUBIS Istantaneo, RUBIS Semi-istantaneo e RUBIS FLEX

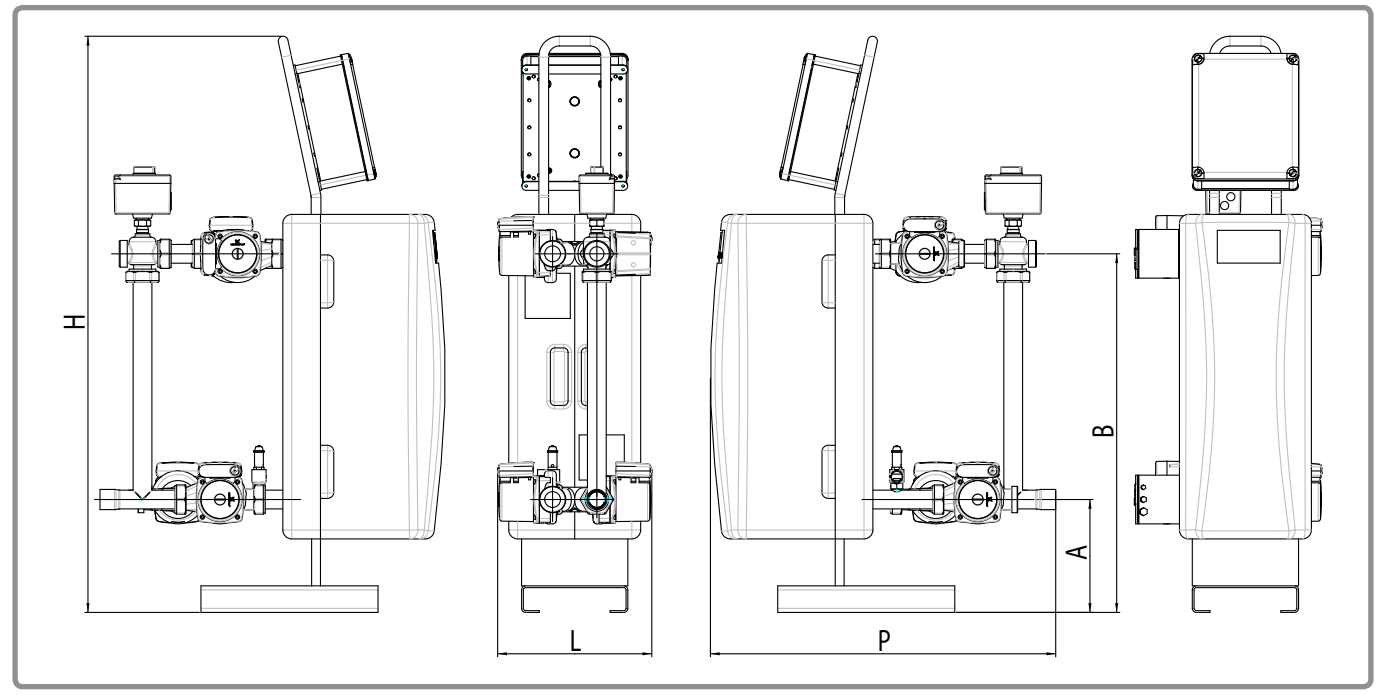

figura 4 - dimensioni in mm (raffigurazione Rubis Semi-istantaneo)

| RUBIS ISTANTANEO / RUBIS FLEX ISTANTANEO |         |         |         |         |  |
|------------------------------------------|---------|---------|---------|---------|--|
| Gamma                                    | 000     | 100     | 400     | 2200    |  |
| P (mm)                                   | 755     | 780     | 924     | 1097    |  |
| L (mm)                                   | 338     | 348     | 534     | 683     |  |
| H (mm)                                   | 1016    | 1301    | 1310    | 1330    |  |
| A (mm)                                   | 174     | 255     | 255     | 214     |  |
| B (mm)                                   | 531     | 810     | 810     | 806     |  |
| Peso a vuoto kg                          | 35      | 90      | 90      | 170     |  |
| Collegamento primario                    | F 33/42 | F 33/42 | DN 40   | DN 50   |  |
| Collegamento secondario                  |         |         |         |         |  |
| entrata                                  | F 40/49 | F 50/60 | M 40/49 | M 50/60 |  |
| uscita                                   | F 40/49 | F 50/60 | DN 40   | DN 50   |  |

| RUBIS SEMI-ISTANTANEO / RUBIS FLEX SEMI-ISTANTANEO |         |                            |                             |         |         |
|----------------------------------------------------|---------|----------------------------|-----------------------------|---------|---------|
| Gamma                                              |         | 200                        | 600                         | 800     | 2400    |
| Р                                                  | (mm)    | 755                        | 780                         | 924     | 1097    |
| L                                                  | (mm)    | 338                        | 348                         | 534     | 683     |
| Н                                                  | (mm)    | 1016                       | 1301                        | 1310    | 1330    |
| A                                                  | (mm)    | 174                        | 255                         | 255     | 214     |
| В                                                  | (mm)    | 531                        | 810                         | 810     | 806     |
| Peso a vuoto                                       | kg      | 40                         | 100                         | 105     | 190     |
| Collegamento prim                                  | ario    | F 33/42                    | F 33/42                     | DN 40   | DN 50   |
| Collegamento seco                                  | ndario  |                            |                             |         |         |
|                                                    | entrata | F 26/34 *<br>(versione DD) | F 33/42 **<br>(versione DD) | M 40/49 | M 50/60 |
|                                                    | uscita  | F 26/34                    | F 33/42                     | DN 40   | DN 50   |

\* F 40/49 se versione SS o DS

\*\* F 50/60 se versione SS o DS

# 2.1.2. Caratteristiche quadro di controllo NAVISTEM W3000

| Materiale dell'involucro                               | ABS                                          |
|--------------------------------------------------------|----------------------------------------------|
| Indice di protezione                                   | IP 44 e IK 07                                |
| Umidità relativa                                       | Dal 5 % al 95 % (senza condensa)             |
| Altitudine massima                                     | 3000 m                                       |
| Temperatura ambiente                                   | 0°C-40 °C                                    |
| Alimentazione pompa 230 VAC (1, 2, 3 e 4)              | 230 VAC - 5 A                                |
| Alimentazione valvola a 3 vie: 3 punti - 230V          | 230 VAC - 1 A (Inrush: 60 A - 20 ms)         |
| Alimentazione valvola a 3 vie: 0-10V alimentazione 24V | 24 VDC - 330 mA (Inrush: 10 A - 10 ms)       |
| Uscita 0-10 V                                          | 10 V - 0,2 mA                                |
| Comando ON / OFF di attivazione delle pompe            | 12 V - 1 A                                   |
| Uscita "Errore"                                        | Contatto secco di supporto: 230 VAC - 5<br>A |
| Uscita PWM                                             | 24 VDC - 10 mA                               |

#### 2.1.3. connessione idraulico

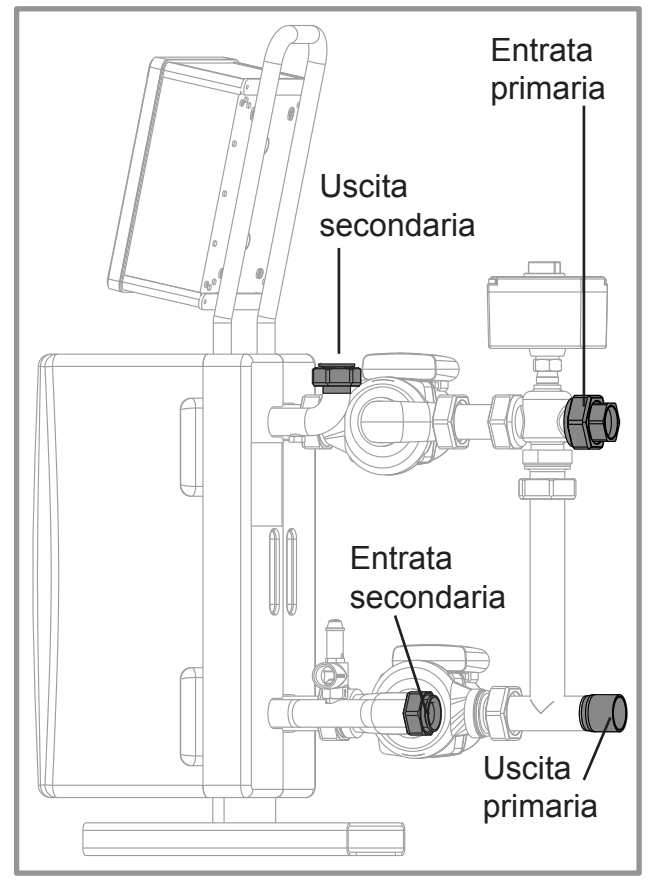

figura 5 - Gamma 000

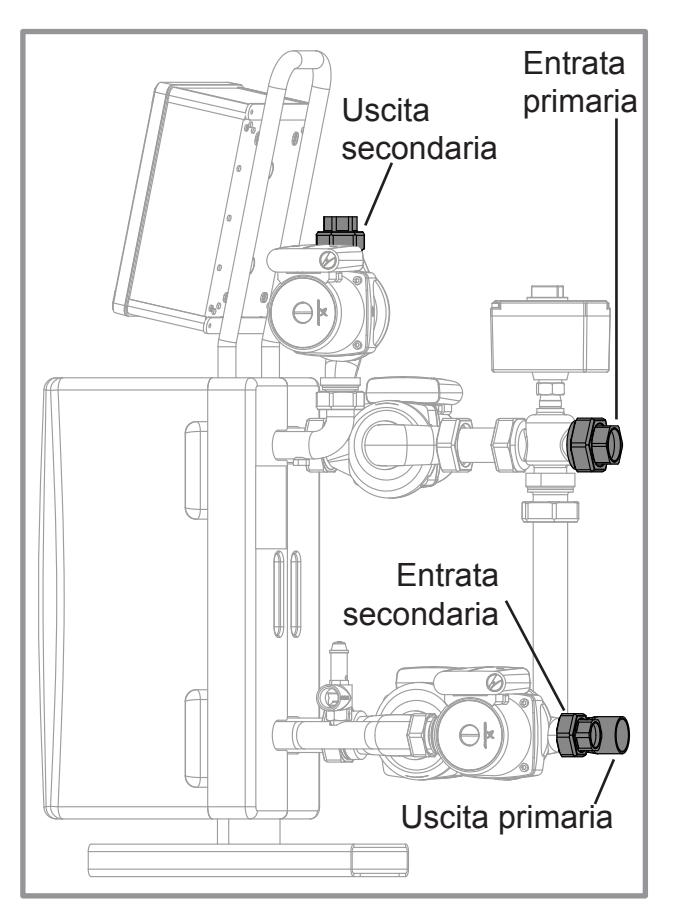

figura 7 - Gamma 200

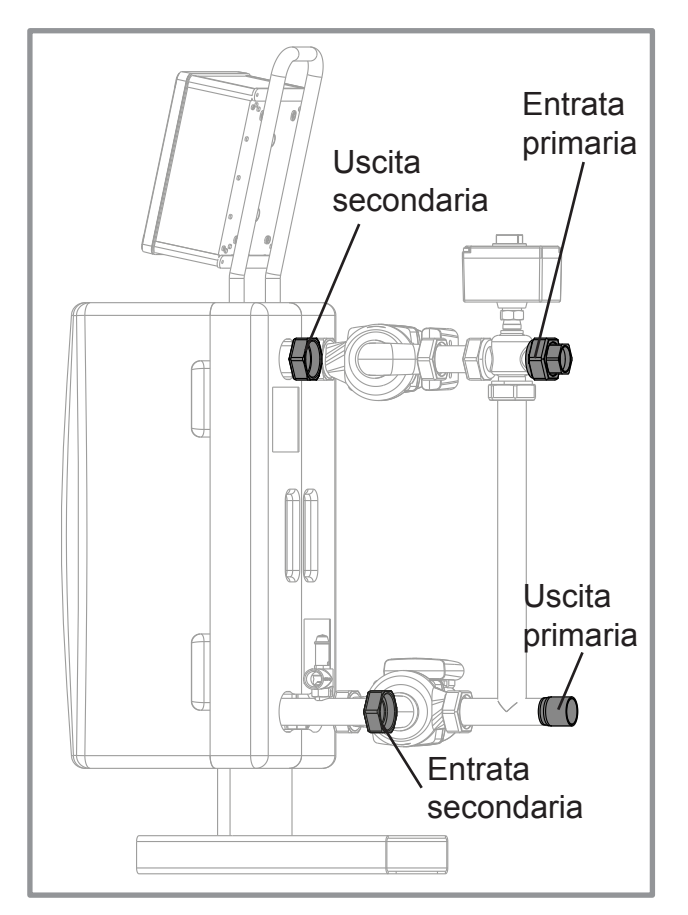

figura 6 - Gamma 100

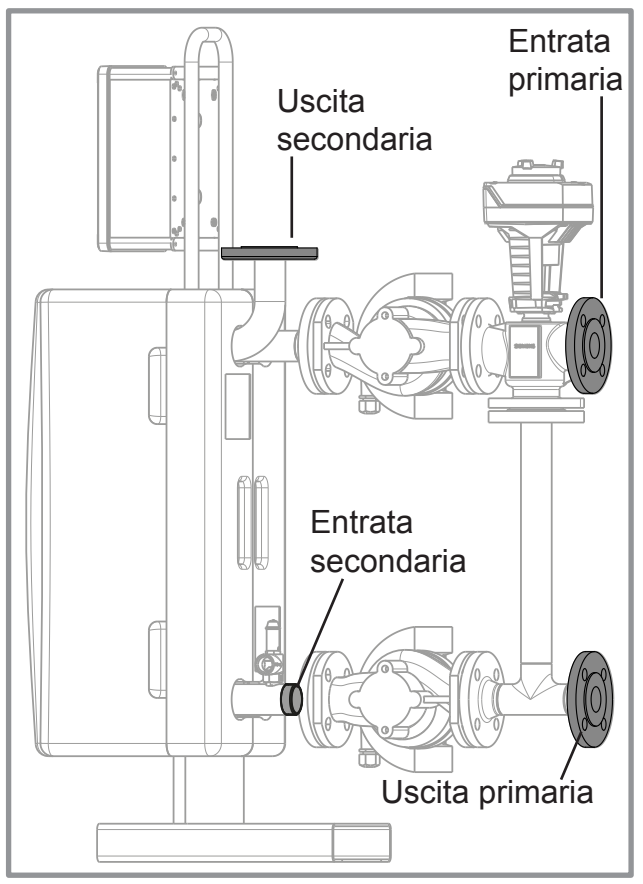

figura 8 - Gamma 400

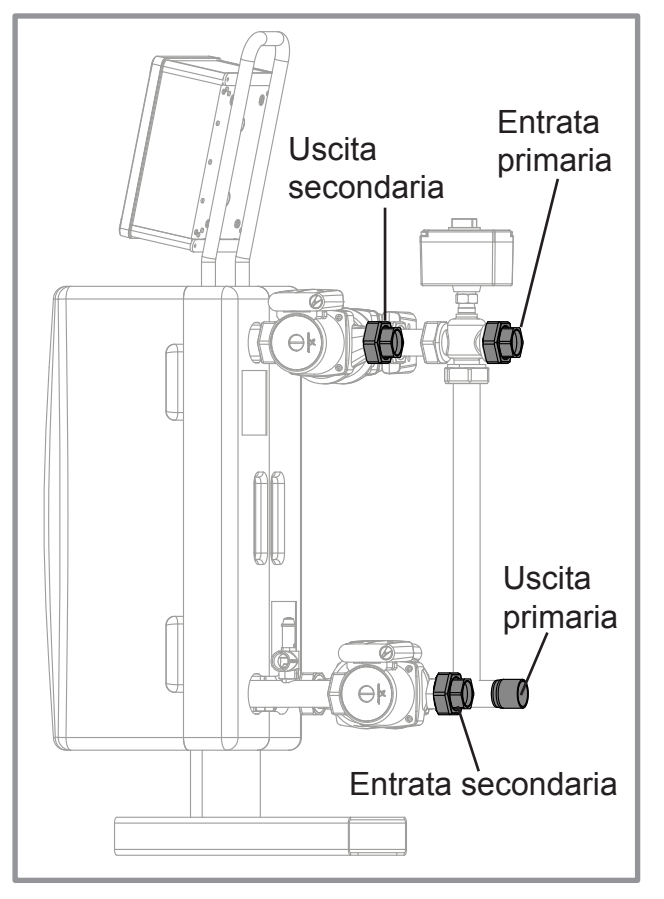

figura 9 - Gamma 600

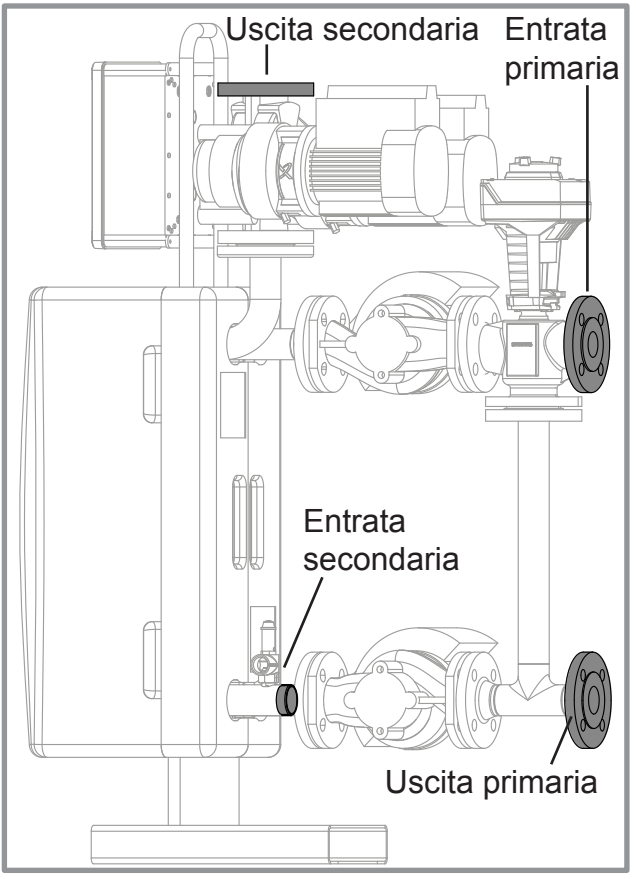

figura 10 - Gamma 800

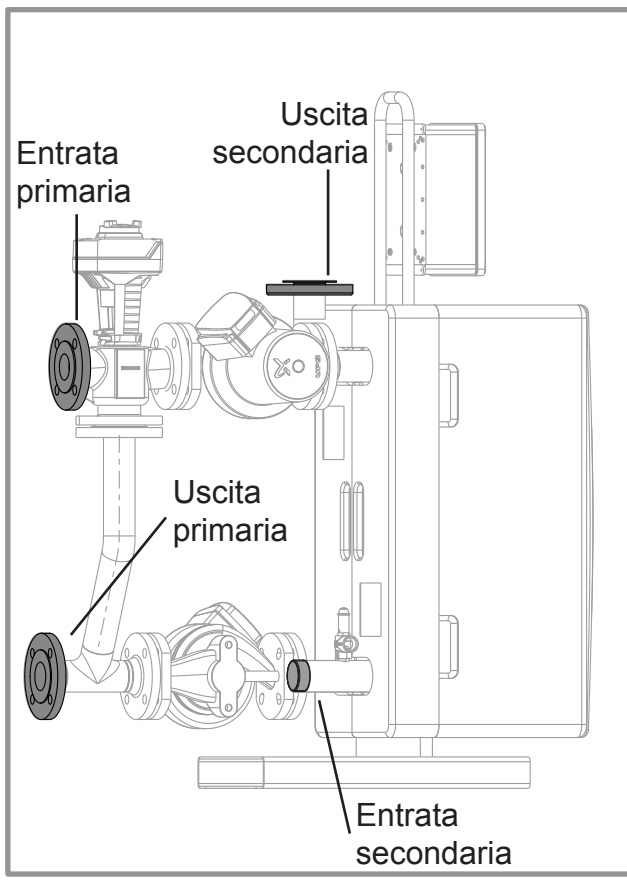

figura 11 - Gamma 2200

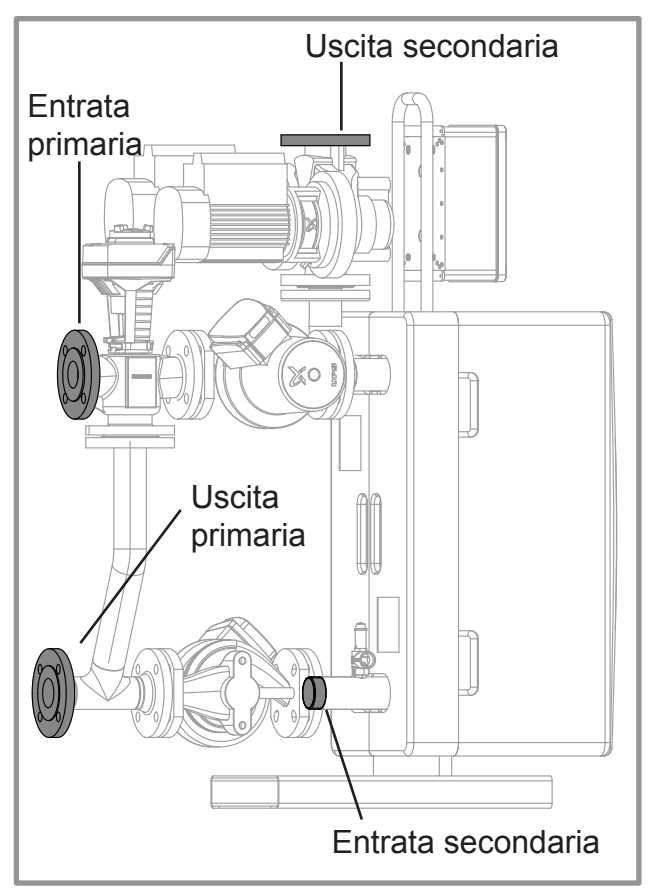

figura 12 - Gamma 2400

# 2.2. Limiti di funzionamento

| Limiti di funzionamento                                        | · · ·        |             |
|----------------------------------------------------------------|--------------|-------------|
| Temperatura esterna minima / massima                           | °C           | 0 / 40      |
| Temperatura massima dell'acqua primario                        | °C           | 100         |
| Temperatura massima dell'acqua secondario                      | °C           | 90          |
| Pressione massima di utilizzo primario                         | mCE<br>(bar) | 100<br>(10) |
| Pressione massima di utilizzo sanitario                        | mCE<br>(bar) | 100<br>(10) |
| $\Delta P$ max applicabile all'entrata della valvola 3 vie     |              |             |
| Serie 000 / 200 e 100 / 600                                    | mCE          | 0,2         |
| Serie 400 / 800 e 2200 / 2400                                  | mCE          | 0,3         |
| Consumo massimo ammesso del servomotore della valvola<br>3 vie | VA           | 21          |
| Umidità relativa                                               | %            | tra 5 e 95  |
| Indice di protezione                                           |              | IP44        |

I circolatori primari di RUBIS / RUBIS FLEX garantiscono una disponibilità idraulica i cui valori figurano nel capitolo 2.5 "Caratteristiche idrauliche".

È indispensabile garantire una spinta idraulica a monte della valvola a tre vie di RUBIS / RUBIS FLEX inferiore ai valori riportati nella tabella qui sotto.

# 2.3. Caratteristiche elettriche

#### 2.3.1. Alimentazione elettrica

Tensione elettrica (50 Hz) : 230 V + Terra

#### 2.3.2. <u>Potenze elettriche assorbite, circolatori ad altro rendimento nel primario, circolatori</u> <u>tradizionali nel secondario</u>

 $\underline{\mathbb{N}}$ 

**ATTENZIONE:** Corrente di fuga elevata. Controllare la continuità dei collegamenti di terra prima dell'accensione.

| RUBIS ISTANTANEO |                   |                                     |                                        |  |  |  |
|------------------|-------------------|-------------------------------------|----------------------------------------|--|--|--|
| Gamme            | Modelli           | Circ primario singolo<br><b>(S)</b> | 2 circ. primari semplici<br><b>(D)</b> |  |  |  |
| 000              | da 006 a 030      | 140 W                               | 270 W                                  |  |  |  |
| 100              | da 108 a 140      | 320 W                               | 630 W                                  |  |  |  |
| 400              | da 420 a 440      | 560 W                               | 1110 W                                 |  |  |  |
| 2200             | da 2220 a<br>2244 | 600 W                               | 1190 W                                 |  |  |  |

#### **RUBIS SEMI-ISTANTANEO**

| Gamme | Modelli           | Circ. prim. singolo<br>Circ. sec. singolo<br><b>(SS)</b> | 2 circ. prim. semplici<br>2 circ. sec. semplici<br>(DS) o (DD) |
|-------|-------------------|----------------------------------------------------------|----------------------------------------------------------------|
| 200   | da 206 a 230      | 225 W                                                    | 355 W                                                          |
| 600   | da 608 a 640      | 550 W                                                    | 850 W                                                          |
| 800   | da 820 a 840      | 810 W                                                    | 1360 W                                                         |
| 2400  | da 2420 a<br>2444 | 1350 W                                                   | 1940 W                                                         |

\* Le gamme 800 e 2400 sono dotate di un circolatore doppio con rotore a secco al secondario.

#### 2.3.3. Potenze elettriche assorbite, gamma RUBIS FLEX

# <u>Consumo del circolatore primario con valvola a 3 vie e quadro di</u> <u>regolazione</u>

| RUBIS ISTANTANEO / RUBIS FLEX ISTANTANEO |                   |                                     |                                        |  |  |  |
|------------------------------------------|-------------------|-------------------------------------|----------------------------------------|--|--|--|
| Gamme                                    | Modelli           | Circ primario singolo<br><b>(S)</b> | 2 circ. primari semplici<br><b>(D)</b> |  |  |  |
| 000                                      | da 006 a 030      | 140 W                               | 270 W                                  |  |  |  |
| 100                                      | da 108 a 140      | 320 W                               | 630 W                                  |  |  |  |
| 400                                      | da 420 a 440      | 560 W                               | 1110 W                                 |  |  |  |
| 2200                                     | da 2220 a<br>2244 | 600 W                               | 1190 W                                 |  |  |  |

# Consumo del circolatore secondario

| RU    | RUBIS SEMI-ISTANTANEO / RUBIS FLEX SEMI-ISTANTANEO |                   |                    |                  |  |  |
|-------|----------------------------------------------------|-------------------|--------------------|------------------|--|--|
| Gamme | Modolli                                            | Circolatore       |                    |                  |  |  |
| Gamme | MOGem                                              | a alto rendimento | con rotore a secco | in inox / bronzo |  |  |
| 200   | da 206 a 222                                       | 128 W             | 120 W              | 95 W             |  |  |
| 600   | da 608 a 640                                       | 151 W             | 370 W              | 230 W            |  |  |
| 800   | da 820 a 840                                       | 267 W             | 250 W              | 250 W            |  |  |
| 2400  | da 2420 a<br>2444                                  | 425 W             | 750 W              | 750 W            |  |  |

Calcolo dei consumi elettrici del prodotto completo:

- Per il RUBIS istantaneo: valore della tabella RUBIS / RUBIS FLEX istantaneo
- Per il RUBIS Semi-istantaneo:

valore della tabella RUBIS / RUBIS FLEX istantaneo + valore della tabella RUBIS / RUBIS FLEX semi*istantaneo* (a seconda del modello di circolatore) Il circolatore presente sul circuito secondario (versione

#### 2.4. Sonda della temperatura (collegamento e configurazione)

La regolazione W3000 è in grado di ricevere i valori di temperatura della sonda Pt100 o Pt1000. Si possono utilizzare i 2 tipi di sonda contemporaneamente.

semi-istantanea) funziona solo a uno.

Le sonde Pt100 e Pt1000 presentano rispettivamente una resistenza di 100 Ohm e 1000 Ohm a 0°C.

Per cavo di lunghezza inferiore a pochi metri una sonda Pt1000 è più precisa.

Ogni sonda va configurata singolarmente con un ponticello che si trova di fronte alla morsettiera di collegamento. Per usare la sonda Pt1000 il ponticello associato alla sonda deve effettuare uno shunt tra i punti 1 e 2. Per una sonda Pt100, il ponticello shunterà i punti 2 e 3.

Inoltre va impostata la regolazione del tipo di sonda utilizzata (vedere capitolo 4.9.11). In configurazione standard, la sonda ACS del preparatore è una sonda Pt1000 collegata all'entrata S5.

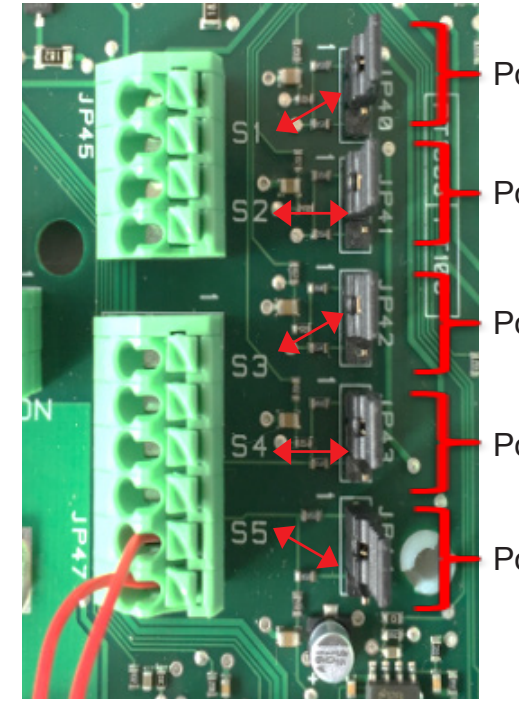

Ponticello per sonda S1

Ponticello per sonda S2

Ponticello per sonda S3

Ponticello per sonda S4

Ponticello per sonda S5 (sonda ACS)

Posizione dei ponticelli:

per sonda Pt1000

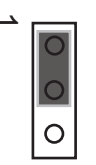

per sonda Pt100

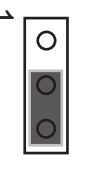

#### RUBIS / RUBIS FLEX - Installazione, uso e manutenzione

DOC.15044\_IT-C

|                                                     | ione |
|-----------------------------------------------------|------|
| Ponticello in posizione tipo Pt100 105°C            |      |
| Sonda Pt1000      Sonda in cortocircuito      105°C |      |
| NOTA: Nessun ponticello 0°C                         |      |
| Ponticello in posizione tipo Pt1000 0°C             |      |
| Sonda Pt100Sonda in cortocircuito105°C              |      |
| Nessun ponticello 0°C                               |      |

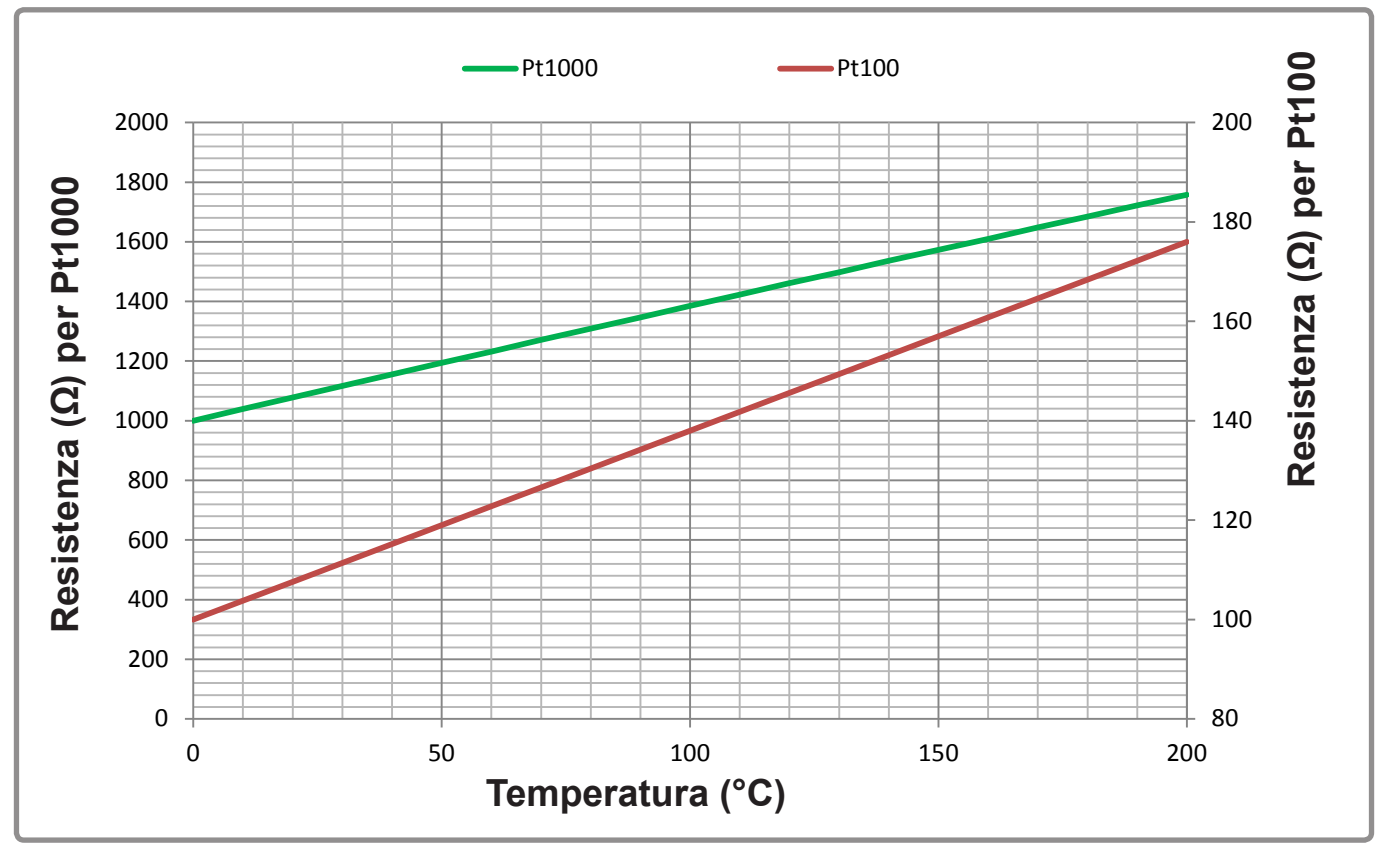

figura 13 - Valore omico delle sonde PT 100 e PT 1000

In caso di sonda Pt100 a 3 fili, i 2 fili rossi vanno inseriti nello stesso morsetto. La sonda di temperatura è posta sulla mandata ACS del RUBIS / RUBIS FLEX (vedere schemi pagine 9 e 10).

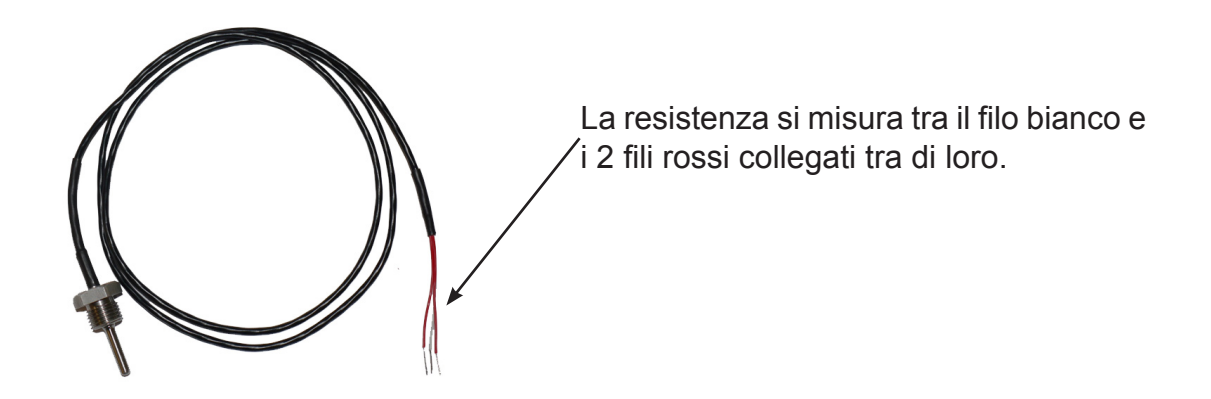

# 2.5. Caratteristiche idrauliche gamma dotata di circolatori ad alto rendimento

|       | RUBIS ISTANTANEO / RUBIS FLEX ISTANTANEO |             |                                               |             |                                               |             |                                               |             |                                               |                                         |                                                               |
|-------|------------------------------------------|-------------|-----------------------------------------------|-------------|-----------------------------------------------|-------------|-----------------------------------------------|-------------|-----------------------------------------------|-----------------------------------------|---------------------------------------------------------------|
|       | 90°C                                     |             |                                               | 80°C        |                                               | 70°C        |                                               | 65°C        |                                               |                                         | Hmt (Prevalenza                                               |
| Gamme | Modelli                                  | P. in<br>kW | Portata<br>secondaria<br>in m3/h a<br>10/60°C | P. in<br>kW | Portata<br>secondaria<br>in m3/h a<br>10/60°C | P. in<br>kW | Portata<br>secondaria<br>in m3/h a<br>10/60°C | P. in<br>kW | Portata<br>secondaria<br>in m3/h a<br>10/60°C | primaria<br>in m <sup>3</sup> /h<br>(*) | manometrica<br>totale) disponibile<br>primario in m/CE<br>(*) |
|       | 006                                      | 42          | 0,72                                          | 31          | 0,53                                          | 19          | 0,33                                          | 13          | 0,22                                          | 2,3                                     | 0,6                                                           |
|       | 010                                      | 90          | 1,55                                          | 67          | 1,15                                          | 43          | 0,74                                          | 29          | 0,50                                          | 3,3                                     | 0,6                                                           |
|       | 014                                      | 131         | 2,25                                          | 98          | 1,69                                          | 64          | 1,10                                          | 44          | 0,76                                          | 4,1                                     | 0,6                                                           |
| 000   | 018                                      | 167         | 2,87                                          | 126         | 2,17                                          | 82          | 1,41                                          | 57          | 0,98                                          | 4,7                                     | 0,7                                                           |
|       | 022                                      | 198         | 3,40                                          | 150         | 2,58                                          | 99          | 1,70                                          | 70          | 1,20                                          | 5,2                                     | 0,7                                                           |
|       | 026                                      | 226         | 3,89                                          | 172         | 2,96                                          | 114         | 1,96                                          | 81          | 1,39                                          | 5,5                                     | 0,7                                                           |
|       | 030                                      | 250         | 4,30                                          | 192         | 3,30                                          | 128         | 2,20                                          | 91          | 1,56                                          | 5,8                                     | 0,7                                                           |
|       | 108                                      | 164         | 2,82                                          | 150         | 2,58                                          | 108         | 1,86                                          | 77          | 1,32                                          | 4,8                                     | 0,7                                                           |
|       | 112                                      | 273         | 4,69                                          | 231         | 3,97                                          | 171         | 2,94                                          | 125         | 2,15                                          | 6,2                                     | 0,8                                                           |
|       | 116                                      | 375         | 6,45                                          | 303         | 5,21                                          | 223         | 3,83                                          | 165         | 2,84                                          | 7,2                                     | 0,8                                                           |
|       | 120                                      | 449         | 7,72                                          | 365         | 6,28                                          | 265         | 4,56                                          | 199         | 3,42                                          | 7,8                                     | 0,9                                                           |
| 100   | 124                                      | 513         | 8,82                                          | 419         | 7,21                                          | 300         | 5,16                                          | 227         | 3,90                                          | 8,3                                     | 0,9                                                           |
|       | 128                                      | 567         | 9,75                                          | 457         | 7,86                                          | 329         | 5,66                                          | 251         | 4,32                                          | 8,6                                     | 1                                                             |
|       | 132                                      | 609         | 10,47                                         | 488         | 8,39                                          | 354         | 6,09                                          | 271         | 4,66                                          | 8,9                                     | 1                                                             |
|       | 136                                      | 638         | 10,97                                         | 514         | 8,84                                          | 375         | 6,45                                          | 289         | 4,97                                          | 9,1                                     | 1                                                             |
|       | 140                                      | 663         | 11,40                                         | 537         | 9,23                                          | 394         | 6,78                                          | 305         | 5,25                                          | 9,2                                     | 1                                                             |
|       | 420                                      | 486         | 8,36                                          | 399         | 6,86                                          | 297         | 5,11                                          | 228         | 3,92                                          | 10,2                                    | 0,8                                                           |
|       | 424                                      | 590         | 10,15                                         | 470         | 8,08                                          | 352         | 6,05                                          | 268         | 4,61                                          | 11,3                                    | 0,8                                                           |
|       | 428                                      | 671         | 11,54                                         | 534         | 9,18                                          | 403         | 6,93                                          | 305         | 5,25                                          | 12,2                                    | 0,8                                                           |
| 4     | 432                                      | 745         | 12,81                                         | 591         | 10,16                                         | 449         | 7,72                                          | 337         | 5,80                                          | 12,9                                    | 0,9                                                           |
|       | 436                                      | 813         | 13,98                                         | 641         | 11,02                                         | 486         | 8,36                                          | 367         | 6,31                                          | 13,5                                    | 0,9                                                           |
|       | 440                                      | 875         | 15,05                                         | 685         | 11,78                                         | 519         | 8,93                                          | 394         | 6,78                                          | 14,0                                    | 0,9                                                           |
|       | 2220                                     | 716         | 12,31                                         | 577         | 9,92                                          | 417         | 7,17                                          | 296         | 5,09                                          | 15,2                                    | 0,7                                                           |
|       | 2224                                     | 843         | 14,50                                         | 681         | 11,71                                         | 488         | 8,39                                          | 349         | 6,00                                          | 16,8                                    | 0,7                                                           |
|       | 2228                                     | 950         | 16,34                                         | 777         | 13,36                                         | 550         | 9,46                                          | 397         | 6,83                                          | 18,1                                    | 0,7                                                           |
|       | 2232                                     | 1029        | 17,70                                         | 865         | 14,88                                         | 605         | 10,40                                         | 440         | 7,57                                          | 19,1                                    | 0,8                                                           |
| 5200  | 2236                                     | 1104        | 18,99                                         | 948         | 16,30                                         | 653         | 11,23                                         | 477         | 8,20                                          | 19,8                                    | 0,8                                                           |
|       | 2240                                     | 1168        | 20,09                                         | 1001        | 17,21                                         | 697         | 11,99                                         | 512         | 8,80                                          | 20,5                                    | 0,8                                                           |
|       | 2244                                     | 1225        | 21,07                                         | 1050        | 18,06                                         | 736         | 12,66                                         | 543         | 9,34                                          | 21,0                                    | 0,8                                                           |
|       | 2248                                     | 1274        | 21,91                                         | 1095        | 18,83                                         | 771         | 13,26                                         | 571         | 9,82                                          | 21,4                                    | 0,8                                                           |
|       | 2252                                     | 1315        | 22,61                                         | 1135        | 19,52                                         | 803         | 13,81                                         | 597         | 10,27                                         | 21,8                                    | 0,8                                                           |

(\*) Questi valori si riferiscono alle prestazioni massime dello scambiatore ottenute con un primario a 80 °C.

|       | RUBIS SEMI-ISTANTANEO / RUBIS FLEX SEMI-ISTANTANEO |             |                                               |             |                                               |             |                                               |             |                                               |                                       |                                                                      |                                                        |
|-------|----------------------------------------------------|-------------|-----------------------------------------------|-------------|-----------------------------------------------|-------------|-----------------------------------------------|-------------|-----------------------------------------------|---------------------------------------|----------------------------------------------------------------------|--------------------------------------------------------|
|       |                                                    | ç           | 90°C                                          | 8           | 0°C                                           | 7           | 70°C                                          | 6           | 65°C                                          |                                       | Hmt<br>(Prevalenza                                                   | Hmt (Prevalenza                                        |
| Gamme | Modelli                                            | P. in<br>kW | Portata<br>secondaria<br>in m3/h a<br>10/60°C | P. in<br>kW | Portata<br>secondaria<br>in m3/h a<br>10/60°C | P. in<br>kW | Portata<br>secondaria<br>in m3/h a<br>10/60°C | P. in<br>kW | Portata<br>secondaria<br>in m3/h a<br>10/60°C | Portata<br>primaria<br>in m³/h<br>(*) | manometrica<br>totale)<br>disponibile<br>primario in m/<br>CE<br>(*) | totale)<br>disponibile<br>secondario in<br>m/CE<br>(*) |
| -     | 206                                                | 42          | 0,72                                          | 31          | 0,53                                          | 19          | 0,33                                          | 13          | 0,22                                          | 2,3                                   | 0,6                                                                  | 2,2                                                    |
|       | 210                                                | 90          | 1,55                                          | 67          | 1,15                                          | 43          | 0,74                                          | 29          | 0,50                                          | 3,3                                   | 0,6                                                                  | 2,0                                                    |
|       | 214                                                | 131         | 2,25                                          | 98          | 1,69                                          | 64          | 1,10                                          | 44          | 0,76                                          | 4,1                                   | 0,7                                                                  | 1,7                                                    |
| 200   | 218                                                | 167         | 2,87                                          | 126         | 2,17                                          | 82          | 1,41                                          | 57          | 0,98                                          | 4,7                                   | 0,7                                                                  | 1,4                                                    |
|       | 222                                                | 198         | 3,40                                          | 150         | 2,58                                          | 99          | 1,70                                          | 70          | 1,20                                          | 5,2                                   | 0,8                                                                  | 1,2                                                    |
|       | 226                                                | 226         | 3,89                                          | 172         | 2,96                                          | 114         | 1,96                                          | 81          | 1,39                                          | 5,5                                   | 0,7                                                                  | 1                                                      |
|       | 230                                                | 250         | 4,30                                          | 192         | 3,30                                          | 128         | 2,20                                          | 91          | 1,56                                          | 5,8                                   | 0,8                                                                  | 0,8                                                    |
|       | 608                                                | 152         | 2,61                                          | 150         | 2,58                                          | 108         | 1,86                                          | 77          | 1,32                                          | 4,8                                   | 0,7                                                                  | 0,6                                                    |
| 600   | 612                                                | 235         | 4,04                                          | 231         | 3,97                                          | 171         | 2,94                                          | 125         | 2,15                                          | 6,2                                   | 0,8                                                                  | 0,5                                                    |
|       | 616                                                | 303         | 5,21                                          | 303         | 5,21                                          | 223         | 3,83                                          | 165         | 2,84                                          | 7,2                                   | 0,8                                                                  | 0,5                                                    |
|       | 620                                                | 357         | 6,14                                          | 357         | 6,14                                          | 265         | 4,56                                          | 199         | 3,42                                          | 7,8                                   | 0,9                                                                  | 0,5                                                    |
|       | 624                                                | 401         | 6,90                                          | 401         | 6,90                                          | 300         | 5,16                                          | 227         | 3,90                                          | 8,3                                   | 0,9                                                                  | 0,5                                                    |
|       | 628                                                | 436         | 7,50                                          | 436         | 7,50                                          | 329         | 5,66                                          | 251         | 4,32                                          | 8,6                                   | 1                                                                    | 0,5                                                    |
|       | 632                                                | 463         | 7,96                                          | 463         | 7,96                                          | 354         | 6,09                                          | 271         | 4,66                                          | 8,9                                   | 1                                                                    | 0,5                                                    |
|       | 636                                                | 484         | 8,32                                          | 484         | 8,32                                          | 375         | 6,45                                          | 289         | 4,97                                          | 9,1                                   | 1                                                                    | 0,5                                                    |
|       | 640                                                | 501         | 8,62                                          | 501         | 8,62                                          | 394         | 6,78                                          | 305         | 5,25                                          | 9,2                                   | 1                                                                    | 0,6                                                    |
|       | 820                                                | 399         | 6,86                                          | 399         | 6,86                                          | 297         | 5,11                                          | 228         | 3,92                                          | 10,2                                  | 0,8                                                                  | 0,5                                                    |
|       | 824                                                | 470         | 8,08                                          | 470         | 8,08                                          | 352         | 6,05                                          | 268         | 4,61                                          | 11,3                                  | 0,8                                                                  | 0,5                                                    |
| 00    | 828                                                | 534         | 9,18                                          | 534         | 9,18                                          | 403         | 6,93                                          | 305         | 5,25                                          | 12,2                                  | 0,8                                                                  | 0,5                                                    |
| 80    | 832                                                | 591         | 10,16                                         | 591         | 10,16                                         | 449         | 7,72                                          | 337         | 5,80                                          | 12,9                                  | 0,9                                                                  | 0,5                                                    |
|       | 836                                                | 641         | 11,02                                         | 641         | 11,02                                         | 486         | 8,36                                          | 367         | 6,31                                          | 13,5                                  | 0,9                                                                  | 0,5                                                    |
|       | 840                                                | 685         | 11,78                                         | 685         | 11,78                                         | 519         | 8,93                                          | 394         | 6,78                                          | 14,0                                  | 0,9                                                                  | 0,5                                                    |
|       | 2420                                               | 716         | 12,31                                         | 577         | 9,92                                          | 417         | 7,17                                          | 296         | 5,09                                          | 15,2                                  | 0,7                                                                  | 0,8                                                    |
|       | 2424                                               | 843         | 14,50                                         | 681         | 11,71                                         | 488         | 8,39                                          | 349         | 6,00                                          | 16,8                                  | 0,7                                                                  | 0,6                                                    |
|       | 2428                                               | 950         | 16,34                                         | 777         | 13,36                                         | 550         | 9,46                                          | 397         | 6,83                                          | 18,1                                  | 0,7                                                                  | 0,5                                                    |
|       | 2432                                               | 1029        | 17,70                                         | 865         | 14,88                                         | 605         | 10,40                                         | 440         | 7,57                                          | 19,1                                  | 0,8                                                                  | 0,5                                                    |
| 2400  | 2436                                               | 1104        | 18,99                                         | 948         | 16,30                                         | 653         | 11,23                                         | 477         | 8,20                                          | 19,8                                  | 0,8                                                                  | 0,5                                                    |
|       | 2440                                               | 1168        | 20,09                                         | 1001        | 17,21                                         | 697         | 11,99                                         | 512         | 8,80                                          | 20,5                                  | 0,8                                                                  | 0,5                                                    |
|       | 2444                                               | 1225        | 21,07                                         | 1050        | 18,06                                         | 736         | 12,66                                         | 543         | 9,34                                          | 21,0                                  | 0,8                                                                  | 0,5                                                    |
|       | 2448                                               | 1274        | 21,91                                         | 1095        | 18,83                                         | 771         | 13,26                                         | 571         | 9,82                                          | 21,4                                  | 0,8                                                                  | 0,5                                                    |
|       | 2452                                               | 1315        | 22,61                                         | 1135        | 19,52                                         | 803         | 13,81                                         | 597         | 10,27                                         | 21,8                                  | 0,8                                                                  | 0,5                                                    |

N.B.: La portata secondaria deve essere sempre superiore alla portata di ricircolo. (\*) Questi valori si riferiscono alle prestazioni massime dello scambiatore ottenute con un primario a 80 °C.

# 2.6. Perdita di carico RUBIS istantaneo / RUBIS FLEX istantaneo

#### 2.6.1. <u>Gamma 000</u>

Questi valori si riferiscono alle prestazioni massime del RUBIS / RUBIS FLEX ottenute con un primario a 90 °C.

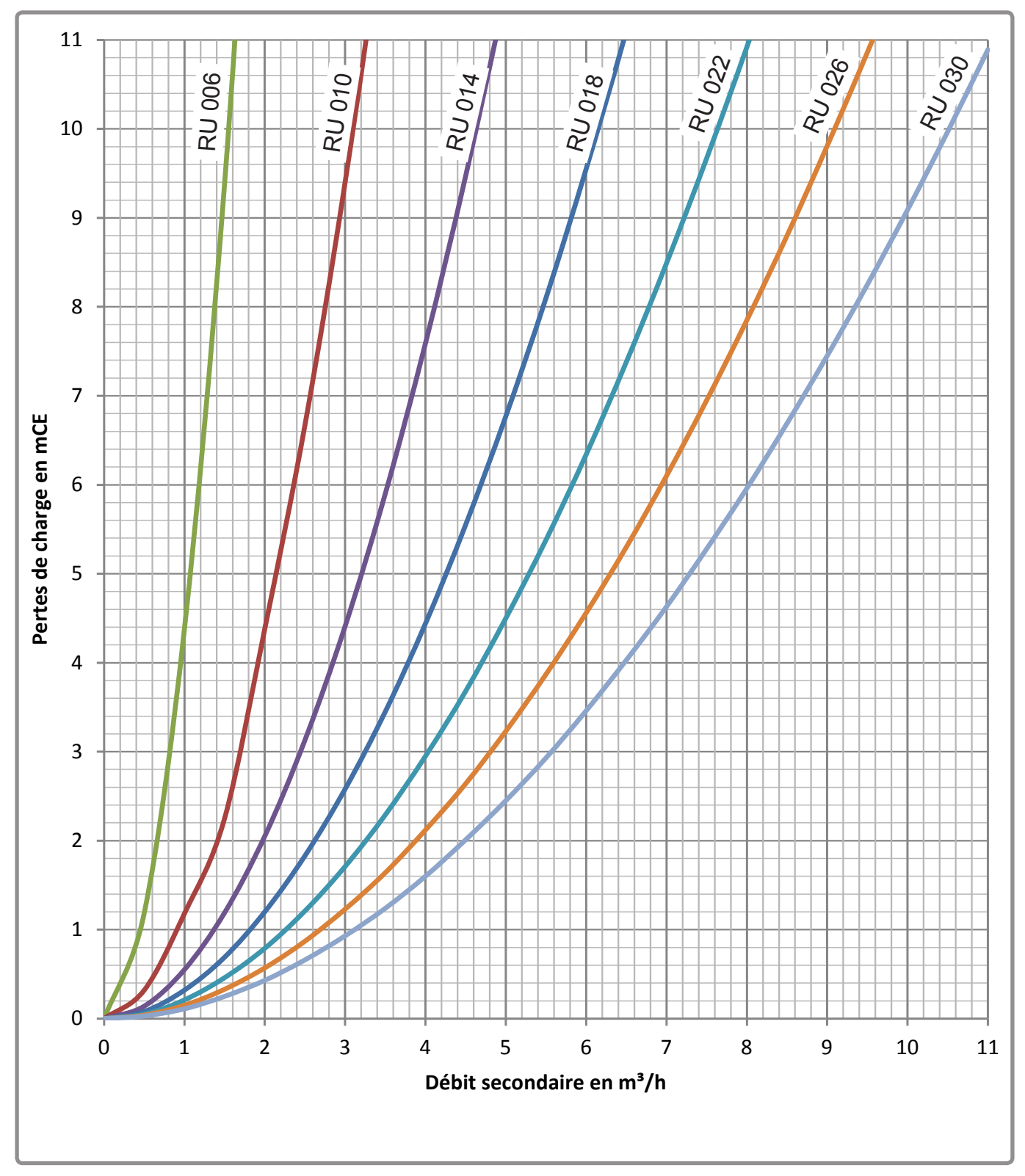

figura 14 - Perdite di carica gamma 000

#### 2.6.2. <u>Gamme 100 e 400</u>

Questi valori si riferiscono alle prestazioni massime del RUBIS / RUBIS FLEX ottenute con un primario a 90 °C.

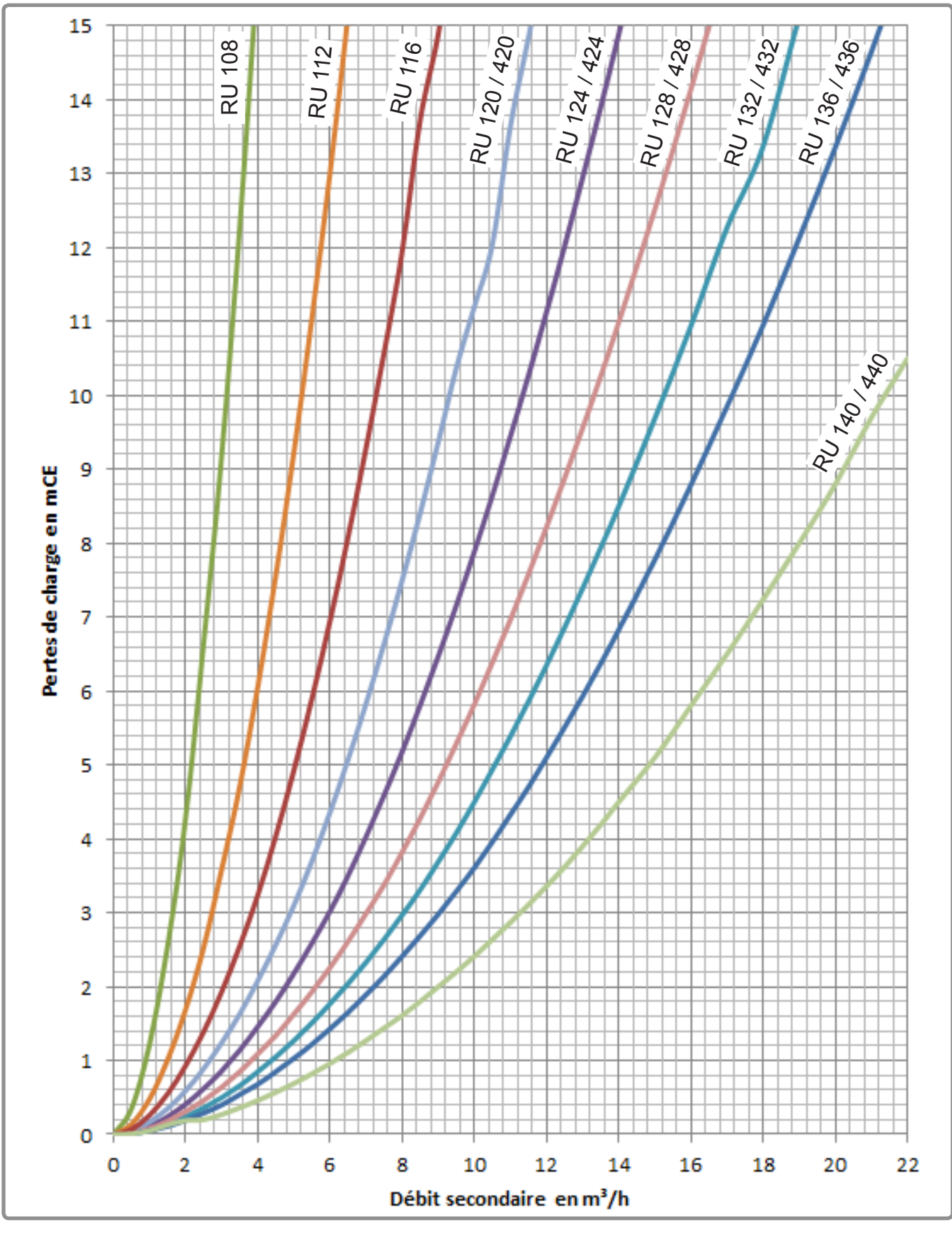

figura 15 - Perdite di carica gamme 100 e 400

#### 2.6.3. <u>Gamma 2000</u>

Questi valori si riferiscono alle prestazioni massime del RUBIS / RUBIS FLEX ottenute con un primario a 90 °C.

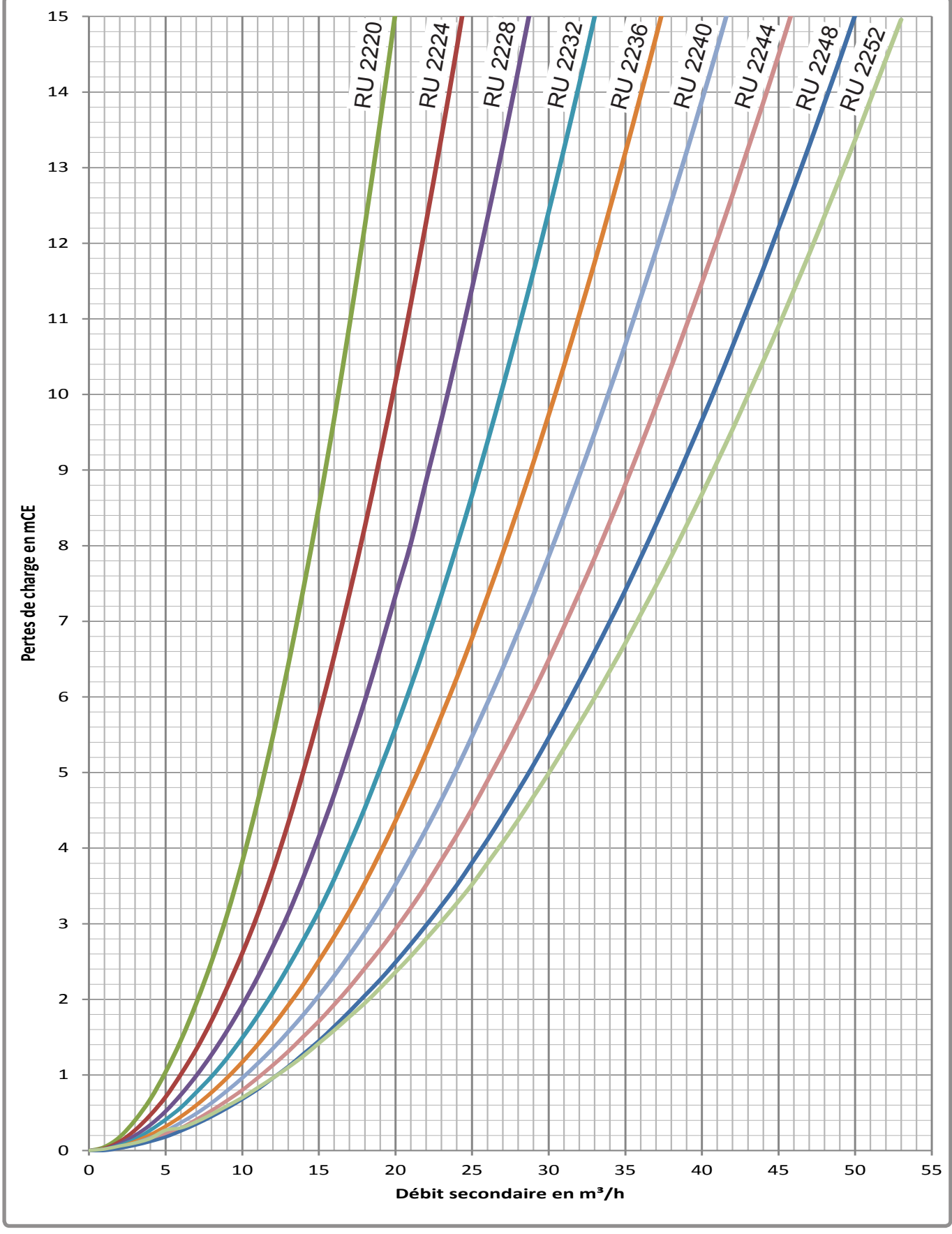

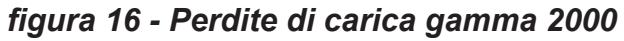

# 3. INSTALLAZIONE

# 3.1. Installazione

- Il locale dove funziona l'apparecchio deve rispettare la regolamentazione in vigore.
- L'apparecchio dovrà essere installato su una base, in un locale secco e ventilato.
- Per facilitare le operazioni di manutenzione e permettere l'accesso alle diverse parti, è consigliato prevedere uno spazio sufficiente (circa 0,8 metri) tutto intorno al RUBIS / RUBIS FLEX.
- Dopo l'installazione del RUBIS / RUBIS FLEX sul posto, verificare che sia correttamente messo in piano.

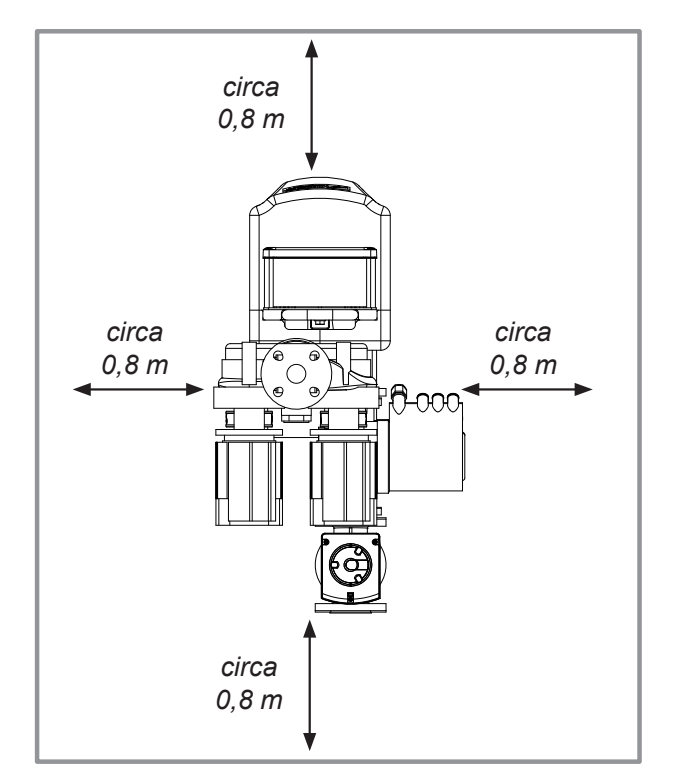

figura 17 - Spazi di installazione (veduta dall'alto)

# 3.2. Collegamento idraulico del RUBIS / RUBIS FLEX

La filtrazione dei fluidi che alimentano il RUBIS / RUBIS FLEX (primario e secondario) non deve superare i 500 micron.

In modalità semi-istantaneo o semi-accumulato, la portata della pompa di ricircolo deve restare inferiore a quella del circolatore secondario di carica del serbatoio di stoccaggio.
 In modalità istantaneo, è consigliato prevedere sistematicamente un circolatore di ricircolo per non essere condizionati da variazioni improvvise della temperatura nei momenti di debole travaso.
 La sua portata dovrà restare inferiore alla portata secondaria dello scambiatore a piastre di RUBIS / RUBIS FLEX istantaneo selezionato.
 Per le perdite di pressione legate al passaggio nello scambiatore a piastre, fare riferimentoal capitolo 2.6.
 Nota: Secondo l'architettura della struttura, le perdite di ricircolo possono essere importanti e devono essere incluse nella determinazione della

potenza del RUBIS / RUBIS FLEX.

#### Aspetti generali

Il collegamento deve essere conforme alle regole dell'arte secondo la regolamentazione in vigore.

Utilizzare dei raccordi svasati per facilitare lo smontaggio del modulo e dei giunti piatti per garantire l'impermeabilità. I componenti delle tubature del circuito ECS (Acqua Calda Sanitaria) per il collegamento del preparatore e del serbatoio devono rispettare la portabilità dell'acqua.

Lo schema Atlantic è disponibile nell'allegato 2 del presente documento.

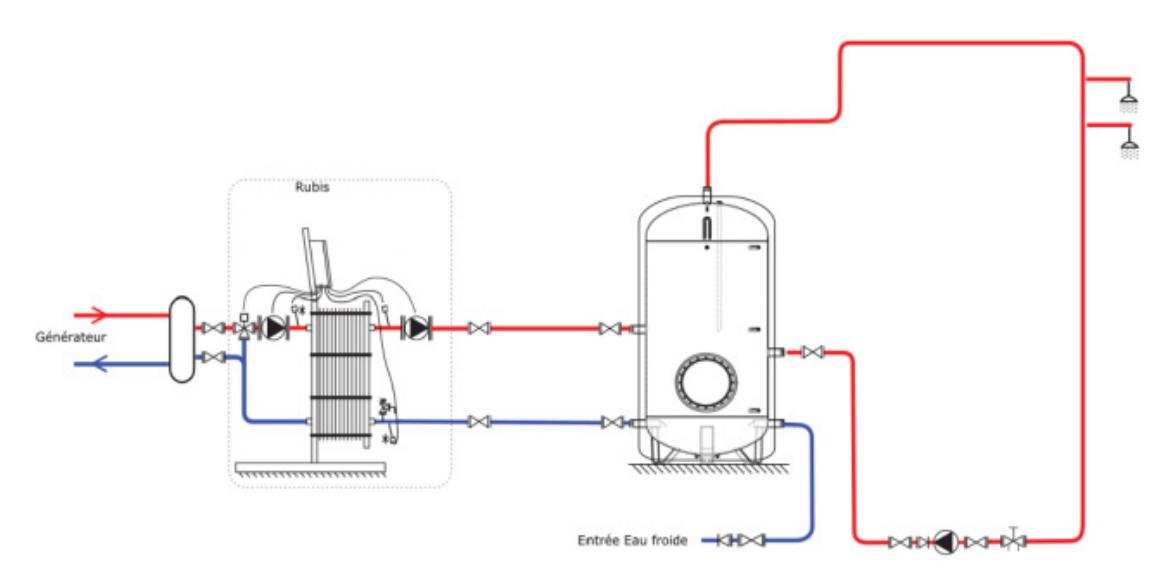

Esempio di schema "semi-accumulato" con 1 boiler di stoccaggio

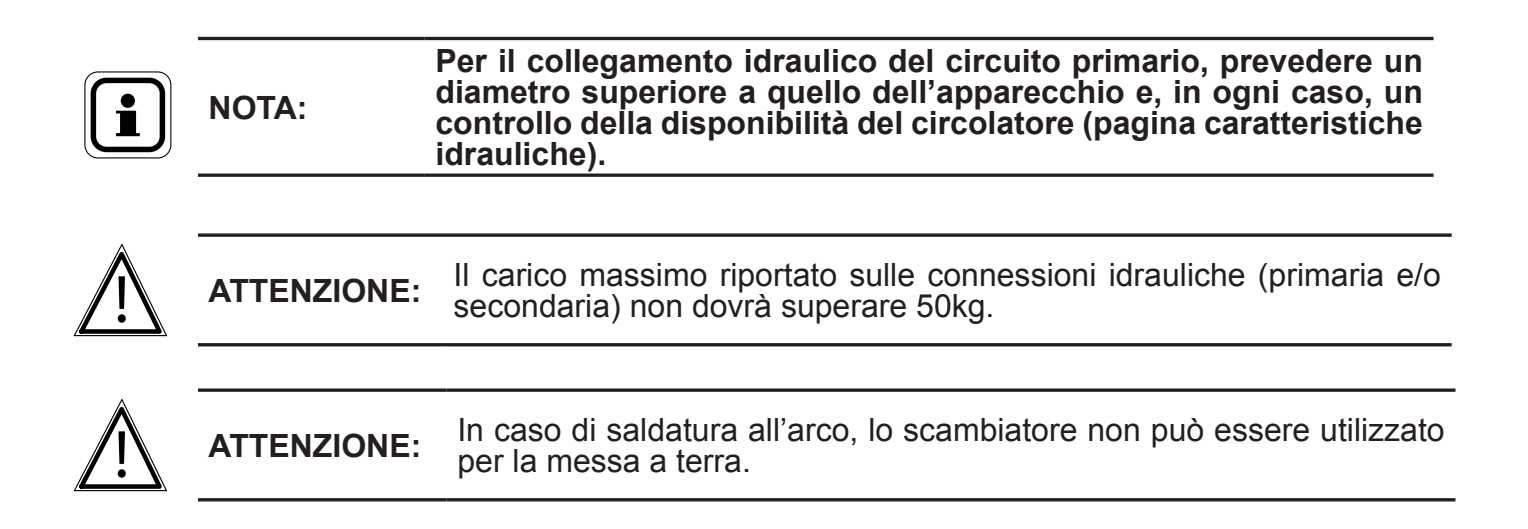

#### 3.2.1. Localizzazione dei collegamenti

Vedere "2.1.3. connessione idraulico", page 13.

#### 3.2.2. <u>Riempimento</u>

Verificare che il sistema è fermo, interruttore generale in posizione 0. Mettere progressivamente in acqua il secondario poi il primario evitando i colpi d'ariete.

Controllare che non ci siano perdite.

Svuotare i circolatori se ciò accade.

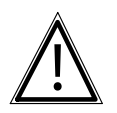

ATTENZIONE: Non far girare mai i circolatori a secco.

# 3.3. Collegamenti elettrici

ATTENZIONE:

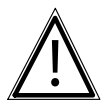

**PERICOLO:** Prima di qualunque intervento, accertarsi di avere interrotto l'alimentazione elettrica generale.

#### 3.3.1. Caratteristiche dell'alimentazione elettrica

L'installazione elettrica deve essere realizzata conformemente alla regolamentazione NFC 15-100.

I collegamenti elettrici saranno effettuati soltanto quando tutte le altre operazioni di montaggio (fissaggio, assemblaggio...) saranno state realizzate.

Questo apparecchio è previsto per funzionare con una tensione nominale di 230 V- 50 Hz.

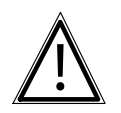

Il contratto sottoscritto con il fornitore d'energia deve essere sufficiente per coprire la potenza e ugualmente la somma delle potenze di tutti gli apparecchi suscettibili di funzionare nello stesso tempo. Non utilizzare mai prese di corrente per l'alimentazione.

Il preparatore deve essere alimentato da linee speciali protette che partano dal quadro elettrico con salvavita bipolari dedicati, curva D.

#### 3.3.2. Sezione del cavo e calibro di protezione.

La sezione del cavo di alimentazione sarà minimo di 2,5 mm<sup>2</sup>, protetta da un interruttore bipolare curva D calibro 16 A.

Il cavo di alimentazione sarà collegato all'interruttore bipolare (neutro e fase) e alla morsettiera di terra.

Alcune peculiarità dell'impianto possono influire sui valori indicati in precedenza. Spetta all'installatore controllarli per conformarsi alle norme vigenti.

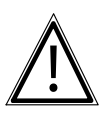

**ATTENZIONE:** Il conduttore a terra di protezione deve essere più lungo dei conduttori di fase e neutro.

#### 3.3.3. Richiamo sui collegamenti elettrici

Solo personale abilitato, in possesso di un'abilitazione elettrica sufficiente, è autorizzato a intervenire sui componenti interni del quadro.

E' indispensabile rispettare la polarità fase-neutro al momento dell'allacciamento elettrico.

Stringere perfettamente le viti della morsettiera. Una chiusura approssimativa può provocare surriscaldamenti e essere fonte di problemi e d'incendio.

Per il collegamento dei conduttori dei circolatori e della valvola a 3 vie nei morsetti a molla, è tassativo spelare i cavi per 10 mm.

Stringere i cavi con l'aiuto di un pressacavi per evitare qualsiasi distacco accidentale dei fili conduttori.

Sono obbligatori il collegamento alla terra e la sua continuità.

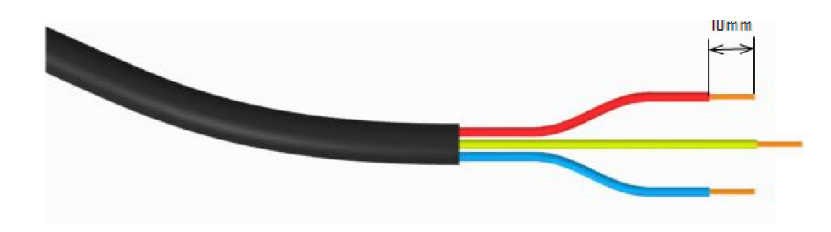

#### 3.3.4. Fissaggio del quadro

Il quadro di regolazione NAVISTEM W3000 dovrà essere fissato mediante gli appositi fori di fissaggio. Il supporto di fissaggio e gli elementi di fissaggio (viti...) dovranno garantire la perfetta stabilità del quadro di regolazione.

Gli elementi di fissaggio non devono in alcun caso penetrare nell'involucro stagno dove si trovano i componenti elettronici della regolazione.

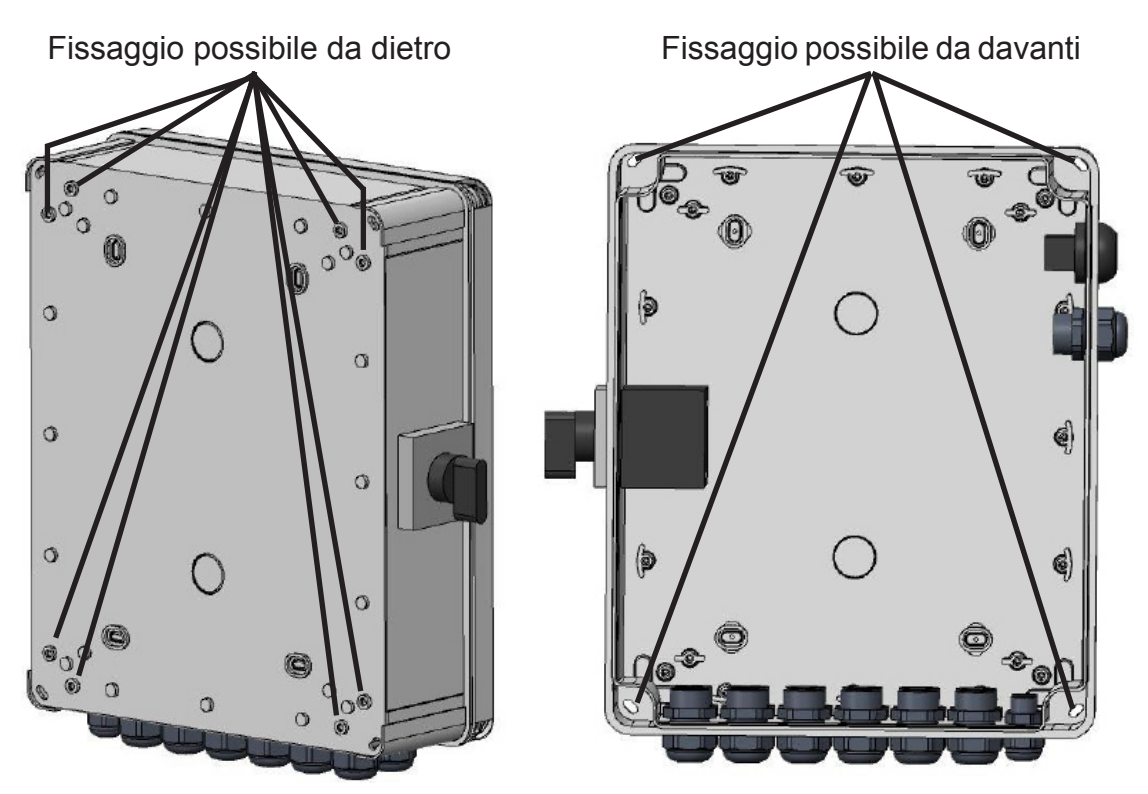

#### 3.3.5. connessione elettrico RUBIS / RUBIS FLEX

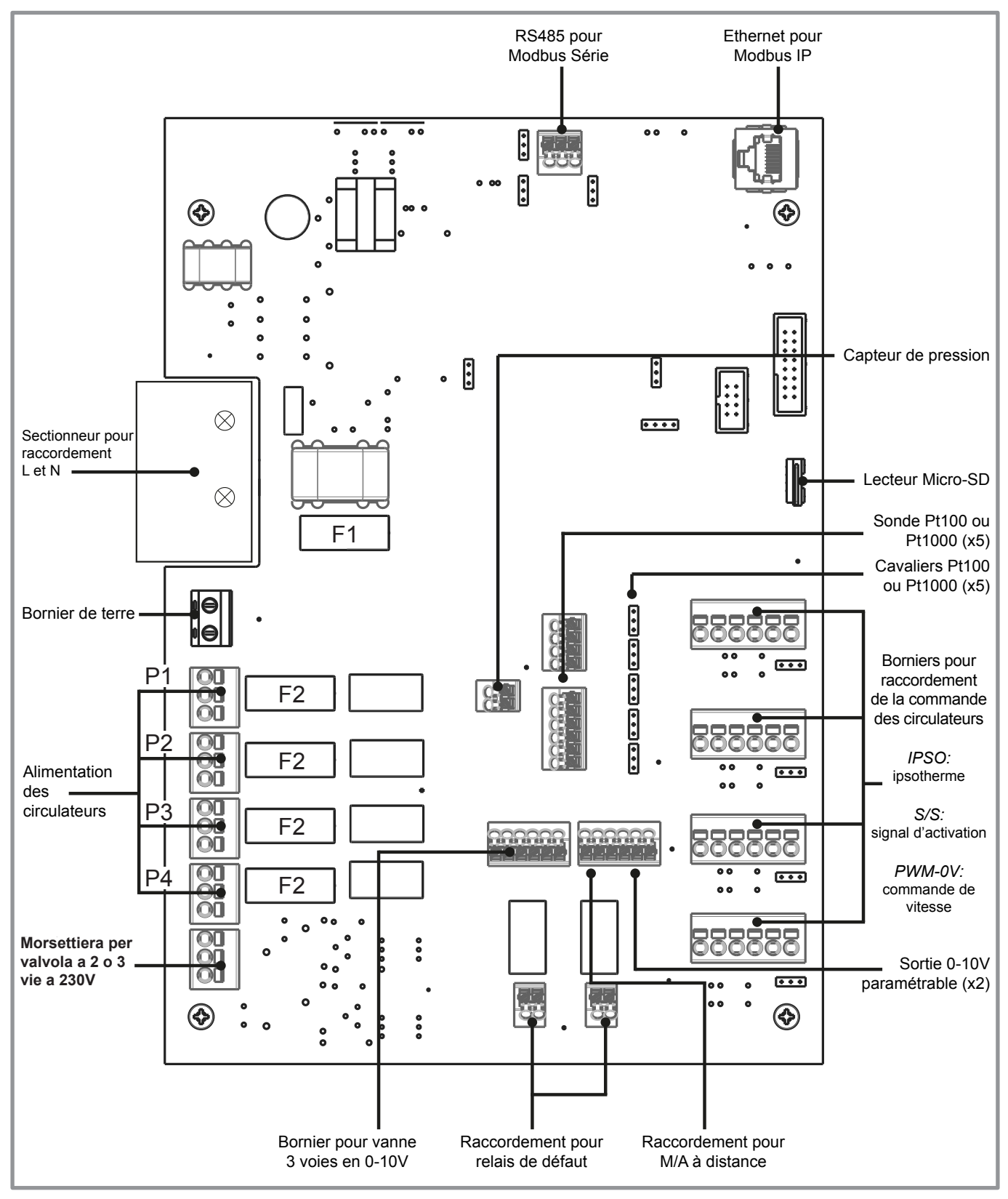

figura 18 - Collegamenti elettrici RUBIS / RUBIS FLEX

Fusibile n° 1: T 3,15A - 250VAC (fusibile temporizzato 5x20) Fusibile n° 2: T 6,3A - 250VAC (fusibile temporizzato 5x20)

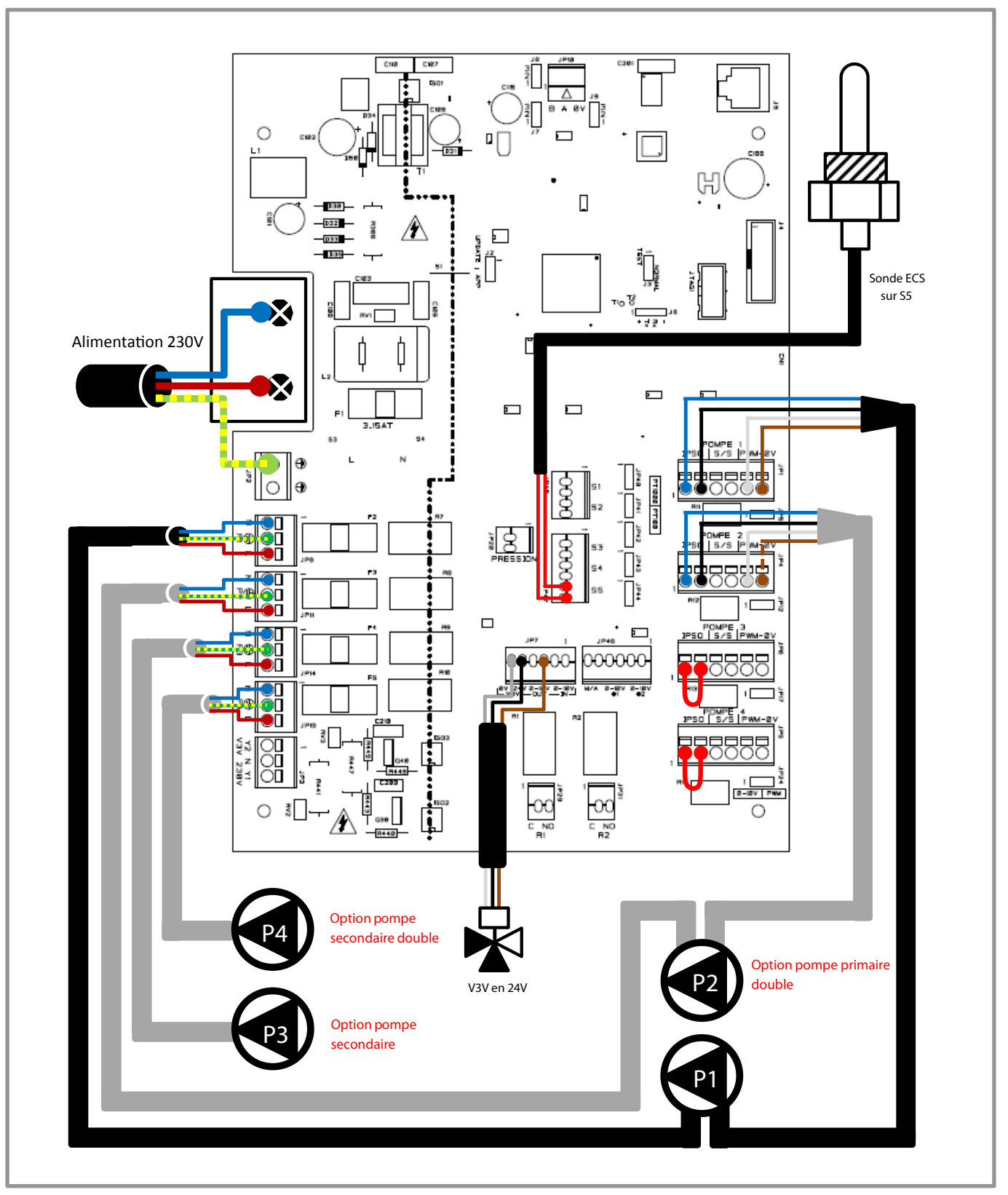

figura 19 - Collegamenti Rubis gamma 000/200 e 100/600

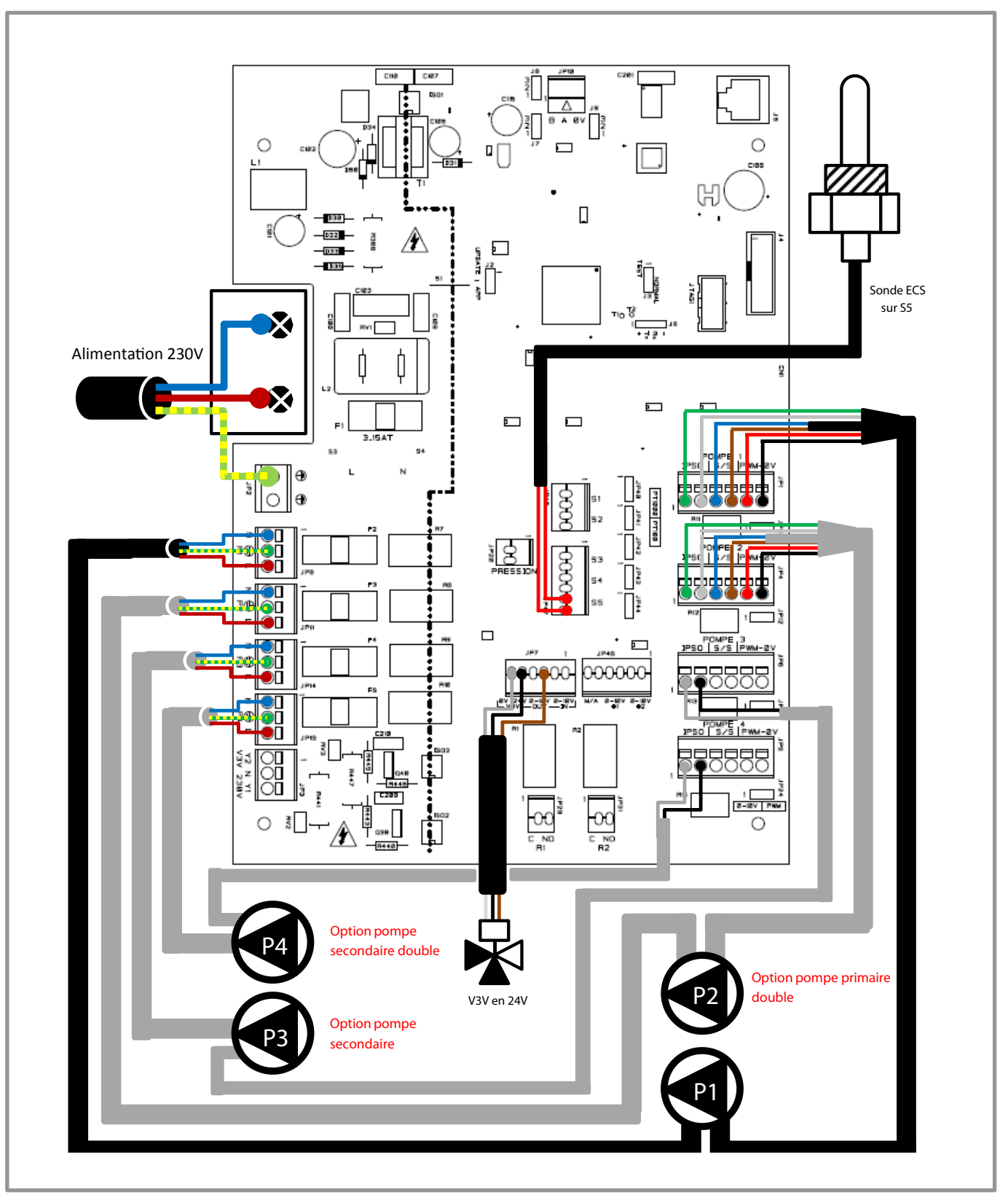

figura 20 - Collegamenti Rubis gamma 400/800 e 2200/2400

#### 3.3.6. Collegamento dei circolatori

Il regolatore W3000 permette di gestire un'ampia varietà di circolatori (standard, comando 0-10V, PWM...).

Indipendentemente dal tipo di circolatore, la loro alimentazione (fase, neutro e terra) è realizzata per mezzo di morsettiere situate sul bordo sinistro della scheda di regolazione:

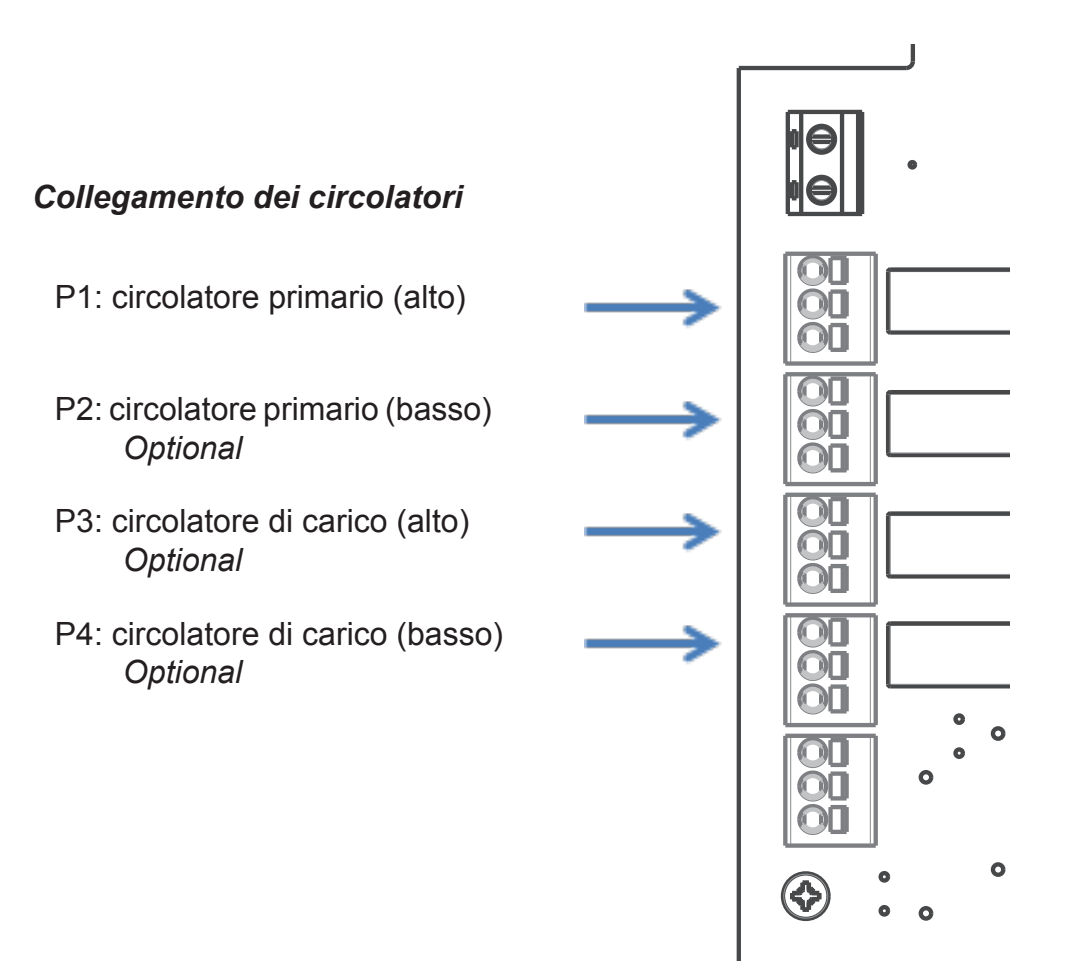

A seconda del tipo di circolatore, può essere necessario utilizzare anche le morsettiere di collegamento di destra. Queste 4 morsettiere (corrispondenti ai 4 circolatori) presentano tutte 6 poli. Su ogni morsettiera si trova anche un ponticello da posizionare in funzione del tipo di comando da inviare al circolatore:

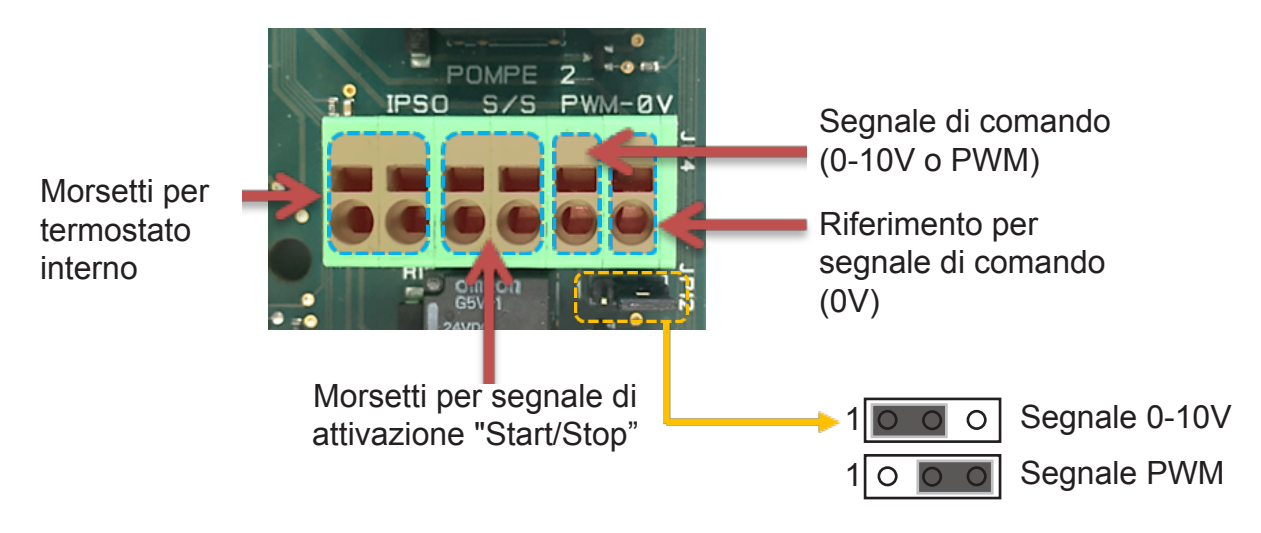

#### 01 / 2018

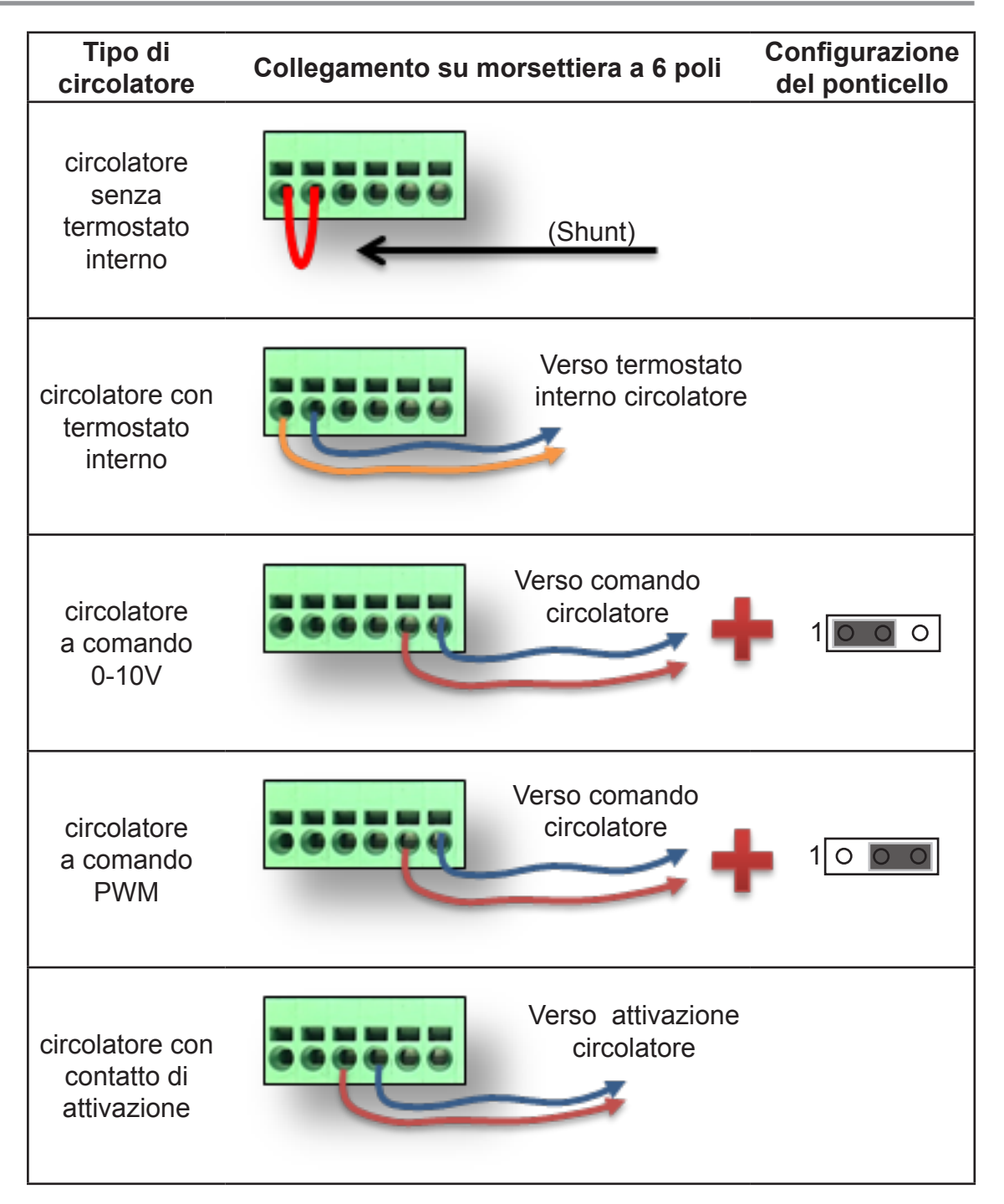

# 3.4. Impostazione dei circolatori Stratos e codice d'errore:

Al momento del primo avvio del circolatore è necessario configurare il modo d'uso del circolatore (**va effettuato al momento della sostituzione del circolatore**).

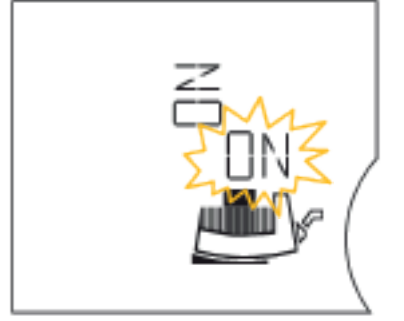

1: Per impostare l'orientamento della visualizzazione sullo schermo, premere per più di 1 secondo il pulsante rosso di comando. La posizione impostata dello schermo è indicata da "ON" lampeggiante. Girare il pulsante rosso per passare da un orientamento all'altro.

Nell'esempio a fianco, "ON" lampeggiante è orizzontale: la visualizzazione dello schermo sarà pertanto orizzontale.

- **2**: Confermare l'orientamento premendo il pulsante rosso.
- → Ruotare il pulsante rosso per passare da una modalità di impostazione all'altra. Per il preparatore ACS Rubis, scegliere la modalità 0-10V
- → Confermare premendo il pulsante rosso.

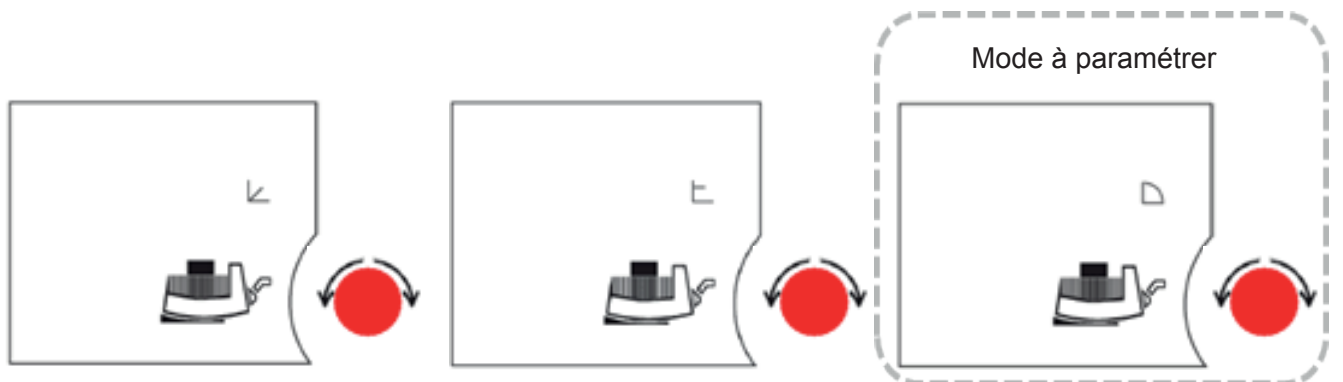

**4**: Impostare l'uso del segnale 0-10V di comando:

Questo menu appare solo se è stato collegato un modulo IF con ingresso 0-10V. Appare il simbolo "10V". Sullo schermo appare "ON" e il simbolo "modulo IF". Se non arriva corrente al circolatore, sullo schermo appare "Off" e il simbolo "modulo IF" non è più acceso.

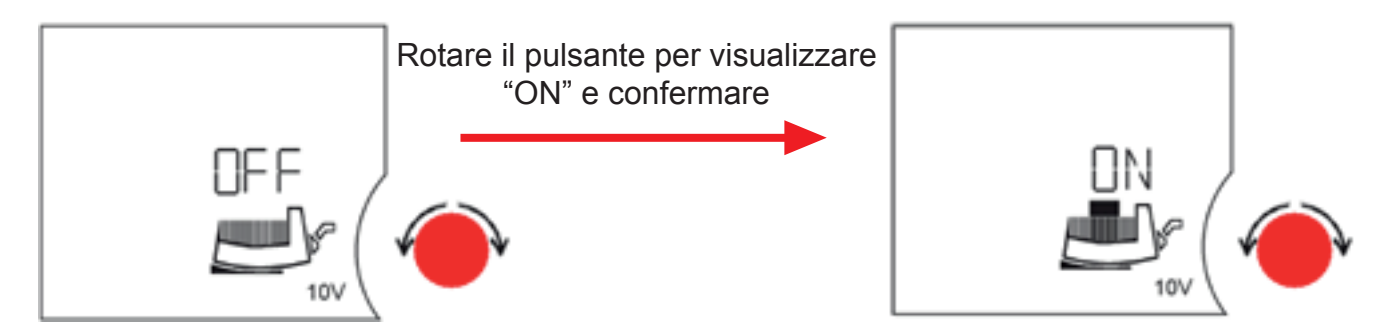

**5**: Confermare la programmazione premendo il pulsante rosso di comando.

In caso d'errore, appare un messaggio sullo schermo:

| N.<br>codice | Il simbolo<br>Iampeggia | Guasto                                           | Causa                                                                                                    | Rimedio                                                                                                    |
|--------------|-------------------------|--------------------------------------------------|----------------------------------------------------------------------------------------------------|----------------------------------------------------------------------------------------------------|
| E03          |                         | Temperatura<br>dell'acqua >110 °C                | Regolazione del riscalda-<br>mento impostata in                                                                          | Impostare una temperatura inferiore                                                                                                    |
| E04          | Morsetto<br>di rete     | Tensione di<br>rete insufficiente                | Tensione di alimentazione lato alimentazione troppo bassa                                                                | Controllare la tensione di rete                                                                                                    |
| E05          | Morsetto<br>di rete     | Tensione di rete eccessiva                       | Tensione di alimentazione lato<br>alimentazione troppo                                                                   | Controllare la tensione di rete                                                                                                    |
| E07          |                         | 1.Funzionamento<br>generatore                    | Azionata dalla pompa a<br>pressione d'ingresso<br>(portata della pompa dal<br>lato di aspirazione al lato<br>di mandata) | Equilibrare la regolazione<br>delle prestazioni delle<br>pompe                                                                                                    |
|              |                         | 2.Funzionamento<br>turbina                       | La pompa viene azionata<br>all'indietro (portata della<br>pompa dal lato di mandata<br>al lato di aspirazione)           | Controllare portata, evtl.<br>montare valvole di ritegno                                                                                                    |
| E10          | Motore                  | Pompa<br>bloccata                                | ad es. per depositi                                                                                                    | La routine di sbloccaggio<br>viene eseguita automaticament<br>Se il bloccaggio non<br>è stato eliminato dopo max.<br>40 s, la pompa si spegne.<br>Richiedere l'intervento del<br>Servizio Assistenza Clienti |
| E11          |                         | Funzionamento<br>a vuoto pompa                   | Aria nella pompa                                                                                                    | Sfiatare pompa e impianto                                                                                                    |
| E20          | Motore                  | Sovratemperatura<br>avvolgimento                 | Motore sovraccaricato                                                                                                    | Far raffreddare il motore,<br>controllare le impostazioni                                                                                                    |
|              |                         |                                                  | Temperatura dell'acqua<br>troppo alta                                                                                    | Ridurre la temperatura<br>dell'acqua                                                                                                    |
| E21          | Motore                  | Sovraccarico<br>motore                           | Depositi nella pompa                                                                                                    | Richiedere l'intervento del<br>Servizio Assistenza Clienti                                                                                                    |
| E23          | Motore                  | Corto circuito<br>/ cortocircuito<br>verso terra | Motore/modulo difettoso                                                                                                  | Richiedere l'intervento del<br>Servizio Assistenza Clienti                                                                                                    |
| E25          | Motore                  | Errore contatto                                  | Modulo non collegato<br>correttamente                                                                                    | Inserire di nuovo il modulo                                                                                                    |
| E30          | Module                  | Sovratemperatura<br>modulo                       | L'afflusso di aria al corpo<br>di raffreddamento del<br>modulo è limitato                                                | Migliorare l'aerazione<br>dell'ambiente, controllare le<br>condizioni di impiego, eventual<br>contattare il Servizio<br>Assistenza Clienti                                                                   |

| N.<br>codice | Il simbolo<br>lampeggia | Guasto                                             | Causa                                                                                                    | Rimedio                                                                                                    |
|--------------|-------------------------|----------------------------------------------------|----------------------------------------------------------------------------------------------------|----------------------------------------------------------------------------------------------------|
| E31          | Modulo                  | Sovratemperatura<br>modulo<br>di potenza           | Temperatura ambiente<br>troppo elevata                                                                   | Migliorare l'aerazione<br>dell'ambiente, controllare le<br>condizioni di impiego, eventual<br>contattare il Servizio<br>Assistenza Clienti                                                                                 |
| E35          | Modulo                  | Modulo difettoso                                   | Componenti elettronici<br>difettosi                                                                      | Rivolgersi al Servizio Assistenza<br>Clienti/cambiare il<br>modulo                                                                                                    |
| E38          | Motore                  | Sensore temp-<br>eratura fluido<br>guasto          | Motore guasto                                                                                            | Richiedere l'intervento del<br>Servizio Assistenza Clienti                                                                                                    |
| E50          |                         | Guasto<br>comunicazione<br>bus                     | Porta di comunicazione,<br>conduttore guasto,<br>moduli IF non correttamente<br>inseriti, cavo difettoso | Dopo 5 min si ha la com-<br>mutazione del comando su<br>regolazione in local mode<br>tramite porta di comunicazione                                                                                                    |
| E51          |                         | Combinazione<br>master/<br>slave non<br>consentita | Pompe differenti                                                                                         | Pompe singole: utilizzare lo<br>stesso tipo di pompa.                                                                                                    |
|              |                         |                                                    |                                                                                                    | Pompa doppia: rivolgersi al<br>Servizio Assistenza Clienti o<br>leggere il tipo di pompa su<br>MA e SL con l'ausilio di un<br>apparecchio IR. In caso di<br>moduli di tipo diverso,<br>richiedere un modulo<br>sostitutivo |
| 552          |                         | <u> </u>                                           |                                                                                                    |                                                                                                    |
| E52          |                         | Guasto<br>comunicazione<br>Master/<br>Slave        | Moduli IF non corretta-<br>mente inseriti, cavo<br>difettoso                                             | popo 5 s i moduli commutano<br>nel funzionamento a<br>pompa singola. Inserire<br>nuovamente i moduli,<br>controllare il cavo                                                                                               |
| E53          |                         | Indirizzo bus<br>non consentito                    | Indirizzo bus assegnato<br>due volte                                                                     | Eseguire nuovamente<br>l'indirizzamento del modulo                                                                                                    |
| E54          |                         | Collegamento<br>I/O - modulo                       | Collegamento I/O -<br>modulo interrotto                                                                  | Controllare il collegamento                                                                                                    |

### 3.5. Procedura di ricalibratura dei servomotori a comando 0-10V

Per armonizzare il servomotore con le tolleranze meccaniche di fabbricazione delle varie valvole e garantire un posizionamento esatto, va effettuata una calibratura alla prima messa in servizio. Ciò richiede che il servomotore sia accoppiato alla valvola. Questa operazione di calibratura è già effettuata in fabbrica ma in condizioni particolari (SAV...), può essere necessario ripeterla.

Al momento dell'operazione il servomotore rileva l'arresto di fine corsa della valvola e registra la corsa esatta nella memoria interna. Questa operazione di calibratura dura non più di un minuto. Durante la fase di calibratura, il servomotore non tiene conto dell'informazione proveniente dal segnale di comando.

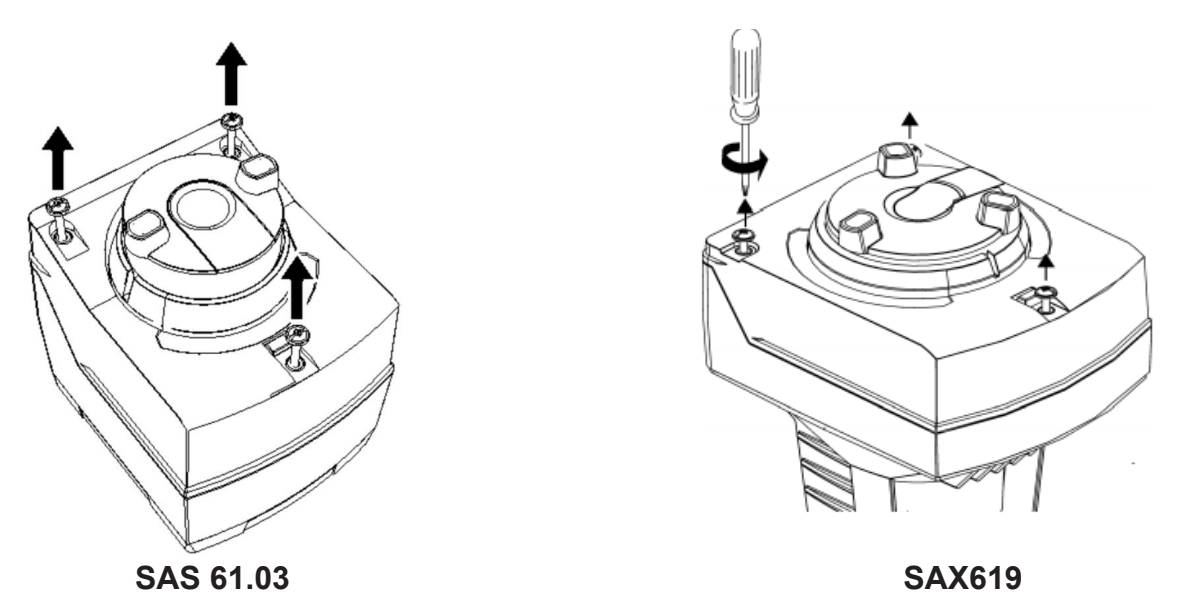

Fase 1: togliere il pannello di protezione (attenzione a eventuali schizzi d'acqua)

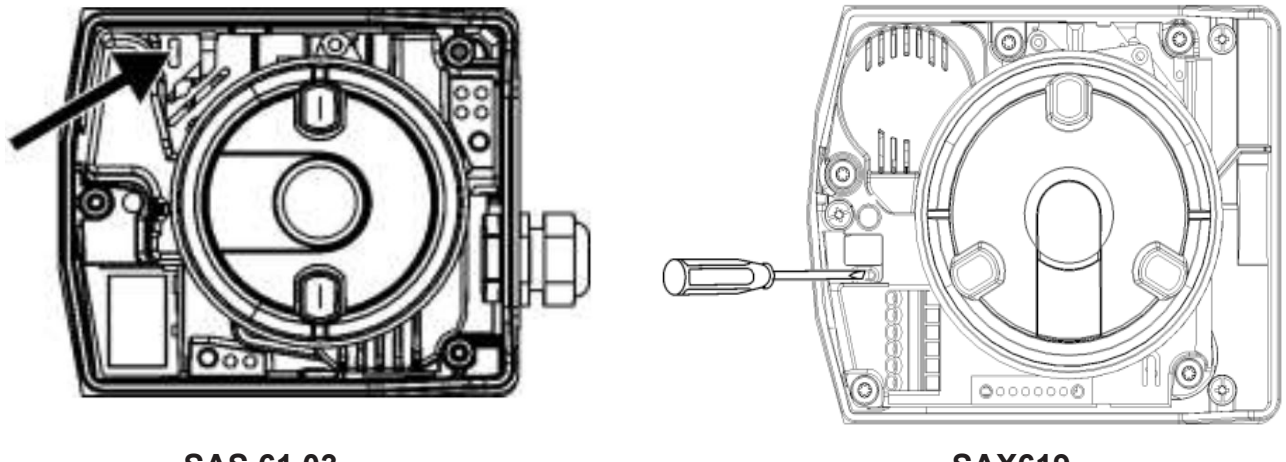

SAS 61.03

SAX619

Fase 2 : inserire un cacciavite piatto nella fessura per 1-2 secondi come indicato negli schemi (il motore inizierà a percorrere l'intervallo in un senso poi nell'altro)Fase 3: riposizionare il pannello
| LED   | Affichage  | Etat de fonctionnement         | Remarques, traitement des erreurs                            |
|-------|------------|--------------------------------|--------------------------------------------------------------|
| Green | On         | Automatic mode                 | Normal operation                                             |
|       | Dlinking   | Calibration                    | Wait until calibration is finished (then green or red light) |
|       | Billinking | In manual mode                 | Manual adjuster in MAN position                              |
|       |            | Detection of foreign bodies    | Check valve / actuator                                       |
| Red   | On         | Calibration error              | Start calibration again                                      |
|       | Blinking   | Clogged valve                  | Check valve                                                  |
| Dark  | Dark       | No power or electronics faulty | Check operating voltage                                      |

# 3.6. Messa in funzione

- Mettere in moto il disgiuntore generale dell'impianto.
- Girare l'interruttore avvio/arresto del RUBIS / RUBIS FLEX sulla posizione "Avvio".

Per garantire il corretto funzionamento del sistema: verificare che la polarità fase-neutro dell'alimentazione elettrica sia rispettata.

- Prevedere lo stacco/riattacco dei motori se necessario (in caso di intervento o sostituzione).

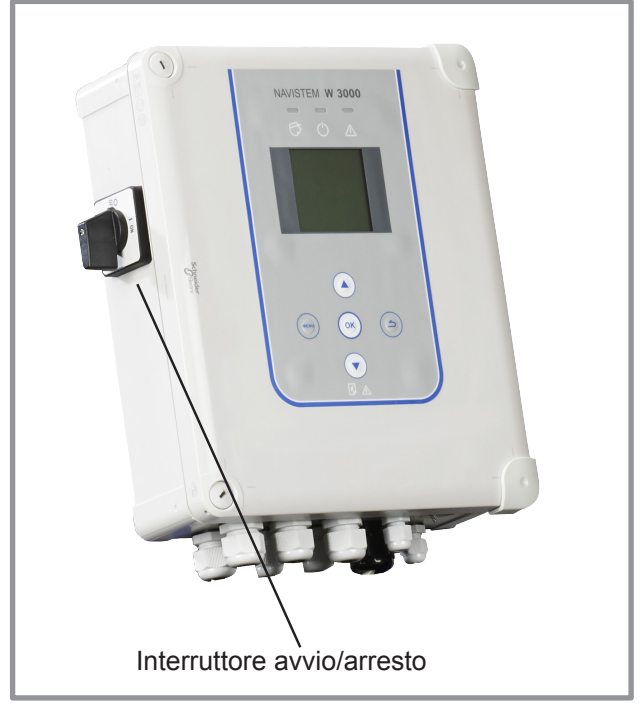

figura 21 - Interruttore avvio/arresto

Il circolatore va tassativamente installato con l'albero motore in posizione orizzontale (tolleranza +/- 5°).

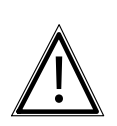

ATTENZIONE: Inoltre, la scatola dei morsetti dei circolatori va posizionata o orizzontalmente e sulla parte superiore del circolatore, o verticalmente con il premistoppa rivolto verso il basso (vedi schema qui sotto).

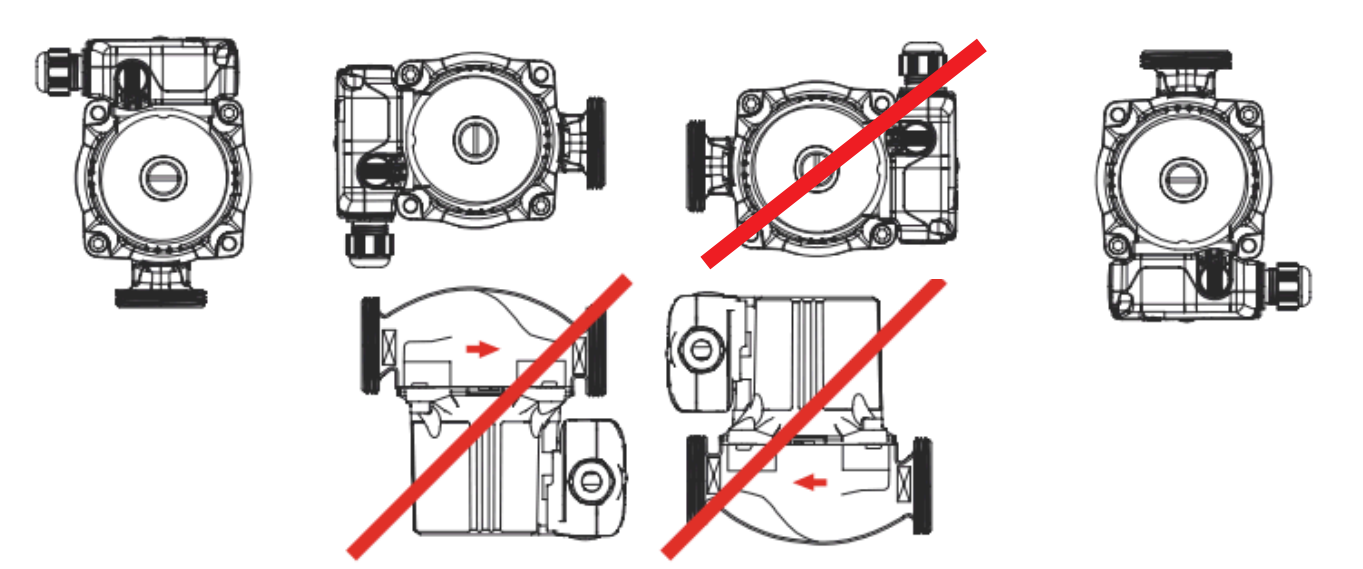

# 4. QUADRO DI CONTROLLO DEL RUBIS / RUBIS FLEX

# 4.1. L'interfaccia utilizzatore

#### 1. Schermo grafico.

- 2. Tasto MENU: permette di passare dalla schermata di stand-by alla pagina del menu e viceversa.
- **3. Tasto OK**: permette di confermare una modifica.
- Tasti Su / Giù: permettono di aumentare / diminuire il valore impostato o di navigare nei menu.
- **5. Tasto INDIETRO** : permette di tornare alla pagina precedente o al programma precedente.

#### 6. Led di stato:

Verde fisso: in funzione

Arancione + verde lampeggiante: presenza di un errore che non comporta il blocco (non arresta la produzione di ACS) **Rosso**: presenza di un errore che comporta il blocco (arresta la produzione di ACS : l'errore va corretto poi in un secondo tempo va disattivato per rimettere in funzione l'impostazione).

La visualizzazione del dettaglio degli allarmi è possibile premendo il tasto OK sulla schermata iniziale.

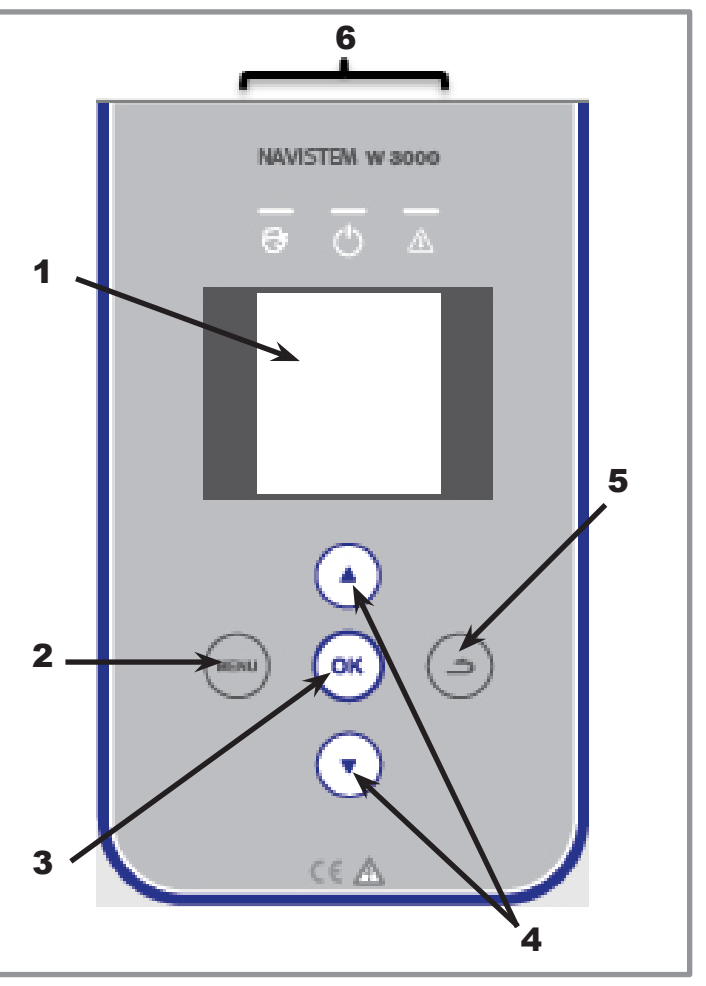

figura 22 - Interfaccia utente

# 4.2. Schermata iniziale del NAVISTEM W3000

| La schermata iniz                                                   | iale fornisce              | informazioni su   | llo stato di funzionamento         |
|---------------------------------------------------------------------|----------------------------|-------------------|------------------------------------|
| dell'apparecchio.                                                   | 04 Novemb                  | re 2014 - 15H46 - | Data e ora correnti                |
| Indicazione della modalità corrente (1)                             | Mod                        | e: Expert         |                                    |
|                                                                     |                            | - <b>-</b>        | Indicazione della temperatura      |
| Indicazione del setpoint di produzione -                            | 58°C                       | 59,2° ——          | di distribuzione ACS               |
| in corso (corrisponde a C1, C2 o alla temperatura di shock termico) | En fonctionnement normal — |                   | — Indicazione di funzionamento (2) |
|                                                                     |                            |                   |                                    |
| Informazioni suoli allarmi                                          | 3 alarmes no               | n prise en compte |                                    |
|                                                                     | 🛛 🞯 Visua                  | liser alarme      |                                    |

#### (1): Indicazione della modalità (dettaglio a pagina 43).

- <u>modalità consultazione</u>: è possibile consultare tutti i parametri mentre è impossibile apportare modifiche.
- modalità expert: tutti i parametri sono accessibili in lettura e modifica.

#### (2): Indicazione di funzionamento

La regolazione indica se il funzionamento è normale, è in corso uno shock termico, è in corso il funzionamento con setpoint C2...

#### 4.3. Prima messa sotto tensione

Al termine della prima messa in funzione l'apparecchio chiede di configurarlo premendo il tasto "menu".

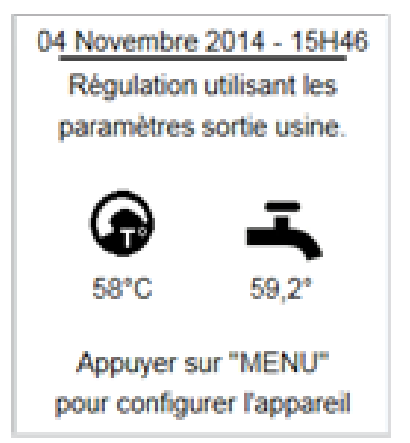

#### 4.4. Menu regolazione

Dalla schermata di stand-by premendo il tasto "menu" si visualizzano i vari programmi. Le pagine del menu sono formate da 3 blocchi:

- le prime due linee permettono di accedere alla struttura ad albero

- la zona centrale è quella di visualizzazione dei menu o dei passi dei programmi. La navigazione si fa premendo i tasti alto/basso. La scelta viene confermata premendo sul tast

Per tornare al livello superiore della struttura ad albero premere "indietro" (\_\_).

- la zona inferiore è una zona contestuale che fornisce informazioni sul menu selezionato.

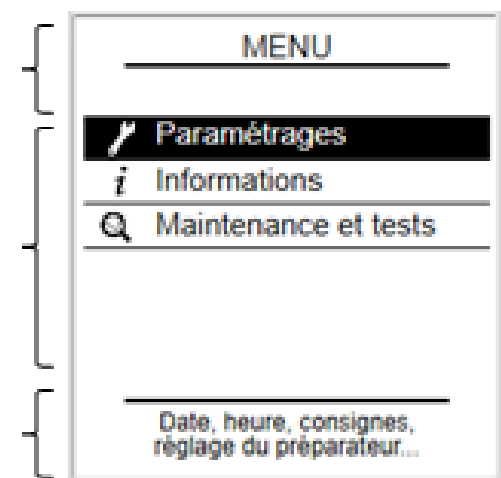

# 4.5. Modifica di livello d'accesso (passaggio in modalità Esperto)

Quando si accede al menu Impostazioni o Manutenzione si può passare in modalità Expert (se si è in modalità Consultazione) rispondendo "sì" alla domanda poi inserendo il codice **9360** utilizzando le frecce.

Anche se si risponde "no" sarà tuttavia possibile accedere alla modalità Expert a partire dal menu "Livello di accesso".

# 4.6. <u>Struttura dei menu</u>

## 4.6.1. Menu "Impostazioni"

| livello 1                   | Sottomenu livello 2         | livello 3                  | pagina |
|-----------------------------|-----------------------------|----------------------------|--------|
| Regolazioni di base         | Data / ora                  |                            | 42     |
|                             | Lingua                      |                            | 42     |
|                             | Livello di accesso utente ( | codice 9360)               | 43     |
| Produzione ACS              | Setpoint principale (C1)    |                            | 43     |
|                             | Setpoint ridotto (C2)       |                            | 44     |
|                             | Programmazione oraria       |                            | 44     |
|                             | Shock termico AL            | Setpoint shock termico     | 45     |
|                             |                             | Attivazione e programma    | 45     |
|                             |                             | Shock termico immediato    | 46     |
|                             |                             | Pompa di omogeneizzazione  | 47     |
|                             |                             | Controllo del ciclo        | 47     |
| Circolatori, sonde, valvole | Circolatore primario        | Numero di circolatore      | 48     |
|                             |                             | Disattivare un circolatore | 49     |
|                             |                             | Modalità di comando        | 50     |
|                             |                             | Scambio pompe              | 51     |
|                             |                             | Modalità turbo             | 52     |
|                             |                             | Contatore orario           | 52     |
|                             | Circolatore di carica       | Numero di circolatore      | 48     |
|                             |                             | Disattivare un circolatore | 49     |
|                             |                             | Modalità di comando        | 50     |
|                             |                             | Scambio pompe              | 51     |
|                             |                             | Contatore orario           | 52     |
|                             | Valvola a 3 vie             | Attivazione                | 53     |
|                             |                             | Tipo di comando            | 53     |
|                             |                             | Reattività                 | 54     |
|                             | Sonde di temperatura        | Assegnazione delle sonde   | 55     |
|                             |                             | Tipo di sonde              | 56     |
|                             |                             | Correzione delle sonde     | 56     |
| Comunicazione esterna       | Uscita 0-10V                |                            | 56     |
|                             | Relè                        |                            | 57     |
|                             | Avvio / Arresto a distanza  |                            | 58     |
|                             | Bus di comunicazione        | ModBus TCP/IP              | 58     |
|                             |                             | ModBus RTU/RS485           | 59     |
| Controllo dell'impianto     |                             |                            |        |
|                             | Temperature                 | Temperatura ACS            | 59     |
|                             |                             | Shock termico              | 47     |
|                             |                             | Temperatura primaria       | 59     |
|                             |                             | Temperatura di stoccaggio  | 60     |
|                             |                             | Sonda di controllo N°1     | 60     |
|                             |                             | Sonda di controllo N°2     | 60     |
|                             | Pressostato                 |                            | 60     |

| livello 1           | Sottomenu livello 2     | livello 3          | pagina |
|---------------------|-------------------------|--------------------|--------|
| Risparmio e comfort | Controllo del servizio  |                    | 61     |
|                     | Risparmio e prestazioni | Schema idraulico   | 62     |
|                     |                         | Boiler e sonda     | 62     |
|                     |                         | Relè e sonde       | 63     |
|                     |                         | Temperatura        | 63     |
|                     |                         | Programmazione     | 64     |
|                     |                         | Funzione attivata? | 65     |

# 4.6.2. Menu "Informazioni"

| livello 1               | Sottomenu livello 2   | pagina |
|-------------------------|-----------------------|--------|
| Versione del software   |                       | 65     |
| Stato del sistema       |                       | 65     |
| Cronologia degli errori |                       | 65     |
| TemperatureTemperatur   | a                     | 66     |
| Assegna                 | azione delle sonde di | 66     |
| Circolatore             |                       | 66     |
| Valvola a 3 vie         |                       | 67     |
| Relè                    |                       | 67     |
| Uscita 0-10V            |                       | 67     |
| Pressostato             |                       | 67     |
| Modbus                  |                       | 68     |

#### 4.6.3. Menu "Manutenzione e test"

| livello 1                | Sottomenu livello 2                   | pagina   |
|--------------------------|---------------------------------------|----------|
| Test                     | Test dei circolatori<br>Test dei relè | 68<br>68 |
|                          | Test delle uscite 0-10V               | 68       |
|                          | Test della valvola a 3 vie            | 68       |
| Salvataggio dei dati     |                                       | 69       |
| Visualizzazione dei dati |                                       | 69       |
| Salvataggio e ripristino | Salvataggio su scheda SD              | 70       |
|                          | Salvataggio automatico                | 70       |
|                          | Ripristino da scheda SD               | 71       |
|                          | Impostazioni di fabbrica              | 71       |

# 4.7. Menu "Impostazioni - Regolazioni di base"

#### 4.7.1. Impostazione di data e ora

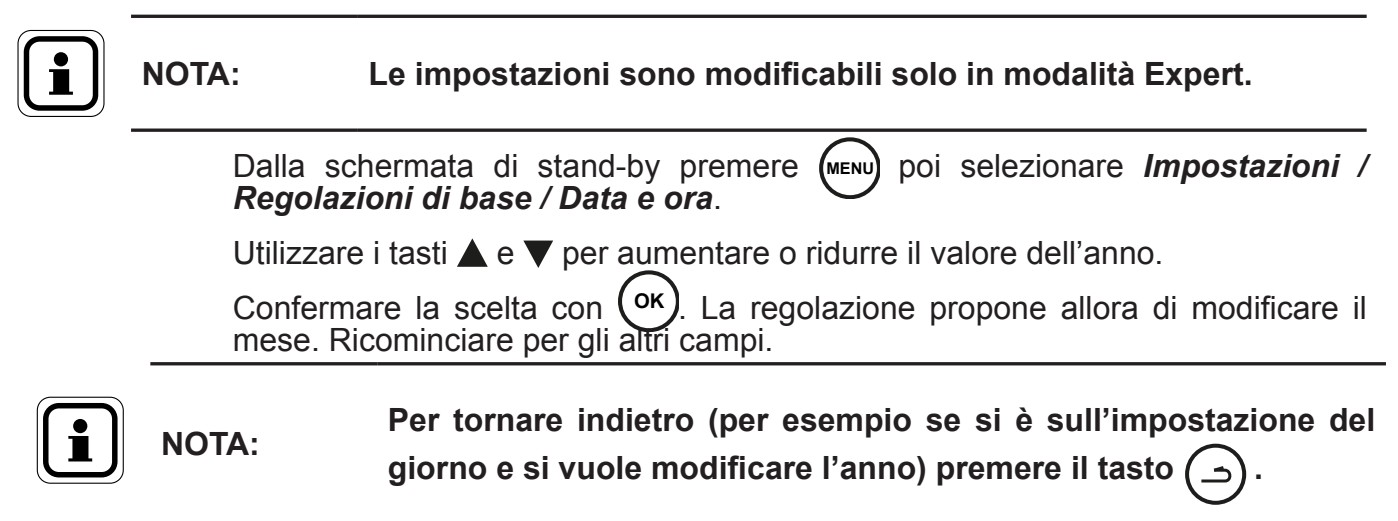

#### 4.7.2. Impostazione della lingua

Dalla schermata di stand-by premere poi selezionare **Impostazioni** / **Regolazioni di base** / **Lingua**.

Utilizzare i tasti  $\blacktriangle$  e  $\blacktriangledown$  per scegliere la lingua desiderata. Confermare la scelta con  $(o\kappa)^{-1}$ .

#### 4.7.3. Livello di accesso utente

Questa funzione permette di limitare o fornire l'accesso alla modifica di tutte le impostazioni,

Dalla schermata di stand-by premere (menu) poi selezionare **Impostazioni** / **Regolazioni di base / Livello di accesso utente**.

Si può scegliere tra 2 modalità:

**Consultazione:** si possono consultare tutte le impostazioni. Non si possono apportare modifiche.

**Expert:** Tutti i parametri sono accessibili in lettura e modifica.

Di default il preparatore è in modalità *consultazione*.

Utilizzare i tasti  $\blacktriangle$  e  $\checkmark$  per scegliere il livello d'accesso desiderato. Confermare la scelta con  $\bigcirc$ K. Va inserito un codice di conferma (**codice**: **9360**) per selezionare la modalità *expert*.

La modalità *expert* resta valida per 20 minuti prima che il preparatore ripassi automaticamente in modalità *consultazione*.

# 4.8. Menu "Impostazioni - Produzione di ACS"

#### 4.8.1. Setpoint principale (C1)

NOTA:

NOTA:

Questa funzione permette di definire il valore della temperatura di produzione di ACS.

Dalla schermata di stand-by premere (MENU) poi selezionare Impostazioni / Produzione ACS / Setpoint principale (C1).

Utilizzare i tasti  $\blacktriangle$  e  $\checkmark$  per modificare la temperatura di setpoint ACS. Confermare la scelta con  $(o\kappa)$ .

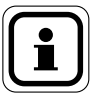

# La scelta della temperatura di produzione di ACS deve rispettare la normativa vigente.

La regolazione indica qual è la temperatura impostata per far scattare "*l'allarme temperatura alta*". In funzione della temperatura di setpoint indicata, si potrà modificare la soglia di allarme (menu: Impostazioni / controllo dell'impianto 7 Temperatura / Temperatura ACS).

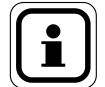

Nel caso in cui la funzione "Risparmio energetico" sia attiva, è necessario modificare il setpoint C1 nella pagina "Risparmio e prestazioni" (capitolo 4.11.2.4). Infatti, se la funzione "Risparmio e prestazioni" è attiva e qui (pagina setpoint principale) viene fornito un setpoint C1 non coerente, la funzione "Risparmio e prestazioni" sarà disattivata

#### 4.8.2. Setpoint ridotto (C2)

Questa funzione permette di definire un secondo setpoint di temperatura (C2) che sarà applicato in base a una programmazione oraria.

Dalla schermata di stand-by premere (MENU) poi selezionare Impostazioni / Produzione ACS / Setpoint ridotto C2.

Utilizzare i tasti  $\blacktriangle$  e  $\bigtriangledown$  per modificare la temperatura di setpoint ACS. Confermare la scelta con  $(_{OK})$ . Si viene allora reindirizzati verso la programmazione oraria.

#### 4.8.3. Programmazione oraria

Questa funzione permette di definire le fasce orarie, giorno per giorno, quando è impostato un setpoint secondario (C2).

La programmazione oraria è su 3 pagine:

- Una prima pagina nella quale si sceglie il giorno della settimana.
- La seconda pagina nella quale si possono impostare fino a 2 fasce orarie per il setpoint secondario per il giorno in questione.
- Una terza pagina che permette di copiare velocemente la programmazione oraria impostata in uno o molti altri giorni della settimana.

#### 1ª pagina: "Scelta del giorno"

Utilizzare i tasti  $\blacktriangle$  e  $\bigtriangledown$  per scegliere il giorno da programmare. Confermare la scelta con  $(_{OK})$ .

#### 2ª pagina: "Fascia oraria!

- 1. La regolazione chiede l'ora di inizio della fascia oraria per l'utilizzo di C2 (figura A).
- Utilizzare i tasti ▲ e ▼ per modificare l'ora di inizio. La programmazione è a intervalli si 15 minuti (figura B: per esempio, inizio alle 01:00). Confermare la scelta con (or).
- 3. La regolazione chiede l'ora di fine della prima fascia oraria (figura C).
- Utilizzare i tasti ▲ e ▼ per modificare l'ora di fine (figura D: per esempio fino alle 05:00). Confermare la scelta con (oκ).

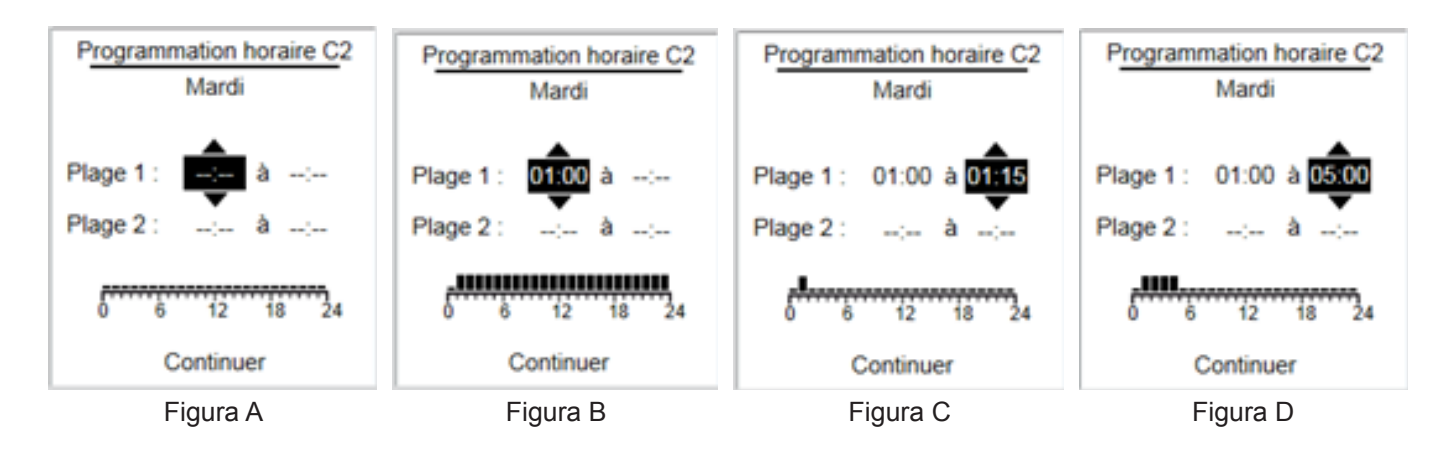

Si può procedere nello stesso modo per impostare una seconda fascia oraria per lo stesso giorno. Se non si desidera inserire una seconda fascia oraria, premere (or) più volte fino ad arrivare al pulsante "Continua" in basso sulla pagina.

#### 3ª pagina: "Copia di programma"

Utilizzare i tasti  $\blacktriangle$  e  $\bigtriangledown$  per decidere se copiare o meno il programma orario per il lunedì.

Il programma orario verrà copiato quando appare il cerchio nero. Se non si desidera copiare il programma orario per il lunedì, lasciare il cerchio vuoto. Confermare la scelta con il tasto οκ.

Per andare al giorno successivo premere il tasto (or). Proseguire così fino a domenica.

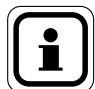

Si possono programmare fasce orarie diverse per ogni giorno.

#### 4.8.4. Setpoint shock termico

NOTA:

Questa funzione permette di definire la temperatura dello shock termico (shock AL).

Dalla schermata di stand-by premere (MENU) poi selezionare Impostazioni / Produzione ACS / Shock termico AL / Setpoint shock termico.

Utilizzare i tasti  $\blacktriangle$  e  $\checkmark$  per modificare la temperatura di setpoint dello shock termico. Confermare la scelta con  $(\alpha_{\kappa})$ .

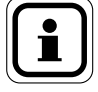

NOTA: Accertarsi che la temperatura di produzione nel primario sia superiore alla temperatura di setpoint dello shock termico.

NOTA:

Verificare la compatibilità del setpoint dello shock termico con il materiale. Una temperatura troppo alta può danneggiare l'apparecchio.

#### 4.8.5. Attivazione e programma (dello shock termico)

Questa funzione permette di programmare la durata, 'ora e le ripetizioni degli shock termici (shock AL).

Dalla schermata di stand-by premere *poi selezionare Impostazioni / Produzione ACS / Shock termico AL / Attivazione e programma*.

Utilizzare i tasti  $\blacktriangle$  e  $\bigtriangledown$  per attivare o meno la programmazione degli shock termici.

Confermare la scelta con (or

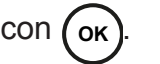

Se si decide di programmare gli shock termici, la regolazione mostra delle impostazioni da definire.

Utilizzare i tasti  $\blacktriangle$  e  $\bigtriangledown$  per modificare i valori delle impostazioni. Confermare ogni impostazione e passare alla successiva premendo il tasto ok

#### Esempio:

Seguendo la programmazione a fianco, è programmato uno shock termico per lunedì. A mezzanotte il preparatore aumenta il setpoint di produzione di ACS per raggiungere la temperatura di setpoint dello shock termico. A mezzanotte e 10 minuti il setpoint di produzione ACS torna al valore iniziale. Lo shock termico si ripete ogni 8 settimane.

| OK Parametrages         |  |  |
|-------------------------|--|--|
| Choc thermique          |  |  |
| Programmer un choc: Oui |  |  |
|                         |  |  |
| Jour du choc: Lundi     |  |  |
| Heure de début: 00:00   |  |  |
|                         |  |  |
| Durée (en minute): 010  |  |  |
| Périodicité: 8 semaines |  |  |

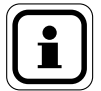

Può essere necessario prendere delle precauzioni e/o delle informazioni prima di eseguire lo shock termico. Controllare la legislazione vigente prima di procedere all'operazione.

#### 4.8.6. Shock termico immediato

NOTA:

Questa funzione permette di avviare uno shock termico immediato.

Dalla schermata di stand-by premere (menu) poi selezionare Impostazioni / Produzione ACS / Shock termico AL / Shock termico immediato.

Utilizzare i tasti  $\blacktriangle$  e  $\bigtriangledown$  per attivare o meno la programmazione degli shock termici. Confermare la scelta con (or).

Se si decide di confermare lo shock termico immediato, la regolazione chiede di inserire la temperatura e la durata dello shock termico.

Utilizzare i tasti  $\blacktriangle$  e  $\bigtriangledown$  per modificare i valori delle impostazioni. Confermare ogni impostazione e passare alla successiva premendo il tasto  $(o\kappa)$ .

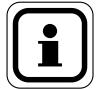

# NOTA: Non è possibile interrompere uno shock termico immediato senza interrompere l'alimentazione del W3000.

#### 4.8.7. Pompa di omogeneizzazione (durante lo shock termico)

Questa funzione permette di avviare una pompa di omogeneizzazione della temperatura sul boiler di stoccaggio.

Dalla schermata di stand-by premere (MENU) poi selezionare Impostazioni / Produzione ACS / Shock termico AL / Pompa di omogeneizzazione.

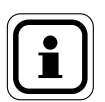

NOTA:

Se si sceglie di attivare una pompa di omogeneizzazione durante lo shock termico, bisogna prima collegare elettricamente l'uscita di un relè di comando (R1 o R2) del Regolatore W3000 al comando di una pompa di omogeneizzazione. Questa operazione deve essere eseguita da personale qualificato.

Utilizzare i tasti  $\blacktriangle$  e  $\bigtriangledown$  per attivare o meno l'avvio di una pompa di omogeneizzazione sul boiler di stoccaggio ACS durante lo shock termico. Confermare la scelta con (or).

Se si decide di attivare una pompa di omogeneizzazione durante lo shock termico, la regolazione propone di definire il relè di comando del circolatore. Confermare conr $(\sigma \kappa)$  per continuare.

Utilizzare i tasti  $\blacktriangle$  e  $\checkmark$  per modificare l'assegnazione del relè "R1". Confermare premendo il tasto  $(o\kappa)$  Fare lo stesso per il relè "R2".

#### 4.8.8. Controllo dello shock termico

Questa funzione permette di controllare la corretta esecuzione dello shock termico.

Dalla schermata di stand-by premere (MENU) poi selezionare Impostazioni / Produzione ACS / Shock termico AL / Controllo dello shock termico.

Utilizzare i tasti  $\blacktriangle$  e  $\bigtriangledown$  per attivare o meno una durata massima per l'esecuzione dello shock termico. Confermare la scelta con  $(o\kappa)$ .

Se necessario, Utilizzare i tasti  $\blacktriangle$  e  $\bigtriangledown$  per modificare la durata massima per l'esecuzione dello shock termico. Confermare premendo il tasto  $(_{OK})$ 

Si può anche controllare l'efficacia dello shock termico analizzando la temperatura a livello dell'ingresso secondario. Se è già stata assegnata una sonda di temperatura per il monitoraggio del "ritorno primario" (MENU poi *Impostazioni / Circolatori, sonde, valvola / Sonde / Assegnazione*) la regolazione proporrà in automatico di usare questa sonda. Se non è stata assegnata alcuna sonda per il monitoraggio della temperatura di ingresso secondario, la regolazione chiederà di selezionarne una.

#### Esempio 1:

È stato programmato uno shock termico a 70°C per una durata di 10 min il lunedì alle 00:00.

Non è attivata alcuna funzione di controllo.

→ Lo shock termico terminerà alle 00:10.

#### Esempio 2:

È stato programmato uno shock termico a 70°C per una durata di 10 min il lunedì alle 00:00.

La durata massima programmata dello shock termico è di 30 min.

➔ Alle 00:00 il setpoint ACS passa da 60°C a 70°C. Il preparatore ha 30 min per raggiungere il setpoint AL. Se il setpoint viene raggiunto prima del tempo impartito, la temperatura sarà mantenuta per 10 minuti per eseguire lo shock termico. Se dopo 30 minuti il setpoint non viene raggiunto, sarà registrato un allarme.

#### Esempio 3:

È stata fatta la stessa programmazione che in precedenza aggiungendo il monitoraggio della temperatura ritorno secondario.

→ Alle 00:00 il setpoint ACS passa da 60°C a 70°C. Il preparatore ha 30 min per aumentare di temperatura / raggiungere il setpoint. Il regolatore registra l'inizio dello shock termico quando la temperatura di produzione raggiunge 70°C e la temperatura di ritorno è di 65°C (5°C sotto la temperatura di shock termico). Lo shock termico dura allora 10 minuti (a seconda dell'impostazione scelta).

## 4.9. Menu "Impostazioni - Circolatori, sonde, valvola"

Il menu "Circolatori, sonde, valvola" permette di configurare le varie apparecchiature del preparatore ACS.

#### 4.9.1. Numero di circolatore (primario o di carico)

Questa funzione permette di indicare il numero di circolatore (primario o di carico) collegato alla regolazione.

#### Per i circolatori primari:

Dalla schermata di stand-by premere (MENU) poi selezionare Impostazioni / Circolatori, sonde, valvola / Circolatore primario / Numero di circolatore.

Utilizzare i tasti  $\blacktriangle$  e  $\bigtriangledown$  per definire il numero di circolatore primario sul preparatore ACS. Confermare la scelta con  $(\mathbf{o}\kappa)$ .

#### Per i circolatori di carico:

Oltre al numero di circolatore (0, 1 o 2) questo menu permette di definire lo schema idraulico dell'impianto.

Dalla schermata di stand-by premere (MENU) poi selezionare Impostazioni / Circolatori, sonde, valvola / Circolatore di carico / Numero di circolatore.

Si può scegliere tra :

- Nessun circolatore
- 1 o 2 circolatori secondari
- 1 o 2 circolatori di carico primari

Utilizzare i tasti  $\blacktriangle$  e  $\bigtriangledown$  per definire il numero di circolatore (primario o di carico) sul preparatore ACS. Confermare la scelta con (ok).

#### 4.9.2. Disattivare un circolatore (primario o di carico)

Nel caso in cui siano impostati 2 circolatori primari o di carico, è possibile disattivare un circolatore senza doverlo scollegare.

#### Per i circolatori primari:

Dalla schermata di stand-by premere (MENU) poi selezionare Impostazioni / Circolatori, sonde, valvola / Circolatore primario / Disattivare un circolatore.

#### Per i circolatori di carico:

Dalla schermata di stand-by premere (MENU) poi selezionare Impostazioni / Circolatori, sonde, valvola / Circolatore di carico / Disattivare un circolatore.

Utilizzare i tasti  $\blacktriangle$  e  $\bigtriangledown$  per scegliere il circolatore da disattivare. Confermare la scelta con  $(o\kappa)$ .

Se si hanno 2 circolatori primari, è possibile disattivare:

- P1: circolatore subito dopo la valvola a 3 vie
- P2: circolatore primario più vicino al suolo

Se si hanno 2 circolatori di carico o secondari, è possibile disattivare:

- P3: circolatore subito dopo la sonda di temperatura ACS (in alto)
- P4: circolatore secondario più vicino al suolo

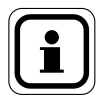

NOTA:

Per riattivare i circolatori, selezionare "nessuno" nell'elenco delle opzioni.

#### 4.9.3. Modalità di comando (circolatore primario o di carico)

Questa funzione permette di definire la modalità di comando dei circolatori (primario o di carico) collegati al regolatore W3000.

#### Per i circolatori primari:

Dalla schermata di stand-by premere (menu) poi selezionare Impostazioni / Circolatori, sonde, valvola / Circolatore primario / Modalità di comando.

#### Per i circolatori di carico:

Dalla schermata di stand-by premere (MENU) poi selezionare Impostazioni / Circolatori, sonde, valvola / Circolatore di carico / Modalità di comando.

Utilizzare i tasti  $\blacktriangle$  e  $\checkmark$  per scegliere la modalità di comando dei circolatori. Confermare la scelta con  $(o\kappa)$ .

Nel caso di circolatori con segnale 0-10V di comando, utilizzare i tasti  $\blacktriangle$  e  $\checkmark$  per definire le tensioni mini e max del comando dei circolatori (fare riferimento alla documentazione dei circolatori). Confermare la scelta con (or).

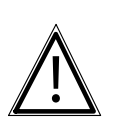

**ATTENZIONE:** Se si desidera utilizzare i circolatori con comando PWM, non dimenticare di modificare la posizione dei ponticelli sulla scheda di regolazione (vedere capitolo 3.3.5)

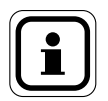

**NOTA:** Si possono impostare modalità di comando diverse per il primario e il secondario. Al contrario, al primario (e al secondario) è possibile un solo tipo di comando

| Modalità di comando                                                                                    | Tipo di circolatore                                              | Funzionamento                                                                                                    |
|----------------------------------------------------------------------------------------------------|------------------------------------------------------------------|----------------------------------------------------------------------------------------------------|
| <b>Standard "STD"</b><br>(es.:Grunfos UPS, TP,Salmson<br>SXM)                                          | Circolatore non ERP,<br>comando mediante<br>230V                 | L'avvio e l'arresto dei circolatori<br>avviene mediante l'alimentazione o<br>meno a 230V del circolatore.                                                                    |
| <b>Comando 0-10 V</b><br>(es.:Grunfos Magna Geo, Wilo<br>Stratos Para)                                 | Circolatori ERP senza segnale d'attivazione                      | Avvio / arresto del circolatore<br>mediante alimentazione a 230V.<br>Modulazione di velocità del<br>circolatore mediante segnale 0-10V.                                      |
| <b>Comando 0-10 V e</b><br><b>attivazione</b><br>(es.:Grunfos Magna 3, Salmson<br>Siriux,Wilo Stratos) | Circolatori ERP con<br>segnale d'attivazione e<br>ingresso 0-10V | Alimentazione permanente del<br>circolatore a 230V.<br>Attivazione A/A mediante segnale di<br>comando.<br>Modulazione di velocità del<br>circolatore mediante segnale 0-10V. |
| Comando PWM                                                                                            | Circolatori ERP senza segnale d'attivazione                      | Avvio / arresto del circolatore<br>mediante alimentazione a 230V.<br>Modulazione di velocità del<br>circolatore mediante segnale PWM.                                        |
| Comando PWM e<br>attivazione                                                                           | Circolatori ERP con segnale d'attivazione                        | Alimentazione permanente del<br>circolatore a 230V.<br>Attivazione A/A mediante segnale di<br>comando.<br>Modulazione di velocità del<br>circolatore mediante segnale PWM.   |

#### Configurazione dei comandi dei circolatori all'uscita dalla fabbrica

| Gamma     | Circolatore primario    | Circolatore secondario |  |
|-----------|-------------------------|------------------------|--|
| 000/200   | aamanda 0.10)/          |                        |  |
| 100/600   |                         | Standard               |  |
| 400/800   | and a 10% a attivaziona | ie                     |  |
| 2200/2400 |                         |                        |  |

#### 4.9.4. Scambio pompa (circolatore primario o di carico)

In caso di utilizzo di 2 circolatori primari (o di 2 circolatori di carico) questa impostazione permette di definire la strategia di scambio dei circolatori. Nel caso in cui siano presenti 2 circolatori primari o di 2 circolatori di carico, la modalità di scambio sarà identica per il primario e per il secondario.

#### Per i circolatori primari:

Dalla schermata di stand-by premere (MENU) poi selezionare Impostazioni / Circolatori, sonde, valvola / Circolatore primario / Scambio pompa.

#### Per i circolatori di carico:

Dalla schermata di stand-by premere (MENU) poi selezionare Impostazioni / Circolatori, sonde, valvola / Circolatore di carico / Scambio pompa.

Questa funzione è disponibile solo se sono presenti 2 circolatori sullo stesso circuito idraulico (circuito primario o secondario).

Utilizzare i tasti  $\blacktriangle$  e  $\checkmark$  per scegliere l'impostazione di scambio dei circolatori. Confermare la scelta con (or).

La regolazione W3000 propone 2 scelte:

- Scambio ogni giorno alle 8:00 (ogni circolatore funziona 1 giorno su 2)
- Scambio a mezzogiorno e mezzanotte.

#### 4.9.5. Modalità turbo (solo circolatore primario)

In caso di circolatori doppi al primario, questa impostazione permette di regolare le condizioni di avviamento simultaneo dei 2 circolatori primari.

Dalla schermata di stand-by premere (menu) poi selezionare Impostazioni / Circolatori, sonde, valvola / Circolatore primario / Modalità turbo.

Utilizzare i tasti  $\blacktriangle$  e  $\checkmark$  per regolare il parametro "Scarto di temperatura". Confermare la scelta con  $(_{OK})$ .

Utilizzare i tasti  $\blacktriangle$  e  $\checkmark$  per regolare il parametro "Caduta di temperatura". Confermare la scelta con  $(o\kappa)$ .

#### Esempio:

- Setpoint ACS impostato a T<sub>ACS</sub>=58°C.
- Scarto di temperatura: Ec =  $10^{\circ}$ C e Caduta di temperatura =  $2^{\circ}$ C/s.
  - → Quando la temperatura di produzione diventa inferiore a TECS -Ec (cioè 48°C), o se la temperatura di produzione scende a una velocità superiore a 2°C/s, i 2 circolatori primari funzionano simultaneamente.

#### 4.9.6. Contatore orario (circolatore primario o di carico)

Questo programma permette di azzerare il contatore orario di funzionamento dei circolatori.

#### Per i circolatori primari:

Dalla schermata di stand-by premere (MENU) poi selezionare Impostazioni / Circolatori, sonde, valvola / Circolatore primario / Contatore orario.

#### Per i circolatori di carico:

Dalla schermata di stand-by premere (MENU) poi selezionare Impostazioni / Circolatori, sonde, valvola / Circolatore di carico / Contatore orario.

Utilizzare i tasti  $\blacktriangle$  e  $\checkmark$  per scegliere il contatore orario del circolatore che si desidera azzerare. Confermare la scelta con  $(\sigma \kappa)$ .

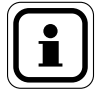

NOTA:

P1 corrisponde al circolatore primario situato dopo la valvola a 3 vie P2 è il secondo circolatore primario. P3 corrisponde al circolatore uscita secondario (in alto) e P4 corrisponde al circolatore secondario situato in ingresso di secondario.

NOTA: Dopo la sostituzione di un circolatore si consiglia di resettare il contatore orario associato al comando del circolatore.

#### 4.9.7. Attivazione della valvola a 3 vie

Il regolatore W3000 permette di gestire vari tipi di motore di valvola (a comando 0-10V o a comando a 3 punti a 230V). Permette anche di disattivare temporaneamente il comando del motore di valvola a 3 vie (per esempio in caso di guasto del servomotore) e anche di regolare le impostazioni di reattività.

Dalla schermata di stand-by premere (MENU) poi selezionare Impostazioni / Circolatori, sonde, valvola / Valvola a 3 vie / Attivazione.

Utilizzare i tasti  $\blacktriangle$  e  $\bigtriangledown$  per indicare se la regolazione W3000 deve comandare o meno il servomotore della valvola a 3 vie. Confermare la scelta con  $(o\kappa)$ .

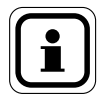

NOTA:

Il fatto che il regolatore non pilota più il servomotore della valvola a 3 vie deve essere solo temporaneo e ha per scopo solo di mantenere una produzione minima di ACS. Il problema che ha causato questa modalità di funzionamento errata deve essere indagato rapidamente.

#### 4.9.8. Tipo di comando del motore della valvola a 3 vie

Questa funzione permette di selezionare il tipo di comando del motore di valvola a 3 vie (comando a 3 punti e 230V o comando mediante 0-10V con alimentazione a 24V).

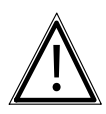

**ATTENZIONE:** Le morsettiere di raccordo dei 2 tipi di motore sono diverse (vedere capitolo 3.3.5 per scegliere la morsettiera di collegamento adatto al motore).

Dalla schermata di stand-by premere (MENU) poi selezionare Impostazioni / Circolatori, sonde, valvola / Valvola a 3 vie / Tipo di comando.

Utilizzare i tasti  $\blacktriangle$  e  $\bigtriangledown$  per selezionare il tipo di comando del motore della valvola a 3 vie. Confermare la scelta con  $(_{OK})$ .

Si può scegliere tra :

- 3 punti 230V: il motore della valvola a 3 vie è alimentato a 230V
- Comando 0-10V: questo tipo di comando richiede l'utilizzo di un motore alimentato a 24VDC con segnale di comando 0-10V

Il preparatore è fornito come standard con una valvola a 3 vie a comando 0-10V.

#### 4.9.9. Reattività della valvola a 3 vie

Questa funzione permette di modificare le regolazioni di reattività dell'apertura e chiusura della valvola a 3 vie.

Dalla schermata di stand-by premere (MENU) poi selezionare **Impostazioni** / **Circolatori, sonde, valvola / Valvola a 3 vie / Reattività**.

Utilizzare i tasti  $\blacktriangle$  e  $\checkmark$  per modificare il valore della prima impostazione. Confermare la scelta e passare all'impostazione seguente con il tasto (or).

 $\underline{\mathbb{A}}$ 

ATTENZIONE: I parametri preimpostati sono soddisfacenti per il corretto funzionamento nella maggior parte delle configurazioni. La modifica di queste impostazioni può causare mancanza di comfort. Prima di qualsiasi modifica è preferibile annotare i valori iniziali.

| Tipo di<br>comando<br>della<br>valvola a 3<br>vie | Impostazione   | Valore<br>di<br>fabbrica | Range di<br>regolazione | Effetto di un aumento dell'impostazione                                                                                                    |
|---------------------------------------------------|----------------|--------------------------|-------------------------|----------------------------------------------------------------------------------------------------|
|                                                   | Р              | 2                        | 1-100                   | Traduce la reattività del sistema. Aumentare<br>P permette di raggiungere più rapidamente<br>il setpoint. Una reattività troppo importante<br>(P troppo grande) può causare degli scarti di<br>setpoint importanti (fenomeno di oscillazione). |
| 0-100                                             | I              | 5 s                      | 1-100 s                 | Riduce la reattività del sistema ma migliora la precisione in regime stazionario.                                                                                                    |
|                                                   | D              | 0 s                      | 1-100 s                 | Permette di essere più reattivi al cambiamento<br>di setpoint. Una reattività troppo grande<br>determina delle oscillazioni.                                                                                                    |
|                                                   | Ρ              | 2                        | 1-100                   | Traduce la reattività del sistema. Aumentare<br>P permette di raggiungere più rapidamente<br>il setpoint. Una reattività troppo importante<br>(P troppo grande) può causare degli scarti di<br>setpoint importanti (fenomeno di oscillazione). |
|                                                   | Periodo        | 10 s                     | 1-50 s                  | Tempo tra 2 avvii di impulso nella valvola a 3 vie.                                                                                                    |
| 3 punti                                           | Comando        | 50%                      | 10-100%                 | Impulso massimo per il periodo impostato. Il<br>comando della valvola a 3 vie non potrà essere<br>più lungo di x% (valore impostato) del tempo<br>del periodo (anche se la temperatura è molto<br>lontana dal setpoint).                       |
|                                                   | Banda<br>morta | 0,2 °C                   | 0,0-5,0 °C              | Zona intorno al setpoint nella quale la valvola a<br>3 vie non è più pilotata                                                                                                    |
|                                                   | Тетро          | 30 s                     | 1-99 s                  | Tempo che impiega la valvola per passare da<br>chiusa a completamente aperta mediante un<br>comando permanente (informazione presente<br>sulla valvola).                                                                                       |

#### 4.9.10. Assegnazione delle sonde

Il regolatore W3000 permette di utilizzare fino a 5 sonde Pt100 o Pt1000 2 fili. Se si desidera attivare delle funzioni evolute, può essere necessario collegare nuove sonde di temperatura. Dopo aver collegato queste sonde, bisognerebbe indicare al regolatore W3000 quale sonda utilizzare per la funzione in questione (cioè assegnare le sonde di temperatura).

Dalla schermata di stand-by premere (MENU) poi selezionare Impostazioni / Circolatori, sonde, valvola / Sonde di temperatura / Assegnazione delle sonde.

Utilizzare i tasti  $\blacktriangle$  e  $\checkmark$  per modificare l'assegnazione della sonda collegata all'ingresso S1. Confermare la scelta e passare all'ingresso della sonda successiva premendo (or).

Fare così per ogni sonda. Terminare premendo  $(o\kappa)$  per salvare le modifiche.

Se si vuole tornare indietro, premere il tasto (-)

| Assegnazione possibile | Utilizzo                                                                                                    |
|------------------------|----------------------------------------------------------------------------------------------------|
| Uscita ACS             | Permette di comandare tutta la regolazione                                                                                                    |
| Ritorno secondario     | Controllo dell'efficacia dello shock AL del ricircolo.                                                                                                    |
| Ingresso primario      | Controllo della disponibilità del primario                                                                                                    |
| Sonda basso boiler     | Sonda utilizzata per la funzione "Risparmio e prestazioni".<br>Questa sonda permette di ricaricare i boiler di stoccaggio, vedere<br>capitolo 4.11                    |
| Sonda basso boiler     | Sonda utilizzata per la funzione "Risparmio e prestazioni".<br>Questa sonda permette di interrompere il caricamento dei boiler<br>di stoccaggio. Vedere capitolo 4.11 |
| Controllo boiler       | Questa sonda permette di controllare la temperatura di un boiler di stoccaggio.                                                                                       |
| Sonda di controllo N°1 | Queste sonde permettono di controllare la tempeatura in un                                                                                                    |
| Sonda di controllo N°2 | punto qualsiasi dell'impianto                                                                                                    |
|                        |                                                                                                    |

NOTA:

Consigliamo di non modificare l'assegnazione della sonda ACS (impostazione di fabbrica in S5).

i

NOTA: Vedere figura 2 pagina 9 e figura 3 pagina 10 per individuare le sonde

#### 4.9.11. Tipo di sonda di temperatura

Questa funzione permette di indicare al regolatore W3000 il tipo di sonda (Pt100 o Pt1000) collegata a ciascun ingresso sonda.

Dalla schermata di stand-by premere (MENU) poi selezionare *Impostazioni* / *Circolatori, sonde, valvola* / *Sonde di temperatura* / *Tipo di sonda*.

Utilizzare i tasti  $\blacktriangle$  e  $\bigtriangledown$  per scegliere tra una sonda Pt100 o Pt1000 per S1. Confermare la scelta  $(_{OK})$ . Procedere nello stesso modo per le altre sonde.

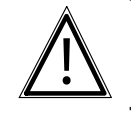

**ATTENZIONE:** Oltre a queste impostazioni, è necessario regolare la posizione dei ponticelli delle sonde di temperatura (vedere capitolo 2.4)

#### 4.9.12. Correzione delle sonde

Questa funzione permette di correggere il valore di temperatura indicato dalla sonda collegata.

Dalla schermata di stand-by premere (MENU) poi selezionare *Impostazioni / Circolatori, sonde, valvola / Sonde di temperatura / Correzione delle sonde.* 

Utilizzare i tasti  $\blacktriangle$  e  $\checkmark$  per correggere il valore della sonda collegata all'ingresso S1. Confermare la scelta e passare all'ingresso della sonda successiva premendo (or).

Fare così per ogni sonda. Terminare premendo  $(o\kappa)$  per salvare le modifiche.

Esempio: Se la sonda S1 indica 60°C ed è stata confermata una correzione di +0,5°C sulla sonda S1, il nuovo valore della sonda S1 sarà di 60,5°C.

## 4.10. Menu "Impostazioni - Comunicazione esterna"

Il menu "Comunicazione esterna" raggruppa tutte le impostazioni che permettono alla regolazione di comunicare con il suo ambiente (relè senza potenziale, uscita 0-10V, bus di comunicazione...).

#### 4.10.1. <u>Uscita 0-10V</u>

Questa funzione permette di assegnare un comando o duplicazioni di segnali alle 2 uscite 0-10V.

Dalla schermata di stand-by premere (menu) poi selezionare **Impostazioni** / **Comunicazione esterna** / **Uscita 0-10V**.

Utilizzare i tasti  $\blacktriangle$  e  $\checkmark$  per scegliere l'assegnazione in funzione della prima uscita 0-10V. Confermare la scelta e passare all'uscita 0-10V successiva premendo  $(\sigma_{R})$ .

Premere  $(o\kappa)$  per salvare le modifiche.

| Assegnazione possibile                | Utilizzo                                                                                                    |
|---------------------------------------|----------------------------------------------------------------------------------------------------|
| Uscita ACS                            | La tensione dell'uscita è (segnale lineare):<br>$T_{ACS}=0^{\circ}C \rightarrow U=0V$ $T_{ACS}=100^{\circ}C \rightarrow U=10V$                                   |
| Ritorno secondario                    | La tensione dell'uscita è (segnale lineare):<br>$T_{ritorno \ second} = 0^{\circ}C \rightarrow U = 0V$ $T_{ritorno \ second} = 100^{\circ}C \rightarrow U = 10V$ |
| Ingresso primario                     | La tensione dell'uscita è (segnale lineare):<br>$T_{ingresso prim.} = 0^{\circ}C \rightarrow U = 0V$ $T_{ingresso prim.} = 100^{\circ}C \rightarrow U = 10V$     |
| Duplicazione della<br>valvola a 3 vie | La tensione del segnale è uguale alla tensione del segnale di<br>comando del motore della valvola a 3 vie.                                                       |
| Sonda mezzo boiler                    |                                                                                                    |
| Sonda basso boiler                    | -<br>La tensione dell'uscita è (segnale lineare) <sup>.</sup>                                                                                                    |
| Controllo boiler                      | $T_{\text{sonda}} = 0^{\circ}\text{C} \rightarrow U = 0\text{V} \qquad T_{\text{sonda}} = 100^{\circ}\text{C} \rightarrow U = 10\text{V}$                        |
| Sonda di controllo N°1                |                                                                                                    |
| Sonda di controllo N°2                |                                                                                                    |
| Non assegnata                         | L'uscita 0-10V non è utilizzata                                                                                                    |

#### 4.10.2. <u>Relè di comando</u>

Questa funzione permette di assegnare un comando alle 2 uscite di relè (relè a contatto secco, aperto a riposo).

Dalla schermata di stand-by premere (menu) poi selezionare **Impostazioni** / **Comunicazione esterna** / **Relè**.

Utilizzare i tasti  $\blacktriangle$  e  $\bigtriangledown$  per scegliere l'assegnazione di un comando al primo relè. Confermare la scelta e passare al relè successivo premendo (or).

Premere  $(o\kappa)$  per salvare le modifiche.

| Assegnazione possibile | Utilizzo                                                                                                    |
|------------------------|----------------------------------------------------------------------------------------------------|
| Errore bloccante       | Il relè è avviato dopo che si verifica un errore bloccante                                                     |
| Errore non bloccante   | Il relè è avviato dopo che si verifica un errore non bloccante                                                 |
| Ppe omogeneizzazione   | Il relè è avviato per attivare una pompa di omogeneizzazione durante lo shock termico. (Vedere capitolo 4.8.7) |
| Allarme T° alta        | Il relè è avviato dopo che si verifica un errore di temperatura alta (vedere capitolo 4.10.6)                  |
| Allarme T° bassa       | Il relè è avviato dopo che si verifica un errore di temperatura bassa (vedere capitolo 4.10.6)                 |
| Errore pompa           | Il relè è avviato dopo che si verifica un errore pompa                                                         |
| Errore ciclo AL        | Il relè è avviato se lo shock termico non è avvenuto nelle condizioni richieste                                |
| Assenza d'acqua        | Il relè è avviato dopo che si verifica un errore di presenza d'acqua (vedere capitolo 4.10.10)                 |

| Assegnazione possibile            | Utilizzo                                                                                                    |  |
|-----------------------------------|----------------------------------------------------------------------------------------------------|--|
| Errore sonda                      | Il relè è avviato dopo che si verifica un errore sonda                                                                                                    |  |
| Allarme temp. primaria            | Il relè è avviato dopo che la temperatura primaria è al di sotto della soglia d'allarme impostata                                                                              |  |
| Turbo attivo                      | Il relè è avviato dopo quando si attiva la modalità turbo                                                                                                    |  |
| Allarme T° stoccaggio<br>alta     |                                                                                                    |  |
| Allarme T° stoccaggio<br>basso    | Il relè è avviato quando la temperatura supera la temperatura                                                                                                    |  |
| Allarme sonda di<br>controllo N°1 | definito).                                                                                                    |  |
| Allarme sonda di<br>controllo N°2 |                                                                                                    |  |
| Servizio non reso                 | Il relè è avviato quando la regolazione rileva un'anomalia di<br>produzione (per farlo è necessario attivare la funzione "Controllo<br>del servizio". Vedere capitolo 4.11.1)  |  |
| Priorità ACS                      | Il relè è avviato quando rileva un fabbisogno di caloria nel<br>primario. (per farlo è necessario attivare la funzione "Risparmio e<br>prestazioni". Vedere capitolo 4.11.2.3) |  |
| Non assegnata                     | Il relè non è utilizzato                                                                                                    |  |
| NOTA:                             | Di default, solo l'errore "Mancanza d'acqua" è bloccante, ma è<br>possibile impostare qualsiasi errore come "bloccante" o "non<br>bloccante"                                   |  |

#### 4.10.3. Avvio / Arresto a distanza

Questa funzione permette di autorizzare un avvio o un arresto della produzione a distanza.

Dalla schermata di stand-by premere (MENU) poi selezionare Impostazioni / Comunicazione esterna / Avvio/Arresto a distanza.

Utilizzare i tasti  $\blacktriangle$  e  $\bigtriangledown$  per accettare o meno l'autorizzazione di avvio a distanza. Confermare la scelta premendo  $(o\kappa)$ .

L'autorizzazione di avvio / arresto a distanza richiede di collegare<br/>un segnale di comando (libero di potenziale) alla morsettiera<br/>dedicata (vedere capitolo 3.3.5 per il collegamento).

#### 4.10.4. Bus di comunicazione: ModBus TCP/IP

Questa funzione permette di indicare al regolatore W3000 i parametri IP dell'impianto.

Dalla schermata di stand-by premere (MENU) poi selezionare **Impostazioni** / **Comunicazione esterna** / **Bus di comunicazione** / **ModBus TCP-IP**.

Utilizzare i tasti  $\blacktriangle$  e  $\checkmark$  per inserire i parametri (indirizzo IP, maschera di sottorete e porta del server).

#### 4.10.5. Bus di comunicazione: ModBus RTU/RS485

Questa funzione permette di indicare al regolatore W3000 i vari parametri dell'impianto.

Dalla schermata di stand-by premere (MENU) poi selezionare Impostazioni / Comunicazione esterna / Bus di comunicazione / ModBus RTU-RS485.

Utilizzare i tasti  $\blacktriangle$  e  $\checkmark$  per scegliere l'impostazione del BUS di dati. Confermare la scelta premendo (or).

Definire quindi gli altri parametri nello stesso modo.

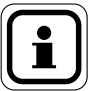

NOTA:

#### I 2 tipi di Modbus non possono essere utilizzati simultaneamente.

#### 4.10.6. Controllo temperatura di produzione ACS

Questa funzione permette di inserire i limiti di temperatura alta e bassa di produzione ACS prima dell'avvio di un allarme.

Dalla schermata di stand-by premere (MENU) poi selezionare **Impostazioni** / **Controllo dell'impianto / Temperatura / Temperatura ACS**.

Utilizzare i tasti  $\blacktriangle$  e  $\nabla$  per scegliere di utilizzare o meno la funzione. Confermare la scelta con  $(o\kappa)$ .

Se si sceglie di utilizzare questo controllo di temperatura ACS, il regolatore W3000 chiede di inserire le soglie di temperatura alta e bassa a partire dalle quali scatta l'allarme.

#### 4.10.7. Controllo temperatura primaria

Questa funzione permette di controllare la temperatura primaria. Per proteggere lo scambiatore quando la temperatura primaria supera la soglia dichiarata, il regolatore comanda la chiusura della valvola a 3 vie.

Dalla schermata di stand-by premere (MENU) poi selezionare Impostazioni / Controllo dell'impianto / Temperature / Temperatura primaria.

Utilizzare i tasti  $\blacktriangle$  e  $\bigtriangledown$  per scegliere di utilizzare o meno la funzione. Confermare la scelta con  $(_{OK})$ .

Se si sceglie di utilizzare questo controllo di temperatura primaria, il regolatore W3000 chiede di inserire la soglia di temperatura (temperatura a partire dalle quali il regolatore chiude completamente la valvola a 3 vie). Definire quindi se si tratta di un errore bloccante.

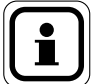

# Questa funzione richiede di collegare una sonda di temperaturaNOTA:al regolatore W3000 e di dichiarare questa sonda (vedere capitolo4.9.10 per l'assegnazione).

#### 4.10.8. Controllo temperatura di stoccaggio

Questa funzione permette di controllare la temperatura di stoccaggio nei boiler.

Dalla schermata di stand-by premere poi selezionare **Impostazioni** / **Controllo dell'impianto / Temperature / Temperatura di stoccaggio**.

Utilizzare i tasti  $\blacktriangle$  e  $\checkmark$  per scegliere di utilizzare o meno la funzione. Confermare la scelta con  $(o\kappa)$ .

Se si sceglie di utilizzare questo controllo di temperatura di stoccaggio, il regolatore W3000 chiede di inserire le soglie di temperatura alta e bassa a partire dalle quali scatta l'allarme. È anche possibile definire se si tratta di un errore bloccante o non (consigliare di non modificare quest'ultima impostazione).

#### 4.10.9. Controllo sonda N°1 (o N°2)

Questa funzione permette di controllare la temperatura in un punto qualsiasi dell'impianto. Questa funzione utilizza i dati provenienti dalla sonda di controllo N°1 (o N°2). Vi invitiamo a inserire le temperature limite alte e basse che faranno scattare un allarme.

Dalla schermata di stand-by premere poi selezionare **Impostazioni** / **Controllo dell'impianto / Temperature / Sonda di controllo N°1**.

Utilizzare i tasti  $\bullet$  e  $\nabla$  per scegliere di utilizzare o meno la funzione. Confermare la scelta conror.

Se si sceglie di utilizzare questo controllo di sonda di controllo, il regolatore W3000 chiede di inserire le soglie di temperatura alta e bassa e il tempo a partire dai quali scatta l'allarme. È anche possibile definire se si tratta di un errore bloccante o non (consigliare di non modificare quest'ultima impostazione).

#### 4.10.10. <u>Controllo pressostato</u>

Questa funzione permette di controllare la pressione dell'acqua nell'impianto (lato primario o lato secondario). In caso di assenza di pressione il W3000 interrompe i circolatori per evitare di danneggiarli (funzionamento a secco).

Dalla schermata di stand-by premere (menu) poi selezionare **Impostazioni** / **Controllo dell'impianto** / **Pressostato**.

Utilizzare i tasti  $\blacktriangle$  e  $\bigtriangledown$  per scegliere di utilizzare o meno la funzione. Confermare la scelta con  $(_{OK})$ .

Se si sceglie di utilizzare il controllo di pressione, è tassativo definire il tipo di sensore utilizzato:

NC: il contatto è chiuso in funzionamento normale.

NO: il contatto è aperto in funzionamento normale.

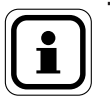

NOTA:

Questa funzione richiede il collegamento di un sensore pressostatico al regola W3000.

# 4.11. Menu "impostazioni - Risparmio e comfort"

In questo sottomenu sono presenti le funzioni "Controllo del servizio" e "Risparmio e prestazioni" che permettono di ottimizzare la produzione dell'impianto.

#### 4.11.1. Funzione di controllo della qualità del servizio

Questa funzione permette di analizzare la qualità del servizio confrontando la temperatura di produzione di ACS al setpoint e analizzando nel tempo le varie impostazioni. La regolazione può quindi anticipare delle anomalie prima che il cliente se ne accorga. Ad esempio, è anche possibile rilevare le incrostazioni dello scambiatore nella fase iniziale.

In caso d'errore, appare un messaggio sullo schermo. È anche possibile assegnare un relè a questo errore (vedere capitolo 4.10.2).

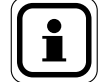

NOTA: NOTA: per utilizzare questa funzione è necessario collegare una sonda di temperatura sull'ingresso primario dello scambiatore. Sul preparatore è previsto un alloggiamento apposito. Verificare poi di dichiarare il collegamento di questa sonda (capitolo 4.9.10 – assegnazione delle sonde).

NOTA: l'uso di questa funzione richiede l'utilizzo di un motore di valvola a 3 vie a comando 0-10V

Dalla schermata di stand-by premere (MENU) poi selezionare Impostazioni / Risparmio e comfort / Controllo del servizio.

Se non è stata assegnata alcuna sonda per il monitoraggio della temperatura di ingresso dello scambiatore (ingresso primario) la regolazione chiederà di selezionarne una.

Utilizzare i tasti  $\blacktriangle e \lor$  per scegliere di dichiarare una sonda di temperatura (o "annullare" per tornare indietro). Premere (or per confermare la scelta.

Nella schermata di assegnazion delle sonde utilizzare i tasti  $\blacktriangle$  e  $\nabla$  per assegnare una sonda a "ingresso primario" (vedere 4.9.10). Confermare la scelta premendo (or).

Dopo questa fase o se una sonda è stata assegnata in precedenza al controllo della temperatura "ingresso primario", utilizzare i tasti ▲ e ▼ per attivare la funzione di controllo della qualità del servizio. Confermare la scelta premendo

#### 4.11.2. Funzione risparmio e prestazioni (arresto dei circolatori e priorità ACS)

In base alle caratteristiche dell'impianto (schema idraulico, tipo di caldaia...) e delle temperature di stoccaggio, l'attivazione della funzione "Risparmio e prestazioni" permette di risparmiare:

- autorizzando l'arresto dei circolatori primario e/o di carico
- autorizzando il generatore a ridurre la temperatura e/o arrestarsi.

Poiché questa funzione richiede la misurazione della temperatura nel boiler, è importante utilizzare sonde di precisione (PT100 o PT1000) e posizionarle sui boiler in modo da ottenere temperature basse.

Per funzionare in modo corretto, lo scarto tra la temperatura misurata e quella reale nel boiler non deve essere superiore a 2°C.

#### RUBIS / RUBIS FLEX - Installazione, uso e manutenzione

Per garantire un comfort e una produzione di ACS ottimali, è necessario che lo schema idraulico dell'impianto sia conforme a quelli proposti negli schemi Atlantic (vedere allegato). È anche indispensabile che l'impianto sia conforme alla normativa (temperatura di ritorno dell'anello >50°C...)

L'attivazione della funzione "Risparmio e prestazioni" che autorizza l'arresto del generatore richiede l'adozione di alcune precauzioni:

- In caso di caldaia a forte inerzia è tassativo impostare il generatore con una soglia bassa a 65°C. È anche necessario inserire i periodi di punta di prelievo nell'impostazione W3000 (vedere capitolo 4.11.2.5).

- In caso di caldaia a bassa inerzia, consigliamo vivamente di inserire i periodi di punta di prelievo nell'impostazione W3000 (vedere capitolo 4.11.2.5).

- questa funzione va utilizzata con un dimensionamento "semi-accumulato". Infatti con un sistema "semi-istantaneo" che ha volumi di stoccaggio più bassi, esiste il rischio di non erogazione dell'acqua calda a temperatura adeguata.

La funzione "Risparmio e prestazioni" va attivata dopo aver verificato e/o impostato tutti i punti del menu "Risparmio e prestazioni":

Dalla schermata di stand-by premere (MENU) poi selezionare Impostazioni / Risparmio e comfort / Risparmio e prestazioni.

#### 4.11.2.1. <u>Schéma hydraulique :</u>

Dal menu "Risparmio e prestazioni" (vedere sotto) accedere al menu "Schema idraulico".

Controllare che lo schema idraulico proposto (stoccaggio primario, stoccaggio secondario, numero di circolatore...) sia conforme all'impianto. Se lo schema proposto è conforme, confermare premendo or altrimenti utilizzareil tasto ▲ e ▼ per scegliere di correggere lo schema idraulico.

#### 4.11.2.2. Nombre de ballon de stockage et nombre de sonde de pilotage.

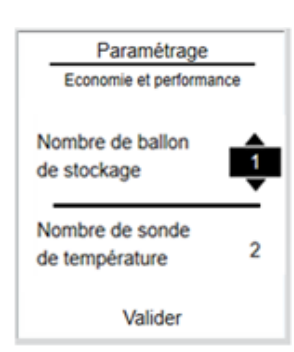

Per un funzionamento ottimale è necessario utilizzare 2 sonde di temperatura: una in basso allo stoccaggio (quando la temperatura letta da questa sonda è conforme, il regolatore autorizza l'arresto delle pompe e interrompe il relè di priorità ACS); la seconda sonda, posizionata a metà dello stoccaggio, permette di riavviare le pompe e modifica lo stato del relè di priorità ACS per ricaricare il o i boiler di stoccaggio.

Dal menu "Risparmio e prestazioni" accedere al menu "Boiler e sonda".

Utilizzare i tasti ▲ e ▼ per indicare il numero di boiler di stoccaggio. Confermare la scelta premendo il tasto ok Utilizzare i tasti ▲ e ▼ per indicare il numero di boiler di "sonda boiler" di stoccaggio. Confermare la scelta premendo il tasto ok

Confermare la scelta premendo il tasto  $(o\kappa)$ 

#### 4.11.2.3. Dichiarazione del relè di priorità e assegnazione delle sonde di comando.

Per permettere al generatore di abbassare la temperatura o di arrestarsi, si può utilizzare un relè di "priorità ACS".

Bisogna anche indicare al regolatore su quali ingressi sono collegate le sonde di temperatura. Queste indicazioni vanno inserite nella pagina "Relè e sonde" del menu "Risparmio e prestazioni".

Dal menu "Risparmio e prestazioni" accedere al menu "Relè e sonde".

Se uno dei due relè è già assegnato alla funzione "Priorità ACS", confermare semplicemente premendo il tasto  $\overline{(o\kappa)}$ .

Se nessun relè è assegnato alla priorità ACS, utilizzare i tasti ▲ e ▼ per visualizzare l'opzione "scegliere un relè". Assegnare un relè alla funzione "priorità ACS" come descritto nel capitolo 4.10.2 poi confermare premendo il tasto (or).

Fare lo stesso per la sonda di temperatura "mezzo boiler". Se nessuna sonda è assegnata alla temperatura "mezzo boiler", utilizzare i tasti ▲ e ▼ per visualizzare l'opzione "scegliere una sonda". Indicare poi al regolatore su quale ingresso sonda (S1 à S5) è collegata la sonda "mezzo boiler" poi confermare premendo il tasto (or).

Se si utilizza una sonda "basso boiler" fare la stessa cosa per la sonda di temperatura "basso boiler".

Confermare la scelta premendo il tasto (ок).

#### 4.11.2.4. Réglage des Températures autorisant l'arrêt des circulateurs

Per autorizzare l'arresto dei circolatori e interrompere la priorità ACS, è necessario indicare durante la regolazione le condizioni richieste. Ciò si fa nella pagina "Temperatura" del menu "Risparmio e prestazioni".

#### Caso di stoccaggio primario:

Iniziare regolando la temperatura di produzione ACS (C1) utilizzando i tasti
 e ▼. È tassativo avere almeno 3° di scarto tra il setpoint ACS e il setpoint di caricamento del boiler "ON" (setpoint di messa in riscaldamento). Il regolatore aumenta automaticamente il setpoint "ON" se necessario per soddisfare questa condizione. Confermare la scelta premendo il tasto (oκ).

Utilizzare i tasti ▲ e ▼ per regolare il setpoint di caricamento del boiler "ON" (il limite inferiore è C1+3°C). È tassativo avere almeno 3° di scarto tra il setpoint di caricamento del boiler "ON" e il setpoint di arresto del caricamento "OFF"(setpoint di arresto del riscaldamento). Il regolatore aumenta automaticamente il setpoint "OFF" se necessario per soddisfare questa condizione. Confermare la scelta premendo il tasto (ok).

Utilizzare i tasti ▲ e ▼ per regolare il setpoint di caricamento del boiler "OFF" (il limite inferiore è CON+3°C). Confermare la scelta premendo (or)

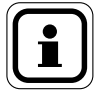

NOTA:

verificare che il setpoint del generatore sia almeno superiore al setpoint "OFF".

#### Caso di stoccaggio secondario:

Utilizzare i tasti  $\blacktriangle$  e  $\lor$  per regolare il setpoint di caricamento boiler di "ON". È tassativo avere almeno 2° di scarto tra il setpoint di caricamento del boiler "ON" e il setpoint di arresto del caricamento "OFF"(setpoint di arresto del riscaldamento). Il regolatore aumenta automaticamente il setpoint "OFF" se necessario per soddisfare questa condizione. Confermare la scelta premendo il tasto  $\bigcirc \kappa$ . Utilizzare i tasti  $\blacktriangle$  e  $\blacktriangledown$  per regolare il setpoint di arresto del caricamento del boiler "OFF" (il limite inferiore è ON+2°C). È tassativo avere almeno 2° di scarto tra il setpoint di arresto del boiler "OFF" e il setpoint di C1 (setpoint ACS all'uscita del preparatore). Il regolatore aumenta automaticamente automaticamente il setpoint di Setpoint C1 se necessario per soddisfare questa condizione. Confermare la scelta premendo del caricamento  $\bigcirc \kappa$ 

Utilizzare i tasti  $\blacktriangle$  e  $\checkmark$  per regolare il setpoint di produzione ACS "C1" (il limite inferiore è OFF+2°C). Confermare la scelta premendo il tasto (or).

#### 4.11.2.5. Programmation des pointes de puisage :

Durante la fase di arresto dei circolatori l'energia viene attinta dai boiler di stoccaggio. Nel caso di un impianto esattamente dimensionato, se i boiler di stoccaggio non sono completamente carichi quando arriva il punto di prelievo, è possibile essere a corto di acqua calda. Per porre rimedio a questo problema è possibile indicare al regolatore i punti di prelievo dell'edificio. Così in questi periodi la regolazione garantirà un volume di stoccaggio completo a una temperatura giusta. Consigliamo vivamente di effettuare questa impostazione dei parametri.

#### La regolazione W3000 permette di utilizzare profili di vari tipi:

- <u>Alloggio</u>: punti di prelievo definiti tra le 6:00 e le 9:00 e tra le 17:00 e le 22:00
- Terziario: punti di prelievo definiti tra le 6:00 e le 21:00

| i | NOTA: | Per ottimizzare ulteriormente il rendimento dell'impianto, è possibile<br>anche indicare per ogni giorno della settimana periodi di prelievo<br>specifici per l'edificio (profilo personalizzato). |
|---|-------|----------------------------------------------------------------------------------------------------|
|   |       |                                                                                                    |

Sempre per ottimizzare il rendimento, è possibile indicare periodi diNOTA:"vacanze" che permettono di autorizzare l'arresto dei circolatori nei<br/>periodi abituali di prelievo.

Dal menu "Risparmio e prestazioni" accedere al menu "Programmazione".

Utilizzare i tasti ▲ e ▼ per scegliere il tipo di profilo di prelievo (alloggio, terziario o personalizzato). Confermare la scelta premendo il tasto or poi validare. Se è stato scelto il profilo "personalizzato", continuare la programmazione come per la programmazione oraria del setpoint ridotto "C2" (vedere capitolo 4.8.3)

#### 4.11.2.6. Activation de la fonction "Economie et performance"

Dal menu "Risparmio e prestazioni" accedere al menu "Funzione attivata". Utilizzare i tasti  $\blacktriangle$  e  $\checkmark$  per scegliere di attivare o meno la funzione "Risparmio e prestazioni". Confermare la scelta premendo il tasto  $(\mathbf{o}_{\mathbf{K}})$  poi validare.

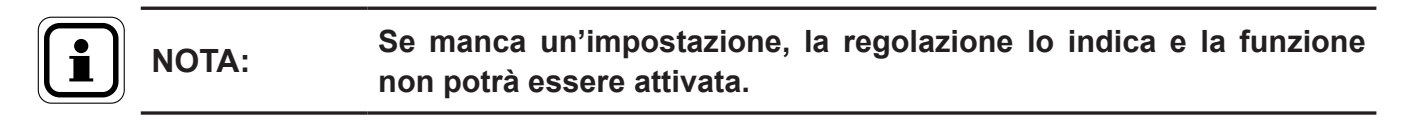

#### 4.12. Menu "Informazioni"

Il regolatore W3000 ha un menu "informazioni" accessibile dalla schermata di stand-by premendo il tasto (MENU), che consente di consultare le varie impostazioni del preparatore ACS.

Il menu "Informazioni" permette anche di conoscere i vari errori che si sono prodotti.

#### 4.12.1. Versione del software

Dalla schermata di stand-by premere (MENU) poi selezionare "*Informazioni*". La versione del software corrisponde alle ultime 2 lettere sulla prima riga.

#### 4.12.2. Stato del sistema

Questa pagina riassume di dati del sistema in tempo reale.

Dalla schermata di stand-by premere (MENU) poi selezionare **Informazioni** / **Stato del sistema**.

Premere  $\binom{OK}{P}$  per uscire dalla pagina.

| Etat du                                               | système                             |
|-------------------------------------------------------|-------------------------------------|
| Consigne                                              | ECS: 58 °C                          |
| S1: 65,3°C                                            | S2: 48,7°C                          |
| S3:                                                   | ECS: 61,5°C                         |
|                                                       |                                     |
| S5: 59,3°C                                            |                                     |
| S5: 59,3°C<br>Ouverture V3                            | 3V: 78%                             |
| S5: 59,3°C<br>Ouverture V3<br>Direction V3            | 3V: 78%<br>V: Ouverture             |
| S5: 59,3°C<br>Ouverture V3<br>Direction V3<br>P1: 89% | 3V: 78%<br>V: Ouverture<br>P3: 100% |

#### 4.12.3. Cronologia degli errori

Questa pagina riassume gli errori che si sono verificati. Per semplificare la ricerca, è possibile visualizzare gli errori in ordine cronologico o per tipo.

Dalla schermata di stand-by premere (menu) poi selezionare **Informazioni** / **Cronologia degli errori**.

Utilizzare i tasti  $\blacktriangle$  e  $\bigtriangledown$  per scegliere la modalità di classificazione (ordine cronologico o per tipo). Confermare la scelta con  $(\sigma_{\kappa})$ .

Utilizzare i tasti  $\blacktriangle$  e  $\checkmark$  per scegliere l'errore da visualizzare. Visualizzare i dettagli con (or).

#### 4.12.4. Informazioni sulle temperature

Questa pagina riassume i valori misurati all'istante dalle sonde di temperatura.

Dalla schermata di stand-by premere (MENU) poi selezionare **Informazioni** / **Temperatura**.

Premere  $(\mathbf{o}\mathbf{\kappa})$  per uscire dalla pagina.

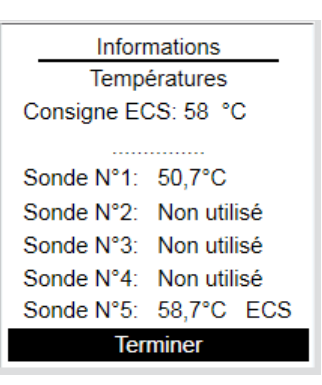

i

NOTA:

# Un promemoria del setpoint ACS in corso è indicato in alto nella pagina delle informazioni. I valori letti tengono conto della correzione eventualmente

impostata.

#### 4.12.5. Informazioni sull'assegnazione delle sonde

Questa pagina riassume le assegnazioni delle sonde di temperatura.

Dalla schermata di stand-by premere (MENU) poi selezionare Impostazioni / Temperatura / Assegnazione delle sonde di temperatura.

Premere  $(o\kappa)$  per uscire dalla pagina.

#### 4.12.6. Informazioni sui circolatori

Questa pagina fornisce informazioni sull'impostazione e il funzionamento dei circolatori (primario o secondario).

Dalla schermata di stand-by premere (MENU) poi selezionare *Informazioni / Circolatori*.

Utilizzare i tasti  $\blacktriangle$  e  $\bigtriangledown$  per scegliere di visualizzare le informazioni relative al circolatore primario o secondario. Confermare la scelta con  $(\sigma \kappa)$ .

| Inforr                                                  | mations                                                                      |
|---------------------------------------------------------|------------------------------------------------------------------------------|
| Affectation des sondes                                  |                                                                              |
| Sonde 1 Ret<br>Sonde 2<br>Sonde 3<br>Sonde 4<br>Sonde 5 | our secondaire<br>Non utilisée<br>Non utilisée<br>Non utilisée<br>Sortie ECS |
| Ter                                                     | miner                                                                        |

| Informations               |                   |
|----------------------------|-------------------|
| Circulateur(s) primaire(s) |                   |
|                            |                   |
| Nb circulateur             | primaire: 2       |
| Pilotage:                  | Activation et PWM |
| Signal:                    | 90%               |
| Permutation:               | Midi et Minuit    |
| Compteur(s):               | P1: 57 heures     |
|                            | P2: 23 heures     |
|                            |                   |

Il regolatore W3000 indica il numero di circolatore impostato, il tipo di comando e i contatori orari. A seconda del numero e del tipo di circolatore, possono essere indicate anche le informazioni sulla velocità e lo scambio.

#### 4.12.7. Informazioni sulla valvola a 3 vie

Questa pagina fornisce informazioni sull'impostazione dei parametri e il funzionamento del motore la valvola a 3 vie.

Dalla schermata di stand-by premere (MENU) poi selezionare **Informazioni** / **Valvola a 3 vie**.

Il regolatore W3000 indica tutte le impostazioni legate al funzionamento del motore della valvola a 3 vie (tipo di comando, reattività...). Se il motore della valvola a 3 vie è a comando 0-10V, è disponibile anche l'informazione della percentuale di apertura.

#### 4.12.8. Informazioni sui relè

Questa pagina fornisce informazioni sull'impostazione dei parametri e lo stato dei 2 relè.

Dalla schermata di stand-by premere vi poi selezionare **Informazioni** / **Rel**è.

Il regolatore W3000 indica lo stato (aperto o chiuso) e l'assegnazione dei 2 relè.

#### 4.12.9. Informazione sulle uscite 0-10V

Questa pagina fornisce informazioni sull'impostazione dei parametri e lo stato delle 2 uscite 0-10V.

Dalla schermata di stand-by premere (MENU) poi selezionare *Informazioni / Uscita 0-10V*.

Il regolatore W3000 indica l'assegnazione e la tensione delle 2 uscite 0-10V.

#### 4.12.10. Informazioni sul sensore pressostatico

Questa pagina fornisce informazioni sull'impostazione dei parametri e lo stato del sensore pressostatico (se è collegato al regolatore). Dalla schermata di stand-by premere poi

selezionare *Informazioni / Pressostato*.

Il regolatore W3000 indica tutte le impostazioni legate al funzionamento del sensore.

| Informations       |           |        |
|--------------------|-----------|--------|
| Vanne 3 voies      |           |        |
|                    |           |        |
| Vanne 3 voies pilo | tée?      | Oui    |
| Type de pilotage:  | Pilotage  | 0-10V  |
| Ouverture          |           | 70%    |
| Réactivité         | BF        | P:8*C  |
|                    | Dérivée   | : 40 % |
| Ir                 | mpulsion: | 60 ms  |
|                    |           |        |

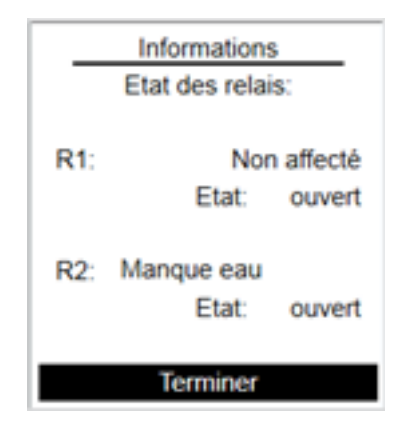

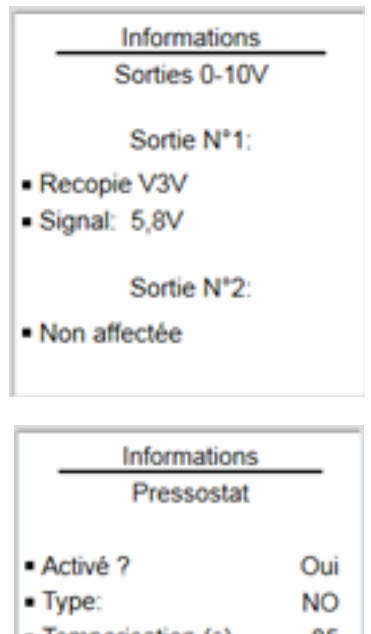

| - ijpe.                                |       |
|----------------------------------------|-------|
| <ul> <li>Temporisation (s)</li> </ul>  | 05    |
| Remise en marche:                      | Auto  |
| <ul> <li>Défaut: Défaut blo</li> </ul> | quant |

Terminer

#### 4.12.11. Informazioni sulla configurazione del protocollo ModBUS

Questa pagina fornisce informazioni sull'impostazione dei parametri del protocollo ModBUS TCP/IP e ModBUS RTU.

Dalla schermata di stand-by premere (MENU) poi selezionare Informazioni / ModBUS.

La prima pagina contiene tutte le impostazioni legate al protocollo ModBUS TCP/IP. La seconda pagina disponibile premendo or contiene tutte le impostazioni legate al protocollo ModBUS RTU.

## 4.13. Menu "Manutenzione e test"

Il regolatore W3000 ha un menu "manutenzione e test" accessibile dalla schermata iniziale premendo il tasto (MENU)

Questo menu permette di:

- Effettuare test sul circolatore, il motore della valvola a 3 vie...
- Visualizzare i dati relativi alla temperatura delle ultime 4 settimane.
- Archiviare i dati salvati (temperatura, segnali di comando)
- Salvare in un file tutte le impostazioni della regolazione
- Ripristinare un file di impostazione della regolazione
- Aggiornare il software interno della regolazione.

#### 4.13.1. Menu test (circolatori, valvola a 3 vie, relè, uscita 0-10V)

Queste pagine permettono di verificare il buon funzionamento dei vari elementi.

Si può:

- · comandare l'avvio forzato di uno o più circolatori,
- comandare l'apertura o la chiusura della valvola a 3 vie,
- modificare lo stato di un relè,
- assegnare una tensione a un'uscita 0-10V

Dalla schermata di stand-by premere (menu) poi selezionare **Manutenzione e test** / **Test**.

Utilizzare i tasti  $\blacktriangle$  e  $\bigtriangledown$  per scegliere l'elemento da testare (circolatori, valvole a 3 vie...). Confermare la scelta con  $(o_{\kappa})$ .

Utilizzare poi i tasti  $\blacktriangle$  e  $\checkmark$  per selezionare l'azione da eseguire (secondo l'elemento: avvio/arresto, apertura...). Passare all'elemento successivo con  $\bigcirc$ . Se si desidera tornare su un elemento per modificare l'azione, premere il tasto  $\bigcirc$ .

Il cambiamento di stato di un elemento mediante il menu test è temporaneo. Appena usciti dal menu test, gli elementi tornato al loro stato o funzionamento normale.

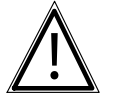

**ATTENZIONE:** Durante il test la produzione di ACS è interrotta.

#### 4.13.2. <u>Salvataggio dei dati</u>

NOTA:

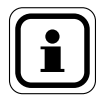

Questa funzione richiede di essere in modalità Expert.

Questa pagina permette di definire le impostazioni di salvataggio dei dati (sonda, segnali di comando...).

Dalla schermata di stand-by premere (MENU) poi selezionare *Manutenzione e test / Salvataggio dei dati.* 

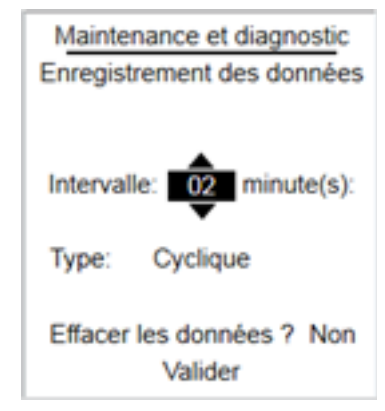

Il regolatore W3000 permette di definire l'intervallo di tempo tra la registrazione di 2 set di dati (un set di dati corrisponde a tutti i valori delle sonde, dei segnali di comando...)

In questa pagina è anche possibile scegliere la modalità di salvataggio:

- Ciclica: quando la memoria è piena, il primo set di dati viene cancellato per registrare un nuovo set di dati.
- Lineare: non viene cancellato alcun dato. Quando la memoria è piena, il salvataggio non ha più luogo.

Infine si può scegliere di cancellare tutti i dati (questa operazione è irreversibile).

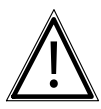

**ATTENZIONE:** Il salvataggio dei dati è possibile solo se nella regolazione è inserita una scheda di memoria (micro SD) (vedere capitolo 4.14)

#### 4.13.3. Visualizzazione dei dati

Questa pagina permette di visualizzare la cronologia di registrazione delle sonde di temperatura (cronologia delle ultime 4 settimane). Dalla schermata di stand-by premere poi selezionare *Manutenzione etest/Visualizzazione* 

dei dati.

Utilizzare i tasti  $\blacktriangle$  e  $\bigtriangledown$  per selezionare la cronologia di registrazione di una sonda. Confermare la scelta con (or ).

Sotto il grafico la regolazione indica la temperatura misurata a una data ora.

Utilizzare quindi i tasti  $\blacktriangle$  e  $\checkmark$  per muovere il cursore nella cronologia di registrazione. Uscire dalla pagina premendo il tasto (or).

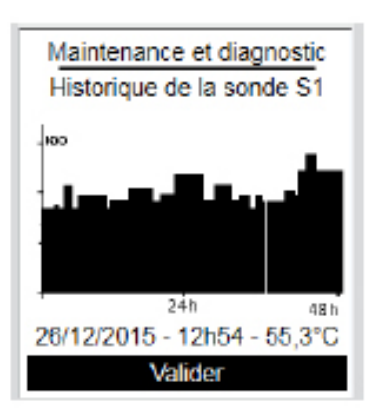

#### 4.13.4. Salvataggio dei dati (dati registrati, file di configurazione...)

Questa pagina permette di salvare i dati su una scheda SD (file di configurazione, dati...).

Dalla schermata di stand-by premere (MENU) poi selezionare Manutenzione e test / Salvataggio e ripristino / Salvataggio su scheda SD.

Dopo aver inserito una scheda micro SD nel lettore, utilizzare i tasti  $\blacktriangle$  e  $\checkmark$  per scegliere il file da salvare. Confermare la scelta con  $(o_{\kappa})$ .

#### File che possono essere salvati:

| Nome del file | Contenuto                                                                                                    |
|---------------|----------------------------------------------------------------------------------------------------|
| Config00x.txt | Contiene tutte le impostazioni della regolazione W3000 (numero di circolatore primario, tipo di motore di valvola a 3 vie, schema idraulico, assegnazione delle sonde).                                                        |
| Dati          | File di tutte le registrazioni di dati (temperatura, segnali di<br>comando). Questo file in formato CSV può essere poi consultato<br>su tablet per effettuare delle analisi.<br>Un esempio di file è presentato in allegato 1. |
| Errori        | File della cronologia degli errori e dei guasti.                                                                                                    |

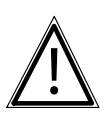

ATTENZIONE: Non scollegare la scheda micro SD durante il salvataggio.

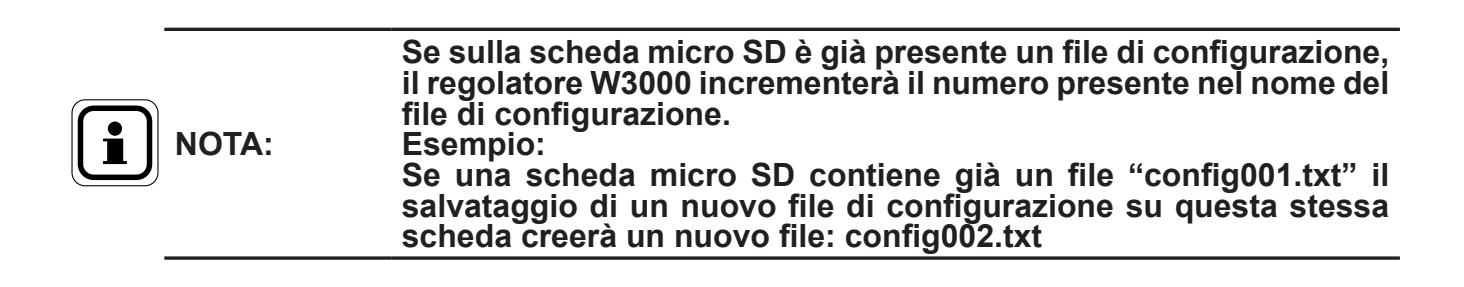

L'utilizzo dei risultati è a carico del cliente. Non forniamo software di trattamento.

#### 4.13.5. Salvataggio automatico dei dati (dati registrati, file di configurazione...)

Questa funzione permette di salvare automaticamente, il 1° giorno di ogni mese, i dati su una scheda micro SD. Questa funzione richiede l'inserimento di una scheda micro SD nel lettore.

Dalla schermata di stand-by premere (MENU) poi selezionare **Manutenzione e test** / **Salvataggio e ripristino** / **Salvataggio automatico**.

Utilizzare i tasti  $\blacktriangle$  e  $\bigtriangledown$  per scegliere di utilizzare o meno la funzione. Confermare la scelta premendo il tasto  $(\alpha \kappa)$ .

#### 4.13.6. Ripristino di impostazioni (file di configurazione...)

Questa pagina permette di ripristinare una configurazione del preparatore salvata in precedenza.

Dalla schermata di stand-by premere (MENU) poi selezionare **Manutenzione e test** / **Salvataggio e ripristino / Ripristino da scheda SD**.

Dopo aver inserito una scheda micro SD contenente il file di configurazione da ripristinare nel lettore, utilizzare i tasti  $\blacktriangle$  e  $\checkmark$  per scegliere il file da ripristinare. Confermare la scelta con (or).

Se sulla scheda micro SD sono presenti più file di configurazione, si può selezionare il file da ripristinare.

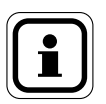

NOTA:

Il ripristino di un file di configurazione comporta la perdita irreversibile della configurazione corrente.

#### 4.13.7. Impostazioni di fabbrica

Questa pagina permette di ripristinare la configurazione di fabbrica.

Dalla schermata di stand-by premere (MENU) poi selezionare **Manutenzione** e test / Salvataggio e ripristino / Impostazioni di fabbrica.

Confermare la scelta con  $(\circ\kappa)$ . Confermare premendo una seconda volta il tasto  $(\circ\kappa)$ .

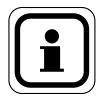

NOTA:

Il ripristino delle impostazioni di fabbrica comporta la perdita irreversibile della configurazione corrente.

# 4.14. Aggiornamento del software della regolazione W3000

L'aggiornamento del software richiede la modifica della posizione di un ponticello J2 sulla scheda di regolazione.

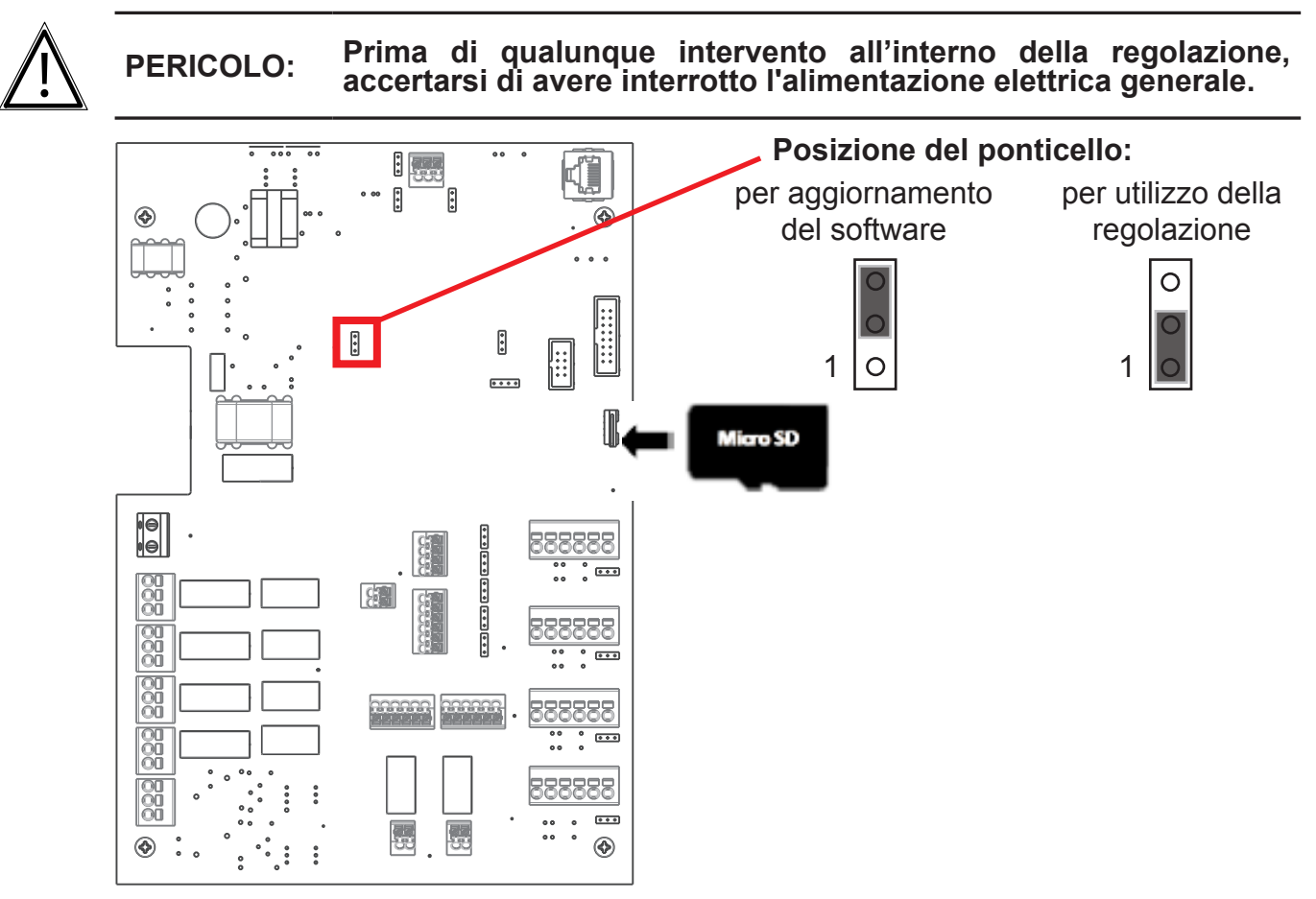

- Inserire la scheda micro SD contenente il nuovo software della regolazione W3000. Il file di aggiornamento deve trovarsi alla radice della scheda micro SD.
- Rimettere la regolazione sotto tensione. Lo schermo del display rimane spento durante l'aggiornamento del software (circa 20 secondi)
- Quando la regolazione si avvia, metterla nuovamente fuori tensione e riposizionare il ponticello (per utilizzare il software).
- Rimettere la regolazione sotto tensione.
- Dalla schermata di stand-by premere (menu) poi selezionare *Informazioni*. Controllare che la versione di software visualizzata corrisponda a quella desiderata.

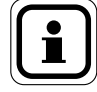

# NOTA: L'aggiornamento della regolazione comporta la perdita dei dati salvati.
# 4.15. Comunicazione Modbus

| Interconnessione con dispositivo automatico RS485                                                                                                    |                                                                                           |  |  |  |  |
|----------------------------------------------------------------------------------------------------|-------------------------------------------------------------------------------------------|--|--|--|--|
| NAVISTEM W3000 <sup>1</sup> / <sub>6</sub> <sup>2</sup> / <sub>6</sub> <sup>4</sup> / <sub>7</sub> <sup>4</sup> / <sub>7</sub> | Automate maître<br>Modbus<br>Liaison RS485                                                |  |  |  |  |
| Interconnessione con dispositivo automatico Ethernet in RJ45                                                                                                    |                                                                                           |  |  |  |  |
| NAVISTEM W3000 te<br>esclave Modbus ti<br>H                                                                                                    | Automate maître<br>Modbus<br>Liaison Ethernet                                             |  |  |  |  |
| Interconnessione con dispositivo automatico RS232 o un PC                                                                                                    |                                                                                           |  |  |  |  |
| NAVISTEM W3000     B     Interface CB485       esclave Modbus     K     A       +     +     RS485-RS232       non fornito     -                                                                                                    | <ul> <li>Automate maître</li> <li>Modbus</li> <li>Liaison RS232</li> <li>ou PC</li> </ul> |  |  |  |  |

#### figura 23 - Interconnessione del NAVISTEM W3000 con un dispositivo automatico o un PC

Parametri di comunicazione: I parametri sono configurabili nel menu Modbus

Per impostazione predefinita: Modbus RTU:

- 56000 bds, 8 bits, senza parità, 1 bit di Stop.
- -Resistenza di terminazione configurabile via jumper J8 (resistenza connessa se il jumper è posizionato tra 1 e 2).
- Resistenze di polarizzazione connesse via jumpers J7 e J8 (resistenze connesse se il jumper è posizionato tra 1 e 2).

Indirizzo del NAVISTEM W3000 = 1 (di default), modificabile da 1 a 255.

ModBus TCP/IP:

Indirizzo, maschera e porta (configurabili).

# 4.15.1. Comunicazione MODBUS RTU (RS485) con il W3000

<u>Nota</u>: l'impostazione dell'indirizzo del W3000 va fatto sul quadro "impostazioni", "comunicazione esterna", "bus de comunicazione", "indirizzo del bus".

I dati sono codificati su 1 byte, cioè 256 possibilità (corrisponde a FF in esadecimale).

Le funzioni utilizzabili con W3000 sono:

- lettura di uno o più dati: 3
- scrittura di un registro: 6

Nel W3000, il numero del parametro e il valore del parametro sono codificati a 2 byte. Le trame sono quindi della forma:

|                  | Indirizzo<br>dell'elemento                  | Funzione<br>utilizzata                  | N. Parametro                                                           | Valore del parametro                             |                                |
|------------------|---------------------------------------------|-----------------------------------------|------------------------------------------------------------------------|--------------------------------------------------|--------------------------------|
| Esa.             | [01]                                        | [03]                                    | [01] [f4]                                                              | [00] [01]                                        | [CRC] [CRC] *                  |
| Decimale         | [001]                                       | [003]                                   | [001] [244]                                                            | [000] [001]                                      | [CRC] [CRC] *                  |
| Spiegazione 🗲    | Indirizzo n°1<br>per il W3000               | Lettura                                 | [01] o [001] → 01x256<br>[f4] → 244<br>Parametro = 256+244<br>Cioè 500 | [00] → 0<br>[01] → 1<br>Leggere 1 parametro      | Funzione di<br>conferma        |
|                  |                                             |                                         |                                                                        |                                                  |                                |
|                  | Indirizzo<br>dell'elemento                  | Funzione<br>utilizzata                  | N. Parametro                                                           | Valore del parametro                             |                                |
| Esa.             | Indirizzo<br>dell'elemento<br>[01]          | Funzione<br>utilizzata<br>[06]          | <b>N. Parametro</b><br>[01] [f4]                                       | Valore del parametro<br>[01] [C2]                | [CRC] [CRC] *                  |
| Esa.<br>Decimale | Indirizzo<br>dell'elemento<br>[01]<br>[001] | Funzione<br>utilizzata<br>[06]<br>[006] | N. Parametro<br>[01] [f4]<br>[001] [244]                               | Valore del parametro<br>[01] [C2]<br>[001] [194] | [CRC] [CRC] *<br>[CRC] [CRC] * |

**Nota 1**: la lettura e la scrittura della temperatura è in decimi di gradi. Per esempio, per scrivere un setpoint di 60°C, bisogna inserire 600 come parametro.

**Nota 2**: gli ultimi byte delle trame ([CRC] [CRC] nella tabella qui sopra) corrispondono a valori generati dal protocollo Modbus. Si tratta di codici di sicurezza generati automaticamente per verificare l'integrità dei dati.

Esempio per la lettura del setpoint comfort (parametro N°111):

| In esadecimale: 01 03 006F 0001 CRC CRC<br>01: indirizzo del W3000 (da impostare nel W3000) | in decimali: 001 003 000 111 000 001 CRC CRC<br>001: indirizzo del W3000 (da impostare nel W3000) |
|---------------------------------------------------------------------------------------------|---------------------------------------------------------------------------------------------------|
| 03: lettura dati                                                                            | 003: lettura dati                                                                                 |
| 006F: N° del parametro 111                                                                  | 000111: N° del parametro 111                                                                      |
| 0001: numero di parametro da leggere (cioè 1)                                               | 000001: numero di parametro da leggere (cioè 1)                                                   |

#### Esempio per scrivere il setpoint ridotto 45°C (indirizzo N°112)

| In esadecimale: 01 06 0070 01C2 CRC CRC           | in decimali: 001 006 000 112 001 194 CRC CRC           |
|---------------------------------------------------|--------------------------------------------------------|
| 01: indirizzo del W3000 (da impostare nel W3000)  | 001: indirizzo del W3000 (da impostare nel W3000)      |
| 06: scrittura dati                                | 006: scrittura dati                                    |
| 0070: N° del parametro 112                        | 000.112: N° del parametro 112                          |
| 01C2: temperatura in decimi di gradi (01C2 = 450) | 001 194: temperatura in decimi di gradi (1x256 + 194 = |
|                                                   | 450)                                                   |

#### Gestione degli errori:

Il numero "n" di errori in corso è dato dall'indirizzo N°500.

Il numero di errori totale registrato in corso è dato dall'indirizzo N°550.

Per leggere le informazioni di ogni errore, è necessario impostare l'indice (parametro 501 o 551 a seconda che si desideri leggere gli errori in corso o registrati). L'indice dell'errore più recente è uguale a 0 e l'indice del più vecchio è uguale a "n-1".

Si possono allora leggere altri dati relativi a questo errore 502, 503, 504, 505, 506 e 507 o 552, 553, 554, 555, 556, 557).

Per accedere alle informazioni di un altro errore, bisogna prima modificare l'indice per indicare il numero di errore da leggere. Allora è possibile rivedere i parametri di questo errore.

#### Esempio in decimale:

| Trama inviata                      | Significato                                                                                  | Esempio di<br>risposta in<br>decimale | Interpretazione                                    |
|------------------------------------|----------------------------------------------------------------------------------------------|---------------------------------------|----------------------------------------------------|
| 001 003 002 038 000 001<br>CRC CRC | Su W3000 a indirizzo 1, richiesta di<br>lettura di un parametro a partire da 550             | 00002                                 | 2 errori in corso                                  |
| 001 006 002 039 000000<br>CRC CRC  | Si sceglie il primo errore (indice 0) con<br>una scrittura (funzione 6)<br>nel parametro 551 | -                                     | -                                                  |
| 001 003 002 040 000001<br>CRC CRC  | Richiesta del valore del parametro 552<br>(giorno e mese dell'errore)                        | 006922                                | 6922 = 1B0Ah<br>1B = 27 e 0A = 10<br>➔ 27 novembre |
| 001 003 002 041 000001<br>CRC CRC  | Richiesta del valore del parametro 553<br>(anno dell'errore)                                 | 000019                                | 2019                                               |
| 001 003 002 042 000001<br>CRC CRC  | Richiesta del valore del parametro 554<br>(ora/minuto dell'errore)                           | 000530                                | 530 = 212h<br>02 = 02 e 12 = 18<br>→ 02:18         |
| 001 003 002 043 000001<br>CRC CRC  | Richiesta del valore del parametro 555<br>(durata dell'errore)                               | 000776                                | → 776 minuti                                       |
| 001 006 002 039 000001<br>CRC CRC  | Si interroga il secondo errore                                                               |                                       |                                                    |
| 001 003 002 040 000001<br>CRC CRC  | Richiesta del valore del parametro 552<br>(giorno e mese dell'errore)                        | 004363                                | 4363 = 110Bh<br>11 = 11 e 0B = 10<br>➔ 11 novembre |

#### Esempio in esadecimali per un errore "in corso" all'indice 3 (quarto errore)

| Trama inviata            | Significato                                                                                   | Esempio di<br>Significato risposta<br>(in esadecimale) |                                    |
|--------------------------|-----------------------------------------------------------------------------------------------|--------------------------------------------------------|------------------------------------|
| 01 03 01F4 00 01 CRC CRC | Su W3000 a indirizzo 1, richiesta di<br>lettura di un parametro a partire da 500              | 6h                                                     | 6 errori in corso                  |
| 01 06 01F5 00 03 CRC CRC | Si sceglie il quarto errore (indice 3) con<br>una scrittura (funzione 6)<br>nel parametro 501 | -                                                      |                                    |
| 01 03 01F6 00 01 CRC CRC | Richiesta del valore del parametro 502<br>(giorno e mese dell'errore)                         | 1B0Ah                                                  | 1B = 27 e 0A = 10<br>→ 27 novembre |
| 01 03 01F7 00 01 CRC CRC | Richiesta del valore del parametro 503<br>(anno dell'errore)                                  | 0013h                                                  | 00 = 0 e 13 = 19<br>→ 2019         |
| 01 03 01F8 00 01 CRC CRC | Richiesta del valore del parametro 504<br>(ora/minuto dell'errore)                            | 0212h                                                  | 02 = 02 e 12 = 18<br>→ 02:18       |
| 01 03 01F9 00 01 CRC CRC | Richiesta del valore del parametro 505<br>(durata dell'errore)                                | 308h                                                   | 308 = 776<br>→ 2776 minuti         |

### 4.15.2. Tabella riepilogativa dei parametri

| Numero im | postazione |                                          |                                                                                                    | Valori      | Acce         | esso         |
|-----------|------------|------------------------------------------|----------------------------------------------------------------------------------------------------|-------------|--------------|--------------|
| Decimale  | Esa.       | Funzione                                 | Valori possibili                                                                                                    | predefiniti | Lettura      | Scrittura    |
| Generale  |            |                                          |                                                                                                    |             |              |              |
| 100       | 64         | Orologio 1                               | [HH MM]                                                                                                    |             | $\checkmark$ | $\checkmark$ |
| 101       | 65         | Orologio 2                               | [SS 00]                                                                                                    |             | $\checkmark$ | $\checkmark$ |
| 102       | 66         | Data 1                                   | [SS 00]                                                                                                    |             | $\checkmark$ | $\checkmark$ |
| 103       | 67         | Data 2                                   | [AAAA]                                                                                                    |             | $\checkmark$ | $\checkmark$ |
| 104       | 68         | Lingua                                   | 0 = Francese 1 = Inglese<br>2 = Spagnolo 3 = Olandese<br>4 = Italiano                                                                           | 0           | ~            | $\checkmark$ |
| 106       | 6A         | Avvio / Arresto del software             | 0 = arresto 1 = avvio                                                                                                    |             | $\checkmark$ | $\checkmark$ |
| 107       | 6B         | Livello di accesso                       | 0 = Utente finale 1= Specialista                                                                                                    | 0           | $\checkmark$ |              |
| Gestione  | dell'ACS   |                                          |                                                                                                    |             |              |              |
| 110       | 6E         | Numero di setpoint                       | 1 = 1 solo setpoint comfort<br>2 = scambio comfort ridotto secondo<br>un programma orario se Setpoint<br>ridotto differente da Setpoint comfort | 1           | $\checkmark$ |              |
| 111       | 6F         | Setpoint comfort                         | 0 110                                                                                                    | 58          | $\checkmark$ | $\checkmark$ |
| 112       | 70         | Setpoint ridotto                         | 0 110                                                                                                    | 58          | $\checkmark$ | $\checkmark$ |
| 113       | 71         | Scarto per Turbo                         | 1 30                                                                                                    | 10          | $\checkmark$ | $\checkmark$ |
| 114       | 72         | Lunedì: Inizio setpoint 2 fascia 1       | [00 00] [23 59]                                                                                                    | [00 00]     | $\checkmark$ | $\checkmark$ |
| 115       | 73         | Lunedì: Fine setpoint 2 fascia 1         | [00 00] [23 59]                                                                                                    | [00 00]     | $\checkmark$ | $\checkmark$ |
| 116       | 74         | Martedì: Inizio setpoint 2 fascia 1      | [00 00] [23 59]                                                                                                    | [00 00]     | $\checkmark$ | $\checkmark$ |
| 117       | 75         | Martedì: Fine setpoint 2 fascia 1        | [00 00] [23 59]                                                                                                    | [00 00]     | $\checkmark$ | $\checkmark$ |
| 118       | 76         | Mercoledì: Inizio setpoint 2<br>fascia 1 | [00 00] [23 59]                                                                                                    | [00 00]     | $\checkmark$ | $\checkmark$ |
| 119       | 77         | Mercoledì: Fine setpoint 2 fascia        | [00 00] [23 59]                                                                                                    | [00 00]     | $\checkmark$ | $\checkmark$ |
| 120       | 78         | Giovedì: Inizio setpoint 2 fascia        | [00 00] [23 59]                                                                                                    | [00 00]     | $\checkmark$ | $\checkmark$ |
| 121       | 79         | Giovedì: Fine setpoint 2 fascia 1        | [00 00] [23 59]                                                                                                    | [00 00]     | $\checkmark$ | $\checkmark$ |
| 122       | 7A         | Venerdì: Inizio setpoint 2 fascia        | [00 00] [23 59]                                                                                                    | [00 00]     | $\checkmark$ | $\checkmark$ |
| 123       | 7B         | Venerdì: Fine setpoint 2 fascia 1        | [00 00] [23 59]                                                                                                    | [00 00]     | $\checkmark$ | $\checkmark$ |
| 124       | 7C         | Sabato: Inizio setpoint 2 fascia 1       | [00 00] [23 59]                                                                                                    | [00 00]     | $\checkmark$ | $\checkmark$ |
| 125       | 7D         | Sabato: Fine setpoint 2 fascia 1         | [00 00] [23 59]                                                                                                    | [00 00]     | $\checkmark$ | $\checkmark$ |
| 126       | 7E         | Domenica: Inizio setpoint 2<br>fascia 1  | [00 00] [23 59]                                                                                                    | [00 00]     | $\checkmark$ | $\checkmark$ |
| 127       | 7F         | Domenica: Fine setpoint 2 fascia 1       | [00 00] [23 59]                                                                                                    | [00 00]     | $\checkmark$ | $\checkmark$ |
| 128       | 80         | Lunedì: Inizio setpoint 2 fascia 2       | [00 00] [23 59]                                                                                                    | [00 00]     | $\checkmark$ | $\checkmark$ |
| 129       | 81         | Lunedì: Fine setpoint 2 fascia 2         | [00 00] [23 59]                                                                                                    | [00 00]     | $\checkmark$ | $\checkmark$ |
| 130       | 82         | Martedì: Inizio setpoint 2 fascia 2      | [00 00] [23 59]                                                                                                    | [00 00]     | $\checkmark$ | $\checkmark$ |
| 131       | 83         | Martedì: Fine setpoint 2 fascia 2        | [00 00] [23 59]                                                                                                    | [00 00]     | $\checkmark$ | $\checkmark$ |
| 132       | 84         | Mercoledì: Inizio setpoint 2<br>fascia 2 | [00 00] [23 59]                                                                                                    | [00 00]     | $\checkmark$ | $\checkmark$ |
| 133       | 85         | Mercoledì: Fine setpoint 2 fascia        | [00 00] [23 59]                                                                                                    | [00 00]     | $\checkmark$ | $\checkmark$ |
| 134       | 86         | Giovedì: Inizio setpoint 2 fascia<br>2   | [00 00] [23 59]                                                                                                    | [00 00]     | $\checkmark$ | $\checkmark$ |
| 135       | 87         | Giovedì: Fine setpoint 2 fascia 2        | [00 00] [23 59]                                                                                                    | [00 00]     | $\checkmark$ | $\checkmark$ |
| 136       | 88         | Venerdì: Inizio setpoint 2 fascia        | [00 00] [23 59]                                                                                                    | [00 00]     | $\checkmark$ | $\checkmark$ |

| Numero impostazione |             |                                                                                     |                                                                                            | Valori      | Accesso      |              |
|---------------------|-------------|-------------------------------------------------------------------------------------|--------------------------------------------------------------------------------------------|-------------|--------------|--------------|
| Decimale            | Esa.        | Funzione                                                                            | Valori possibili                                                                           | predefiniti | Lettura      | Scrittura    |
| 137                 | 89          | Venerdì: Fine setpoint 2 fascia 2                                                   | [00 00] [23 59]                                                                            | [00 00]     | $\checkmark$ | $\checkmark$ |
| 138                 | 8A          | Sabato: Inizio setpoint 2 fascia 2                                                  | [00 00] [23 59]                                                                            | [00 00]     | $\checkmark$ | $\checkmark$ |
| 139                 | 8B          | Sabato: Fine setpoint 2 fascia 2                                                    | [00 00] [23 59]                                                                            | [00 00]     | $\checkmark$ | $\checkmark$ |
| 140                 | 8C          | Domenica: Inizio setpoint 2<br>fascia 2                                             | [00 00] [23 59]                                                                            | [00 00]     | $\checkmark$ | $\checkmark$ |
| 141                 | 8D          | Domenica: Fine setpoint 2 fascia 2                                                  | [00 00] [23 59]                                                                            | [00 00]     | $\checkmark$ | $\checkmark$ |
| Funziona            | anti-legion | ella                                                                                |                                                                                            |             |              |              |
| 150                 | 96          | Attivazione anti-legionella                                                         | 0 = nessun ciclo AL 1 = Ciclo AL                                                           | 0           | $\checkmark$ | $\checkmark$ |
| 151                 | 97          | Giorno anti-legionella                                                              | 0 = lunedì4 = venerdì1 = martedì5 = sabato2 = mercoledì6 = domenica3 = giovedì6 = domenica | 0           | $\checkmark$ | $\checkmark$ |
| 152                 | 98          | Ora inizio anti-legionella                                                          | [00 00] [23 59]                                                                            | [00 00]     | $\checkmark$ | $\checkmark$ |
| 153                 | 99          | Setpoint temperatura anti-<br>legionella                                            | 0 99                                                                                       | 70          | $\checkmark$ | $\checkmark$ |
| 154                 | 9A          | Durata anti-legionella (in minuti)                                                  | 1 300                                                                                      | 3           | $\checkmark$ | $\checkmark$ |
| 155                 | 9B          | Controllo ciclo anti-legionella<br>durata max                                       | 0 = nessun controllo<br>1 = funzione attiva                                                | 1           | $\checkmark$ | $\checkmark$ |
| 156                 | 9C          | Durata max anti-legionella<br>(in minuti)                                           | 1 255                                                                                      | 120         | $\checkmark$ | $\checkmark$ |
| 157                 | 9D          | Periodicità anti-legionella<br>(in settimane)                                       | 1 26                                                                                       | 4           | $\checkmark$ | $\checkmark$ |
| 158                 | 9E          | Controllo temperatura di ritorno                                                    | 0 = funzione non attiva<br>1 = funzione attiva                                             | 0           | $\checkmark$ | $\checkmark$ |
| 159                 | 9F          | Pompa di omogeneizzazione                                                           | 0 = nessuna pompa<br>1 = pompa attiva quando l'anti-<br>legionella è attivo                | 0           | $\checkmark$ | $\checkmark$ |
| 160                 | A0          | Attivazione immediata anti-<br>legionella                                           | 0 = nessuna forzatura<br>1 = lancio di un ciclo anti-legionella<br>non programmato         | 0           | $\checkmark$ | $\checkmark$ |
| Protezioni          |             |                                                                                     |                                                                                            |             |              |              |
| 170                 | AA          | Controllo pressione                                                                 | 0 = nessun sensore<br>1 = sensore di pressione al primario                                 | 0           | $\checkmark$ | $\checkmark$ |
| 171                 | AB          | Tipo di contatto pressostato                                                        | 0 = contatto NO<br>1 = contatto NC                                                         | 1           | $\checkmark$ | $\checkmark$ |
| 172                 | AC          | Temporizzazione pressostato<br>(prima della rilevazione<br>dell'errore, in secondi) | 0 255                                                                                      | 5           | $\checkmark$ | $\checkmark$ |
| 173                 | AD          | Setpoint temperatura max<br>primaria prima della messa in<br>sicurezza              | 0 120                                                                                      | 80          | $\checkmark$ | $\checkmark$ |
| 174                 | AE          | Controllo temperatura primaria                                                      | 0 = funzione non attiva<br>1 = funzione attiva                                             | 0           | $\checkmark$ | $\checkmark$ |
| 175                 | AF          | Controllo temperatura ACS                                                           | 0 = funzione non attiva<br>1 = funzione attiva                                             | 0           | $\checkmark$ | $\checkmark$ |
| 176                 | B0          | Temperatura allarme Alta                                                            | 0 110                                                                                      | 65          | $\checkmark$ | $\checkmark$ |
| 177                 | B1          | Temperatura allarme Bassa                                                           | 0 110                                                                                      | 50          | $\checkmark$ | $\checkmark$ |
| 178                 | B2          | Gradiente di caduta della temperatura in °C al secondo                              | 0 50                                                                                       | 2           | $\checkmark$ | $\checkmark$ |
| 179                 | В3          | Temporizzazione temperatura uscita ACS (in secondi)                                 | 0 900                                                                                      | 30          | $\checkmark$ | $\checkmark$ |

| Numero impostazione |              |                                                                                                    |                                                                                                    | Valori      | Accesso      |              |
|---------------------|--------------|----------------------------------------------------------------------------------------------------|----------------------------------------------------------------------------------------------------|-------------|--------------|--------------|
| Decimale            | Esa.         | Funzione                                                                                                | Valori possibili                                                                                                    | predefiniti | Lettura      | Scrittura    |
| 180                 | B4           | Controllo temperatura di stoccaggio                                                                     | 0 110                                                                                                    | 65          | $\checkmark$ | $\checkmark$ |
| 181                 | B5           | Temperatura stoccaggio allarme alta                                                                     | 0 110                                                                                                    | 65          | $\checkmark$ | $\checkmark$ |
| 182                 | B6           | Temperatura stoccaggio allarme<br>bassa                                                                 | 0 110                                                                                                    | 55          | $\checkmark$ | $\checkmark$ |
| 183                 | B7           | Temporizzazione allarme stoccaggio<br>(prima della rilevazione dell'errore, in<br>secondi)              | 0 255                                                                                                    | 60          | $\checkmark$ | $\checkmark$ |
| 184                 | B8           | Temporizzazione allarme<br>Temperatura primaria<br>(prima della rilevazione dell'errore, in<br>secondi) | 0 255                                                                                                    | 60          | $\checkmark$ | $\checkmark$ |
| Gestione            | degli allarn | ni                                                                                                    |                                                                                                    |             |              |              |
| 190                 | BE           | Tipo errore Temperatura uscita ACS                                                                      | 0 = errore non bloccante<br>1 = bloccante                                                                                                    | 0           | $\checkmark$ | $\checkmark$ |
| 191                 | BF           | Tipo errore Temperatura primaria                                                                        | 0 = errore non bloccante<br>1 = bloccante                                                                                                    | 0           | $\checkmark$ | $\checkmark$ |
| 192                 | C0           | Tipo errore ciclo AL                                                                                    | 0 = errore non bloccante<br>1 = bloccante                                                                                                    | 0           | $\checkmark$ | $\checkmark$ |
| 193                 | C1           | Tipo errore Pressione                                                                                   | 0 = errore non bloccante<br>1 = bloccante                                                                                                    | 0           | $\checkmark$ | $\checkmark$ |
| 194                 | C2           | Tipo errore termostato interno Pompe                                                                    | 0 = errore non bloccante<br>1 = bloccante                                                                                                    | 0           | $\checkmark$ | $\checkmark$ |
| 195                 | C3           | Tipo errore Sonde                                                                                       | 0 = errore non bloccante<br>1 = bloccante                                                                                                    | 0           | $\checkmark$ | $\checkmark$ |
| 196                 | C4           | Tipo errore Gradiente ACS                                                                               | 0 = errore non bloccante<br>1 = bloccante                                                                                                    | 0           | $\checkmark$ | $\checkmark$ |
| 197                 | C5           | Tipo errore servizio non reso                                                                           | 0 = errore non bloccante<br>1 = bloccante                                                                                                    | 0           | $\checkmark$ | $\checkmark$ |
| 198                 | C6           | Tipo errore Stoccaggio                                                                                  | 0 = errore non bloccante<br>1 = bloccante                                                                                                    | 0           | $\checkmark$ | $\checkmark$ |
| Gestione            | dei circolat | tori                                                                                                    |                                                                                                    |             |              |              |
| 220                 | DC           | Numero di circolatori primario                                                                          | 0 2                                                                                                    | 1           | $\checkmark$ | $\checkmark$ |
| 221                 | DD           | Tipo di circolatore primario                                                                            | 0 = STD 1=0-10V<br>2 = 0-10V + attivazione<br>3 = PWM 4=PWM + attivazione                                                                                                    | 0           | $\checkmark$ | $\checkmark$ |
| 222                 | DE           | Tensione max circolatore primario                                                                       | 0 10                                                                                                    | 10          | $\checkmark$ | $\checkmark$ |
| 223                 | DF           | Tensione mini circolatore primario                                                                      | 1 10                                                                                                    | 3,5         | $\checkmark$ | $\checkmark$ |
| 224                 | E0           | Disattivazione circolatore primario                                                                     | 0 =Nessuna pompa disattivata<br>1 = P1 disattivata<br>2 = P2 disattivata                                                                                                    | 0           | $\checkmark$ | $\checkmark$ |
| 225                 | E1           | Ora di scambio primario                                                                                 | 0 = Scambio alle 8 del mattino<br>1 = Scambio a mezzogiorno e<br>mezzanotte.                                                                                                    | 1           | ~            | ~            |
| 226                 | E2           | Numero di circolatore secondario                                                                        | 0 = Sconosciuto 1=Istantaneo<br>2 = boiler primario 1 circolatore<br>3 = boiler primario 2 circolatori<br>4 = boiler secondario 1 circolatore<br>5 = boiler secondario 2 circolatori | 0           | V            | ~            |

| Numero impostazione |             |                                                                                  |                                                                                | Valori      | Accesso      |              |
|---------------------|-------------|----------------------------------------------------------------------------------|--------------------------------------------------------------------------------|-------------|--------------|--------------|
| Decimale            | Esa.        | Funzione                                                                         | Valori possibili                                                               | predefiniti | Lettura      | Scrittura    |
| 227                 | E3          | Tipo di circolatore secondario                                                   | 0 = STD 1=0-10V<br>2 = 0-10V + attivazione<br>3 = PWM 4 = PWM +<br>attivazione | 0           | ~            | ~            |
| 228                 | E4          | Tensione max circolatore secondario                                              | 0 10                                                                           | 10          | <i>√</i>     | $\checkmark$ |
| 229                 | E5          | Tensione mini circolatore secondario                                             | 0 10                                                                           | 3,5         | 1            | ✓            |
| 230                 | E6          | Disattivazione circolatore secondario                                            | 0 =Nessuna pompa disattivata<br>1 = P3 disattivata<br>2 = P4 disattivata       | 0           | ~            | ✓            |
| 231                 | E7          | Ora di scambio secondario                                                        | 0 = Scambio alle 8 del mattino<br>1 = Scambio a mezzogiorno e<br>mezzanotte.   | 1           | ~            | 1            |
| 232                 | E8          | Reset contatore primario                                                         | 0 1                                                                            | 0           | $\checkmark$ | $\checkmark$ |
| 233                 | E9          | Reset contatore secondario                                                       | 0 1                                                                            | 0           | $\checkmark$ | $\checkmark$ |
| Gestione            | della valvo | la a 3 vie                                                                       |                                                                                |             |              |              |
| 240                 | F0          | Comando della V3V                                                                | 1 = comando auto<br>0 = nessun comando (modalità<br>manuale)                   | 1           | ~            | ~            |
| 241                 | F1          | Tipo di Comando V3V                                                              | 0 = comando 230 Volt 3 punti<br>1 = comando 010 Volt                           | 1           | $\checkmark$ | $\checkmark$ |
| 242                 | F2          | Coefficiente proporzionale "P" del comando di V3V 230V                           | 0 100                                                                          | 2           | $\checkmark$ | $\checkmark$ |
| 243                 | F3          | Tempo del periodo di comando V3V a 230<br>volt                                   | 1 50                                                                           | 10          | $\checkmark$ | $\checkmark$ |
| 244                 | F4          | Percentuale massima del comando nel<br>periodo                                   | 0 100                                                                          | 50          | $\checkmark$ | $\checkmark$ |
| 245                 | F5          | Banda morta sulla regolazione di temperatura per il controllo di una V3V 3 punti | 0 100                                                                          | 2           | $\checkmark$ | ~            |
| 246                 | F6          | Tempo impiegato dalla valvola per passare da chiusa a aperta                     | 0 99                                                                           | 30          | $\checkmark$ | ~            |
| 247                 | F7          | Coefficiente proporzionale del comando di V3V 0_10V                              | 0 100                                                                          | 2           | $\checkmark$ | ✓            |
| 248                 | F8          | Coefficiente integrale del comando di V3V<br>0_10V                               | 0 100                                                                          | 5           | $\checkmark$ | ~            |
| 249                 | F9          | Coefficiente derivato del comando di V3V<br>0_10V                                | 0 100                                                                          | 0           | $\checkmark$ | ~            |
| Gestione            | delle sonde | )                                                                                |                                                                                |             |              |              |
| 260                 | 104         | Tipo di sonda per Sonda n°1                                                      |                                                                                | 2           | $\checkmark$ | ✓            |
| 261                 | 105         | Tipo di sonda per Sonda n°2                                                      | 1                                                                              | 2           | 1            | $\checkmark$ |
| 262                 | 106         | Tipo di sonda per Sonda n°3                                                      | 1 = sonda PT100                                                                | 2           | 1            | ✓            |
| 263                 | 107         | Tipo di sonda per Sonda n°4                                                      | 2 – SUNUA F I 1000                                                             | 2           | <i>√</i>     | ✓            |
| 264                 | 108         | Tipo di sonda per Sonda n°5                                                      |                                                                                | 2           | ✓            | $\checkmark$ |
| 265                 | 109         | Assegnazione sonda n°1                                                           | 0 = Non utilizzata<br>1 = Uscita ACS                                           | 0           | $\checkmark$ | $\checkmark$ |
| 266                 | 10A         | Assegnazione sonda n°2                                                           | 2 = Ritorno secondario<br>3 = Ingresso primario                                | 0           | $\checkmark$ | $\checkmark$ |
| 267                 | 10B         | Assegnazione sonda n°3                                                           | 4 = Mezzo boiler<br>5 = basso boiler                                           | 0           | ✓            | ~            |
| 268                 | 10C         | Assegnazione sonda n°4                                                           | 6 = Sonda di controllo 1<br>7 = Sonda di controllo 2                           | 0           | ~            | ~            |
| 269                 | 10D         | Assegnazione sonda n°5                                                           | 8 = Sonda di controllo boiler                                                  | 1           | $\checkmark$ | $\checkmark$ |

| Numero im | postazione  |                                       |                                                                                                    |                                                                       | Valori       | Accesso      |                       |
|-----------|-------------|---------------------------------------|----------------------------------------------------------------------------------------------------|-----------------------------------------------------------------------|--------------|--------------|-----------------------|
| Decimale  | Esa.        | Funz                                  | zione                                                                                                    | Valori possibili                                                      | predefiniti  | Lettura      | Scrittura             |
| 270       | 10E         | Correzione della<br>dalla sonda 1 (in | T° misurata<br>⊨°C)                                                                                                    |                                                                       | 0            | $\checkmark$ | $\checkmark$          |
| 271       | 11e         | Correzione della dalla sonda 2 (in    | T° misurata<br>⊨°C)                                                                                                    |                                                                       | 0            | $\checkmark$ | $\checkmark$          |
| 272       | 12e         | Correzione della dalla sonda 3 (in    | T° misurata<br>⊨°C)                                                                                                    | -3 3                                                                  | 0            | $\checkmark$ | $\checkmark$          |
| 273       | 13e         | Correzione della dalla sonda 4 (in    | T° misurata<br>⊧°C)                                                                                                    |                                                                       | 0            | $\checkmark$ | $\checkmark$          |
| 274       | 14e         | Correzione della dalla sonda 5 (in    | T° misurata<br>⊨°C)                                                                                                    |                                                                       | 0            | $\checkmark$ | $\checkmark$          |
| Configura | zione uscit | e 010 Volt                            |                                                                                                    |                                                                       |              |              |                       |
| 280       | 118         | Scelta funzione<br>uscita 1           | 0 = nessuna<br>funzione                                                                                                    | 0                                                                     | $\checkmark$ | $\checkmark$ |                       |
| 281       | 119         | Scelta funzione<br>uscita 2           | 1 = Temp ACS<br>2 = Ritorno<br>secondario<br>3 = Ingresso<br>primario<br>4 =<br>Duplicazione<br>ordine V3V<br>5 =<br>Sconosciuto | 0                                                                     | ✓            | V            |                       |
| Configura | zione uscit |                                       |                                                                                                    |                                                                       | 0            |              |                       |
|           |             |                                       |                                                                                                    | 0 = nessuna tunzione<br>1 = Errore bloccante                          | 0            | ✓<br>✓       |                       |
|           |             |                                       |                                                                                                    | 2 = errore non bloccante                                              | 0            | <i></i>      | <i></i>               |
| 202       | 11 A        | Llacita ralà 1                        |                                                                                                    | 3 = Allarme temperatura alta                                          | 0            |              | V (                   |
| 202       | ПА          |                                       |                                                                                                    | 5 = Allarme temperatura primaria alta                                 | 0            |              | V (                   |
|           |             |                                       |                                                                                                    | 6 = Errore AL                                                         | 0            | V (          | V (                   |
|           |             |                                       |                                                                                                    | 8 = Allarme pompa                                                     | 0            |              | V                     |
|           |             |                                       |                                                                                                    | 9 = Errore sonda                                                      | 0            |              | V                     |
|           |             |                                       |                                                                                                    | 10 – Pompa di omogeneizzazione<br>11 = Allarme gradiente              | 0            |              |                       |
|           |             |                                       |                                                                                                    | 12 = Turbo attivo                                                     | 0            |              | ,<br>,                |
|           |             |                                       |                                                                                                    | 13 = Allarme stoccaggio alta<br>14 = Allarme stoccaggio bassa         | 0            | <br>         | <br>                  |
| 283       | 11B         | Uscita relè 2                         |                                                                                                    | 15 = Priorità ACS                                                     | 0            | $\checkmark$ | $\checkmark$          |
|           |             |                                       |                                                                                                    | 16 = Servizio non reso<br>17 = Allarme controllo 1                    | 0            | $\checkmark$ | <ul> <li>✓</li> </ul> |
|           |             |                                       |                                                                                                    | 18 = Allarme controllo 2<br>19 = tutti gli errori<br>20 = Sconosciuto | 0            | $\checkmark$ | $\checkmark$          |
| Configura | zione funzi | one ECO                               |                                                                                                    |                                                                       |              |              |                       |
| 300       | 12C         | Lunedì: Inizio div<br>1               | vieto ECO fascia                                                                                                    | [00 00] [23 59]                                                       | [06 00]      | $\checkmark$ | $\checkmark$          |
| 301       | 12D         | Lunedì: Fine divi<br>1                | eto ECO fascia                                                                                                    | [00 00] [23 59]                                                       | [10 00]      | $\checkmark$ | $\checkmark$          |
| 302       | 12E         | Martedì: Inizio di<br>fascia 1        | vieto ECO                                                                                                    | [00 00] [23 59]                                                       | [06 00]      | $\checkmark$ | ✓                     |
| 303       | 12F         | Martedi: Fine div                     | vieto ECO tascia                                                                                                    | [00 00] [23 59]                                                       | [10 00]      | $\checkmark$ | $\checkmark$          |
| 304       | 130         | fascia 1                              |                                                                                                    | [00 00] [23 59]                                                       | [06 00]      | $\checkmark$ | ✓                     |
| 305       | 131         | fascia 1                              |                                                                                                    | [00 00] [23 59]                                                       | [10 00]      | $\checkmark$ | $\checkmark$          |

| Numero impostazione |      |                                           |                  | Valori      | Accesso      |              |  |
|---------------------|------|-------------------------------------------|------------------|-------------|--------------|--------------|--|
| Decimale            | Esa. | Funzione                                  | Valori possibili | predefiniti | Lettura      | Scrittura    |  |
| 306                 | 132  | Giovedì: Inizio divieto ECO<br>fascia 1   | [00 00] [23 59]  | [06 00]     | $\checkmark$ | $\checkmark$ |  |
| 307                 | 133  | Giovedì: Fine divieto ECO fascia          | [00 00] [23 59]  | [10 00]     | $\checkmark$ | $\checkmark$ |  |
| 308                 | 134  | Venerdì: Inizio divieto ECO<br>fascia 1   | [00 00] [23 59]  | [06 00]     | $\checkmark$ | $\checkmark$ |  |
| 309                 | 135  | Venerdì: Fine divieto ECO fascia<br>1     | [00 00] [23 59]  | [10 00]     | $\checkmark$ | ~            |  |
| 310                 | 136  | Sabato: Inizio divieto ECO fascia<br>1    | [00 00] [23 59]  | [06 00]     | $\checkmark$ | ~            |  |
| 311                 | 137  | Sabato: Fine divieto ECO fascia           | [00 00] [23 59]  | [10 00]     | $\checkmark$ | $\checkmark$ |  |
| 312                 | 138  | Domenica: Inizio divieto ECO<br>fascia 1  | [00 00] [23 59]  | [06 00]     | $\checkmark$ | $\checkmark$ |  |
| 313                 | 139  | Domenica: Fine divieto ECO<br>fascia 1    | [00 00] [23 59]  | [10 00]     | $\checkmark$ | $\checkmark$ |  |
| 314                 | 13A  | Lunedì: Inizio divieto ECO fascia<br>2    | [00 00] [23 59]  | [16 30]     | $\checkmark$ | $\checkmark$ |  |
| 315                 | 13B  | Lunedì: Fine divieto ECO fascia<br>2      | [00 00] [23 59]  | [22 30]     | $\checkmark$ | $\checkmark$ |  |
| 316                 | 13C  | Martedì: Inizio divieto ECO<br>fascia 2   | [00 00] [23 59]  | [16 30]     | $\checkmark$ | $\checkmark$ |  |
| 317                 | 13D  | Martedì: Fine divieto ECO fascia<br>2     | [00 00] [23 59]  | [22 30]     | $\checkmark$ | $\checkmark$ |  |
| 318                 | 13E  | Mercoledì: Inizio divieto ECO<br>fascia 2 | [00 00] [23 59]  | [16 30]     | $\checkmark$ | $\checkmark$ |  |
| 319                 | 13F  | Mercoledì: Fine divieto ECO<br>fascia 2   | [00 00] [23 59]  | [22 30]     | $\checkmark$ | $\checkmark$ |  |
| 320                 | 140  | Giovedì: Inizio divieto ECO<br>fascia 2   | [00 00] [23 59]  | [16 30]     | $\checkmark$ | $\checkmark$ |  |
| 321                 | 141  | Giovedì: Fine divieto ECO fascia<br>2     | [00 00] [23 59]  | [22 30]     | $\checkmark$ | $\checkmark$ |  |
| 322                 | 142  | Venerdì: Inizio divieto ECO<br>fascia 2   | [00 00] [23 59]  | [16 30]     | $\checkmark$ | $\checkmark$ |  |
| 323                 | 143  | Venerdì: Fine divieto ECO fascia<br>2     | [00 00] [23 59]  | [22 30]     | $\checkmark$ | $\checkmark$ |  |
| 324                 | 144  | Sabato: Inizio divieto ECO fascia<br>2    | [00 00] [23 59]  | [16 30]     | $\checkmark$ | $\checkmark$ |  |
| 325                 | 145  | Sabato: Fine divieto ECO fascia           | [00 00] [23 59]  | [22 30]     | $\checkmark$ | $\checkmark$ |  |
| 326                 | 146  | Domenica: Inizio divieto ECO<br>fascia 2  | [00 00] [23 59]  | [16 30]     | $\checkmark$ | $\checkmark$ |  |
| 327                 | 147  | Domenica: Fine divieto ECO<br>fascia 2    | [00 00] [23 59]  | [22 30]     | $\checkmark$ | $\checkmark$ |  |
| 328                 | 148  | Lunedì: Inizio divieto ECO fascia         | [00 00] [23 59]  | [00 00]     | $\checkmark$ | $\checkmark$ |  |
| 329                 | 149  | Lunedì: Fine divieto ECO fascia           | [00 00] [23 59]  | [00 00]     | $\checkmark$ | $\checkmark$ |  |
| 330                 | 14A  | Martedì: Inizio divieto ECO<br>fascia 3   | [00 00] [23 59]  | [00 00]     | $\checkmark$ | $\checkmark$ |  |
| 331                 | 14B  | Martedì: Fine divieto ECO fascia          | [00 00] [23 59]  | [00 00]     | $\checkmark$ | $\checkmark$ |  |
| 332                 | 14C  | Mercoledì: Inizio divieto ECO<br>fascia 3 | [00 00] [23 59]  | [00 00]     | √            | $\checkmark$ |  |
| 333                 | 14D  | Mercoledì: Fine divieto ECO<br>fascia 3   | [00 00] [23 59]  | [00 00]     | √            | $\checkmark$ |  |
| 334                 | 14E  | Giovedì: Inizio divieto ECO<br>fascia 3   | [00 00] [23 59]  | [00 00]     | √            | $\checkmark$ |  |
| 335                 | 14F  | Giovedì: Fine divieto ECO fascia          | [00 00] [23 59]  | [00 00]     | $\checkmark$ | $\checkmark$ |  |

| Numero im | postazione |                                          |                  | Valori      | Accesso      |              |
|-----------|------------|------------------------------------------|------------------|-------------|--------------|--------------|
| Decimale  | Esa.       | Funzione                                 | Valori possibili | predefiniti | Lettura      | Scrittura    |
| 336       | 150        | Venerdì: Inizio divieto ECO<br>fascia 3  | [00 00] [23 59]  | [00 00]     | $\checkmark$ | $\checkmark$ |
| 337       | 151        | Venerdì: Fine divieto ECO fascia         | [00 00] [23 59]  | [00 00]     | $\checkmark$ | $\checkmark$ |
| 338       | 152        | Sabato: Inizio divieto ECO fascia        | [00 00] [23 59]  | [00 00]     | $\checkmark$ | $\checkmark$ |
| 339       | 153        | Sabato: Fine divieto ECO fascia          | [00 00] [23 59]  | [00 00]     | $\checkmark$ | $\checkmark$ |
| 340       | 154        | Domenica: Inizio divieto ECO<br>fascia 3 | [00 00] [23 59]  | [00 00]     | $\checkmark$ | $\checkmark$ |
| 341       | 155        | Domenica: Fine divieto ECO<br>fascia 3   | [00 00] [23 59]  | [00 00]     | $\checkmark$ | $\checkmark$ |
| 342       | 156        | giorno/mese inizio vacanze<br>fascia 1   | [GG MM]          | [GG MM]     | $\checkmark$ | $\checkmark$ |
| 343       | 157        | anno inizio vacanze fascia 1             | [AAAA]           | [AAAA]      | $\checkmark$ | $\checkmark$ |
| 344       | 158        | giorno/mese fine vacanze fascia          | [GG MM]          | [GG MM]     | $\checkmark$ | $\checkmark$ |
| 345       | 159        | anno fine vacanze fascia 1               | [AAAA]           | [AAAA]      | $\checkmark$ | $\checkmark$ |
| 346       | 15A        | giorno/mese inizio vacanze<br>fascia 2   | [GG MM]          | [GG MM]     | $\checkmark$ | $\checkmark$ |
| 347       | 15B        | anno inizio vacanze fascia 2             | [AAAA]           | [AAAA]      | $\checkmark$ | $\checkmark$ |
| 348       | 15C        | giorno/mese fine vacanze fascia<br>2     | [GG MM]          | [GG MM]     | $\checkmark$ | $\checkmark$ |
| 349       | 15D        | anno fine vacanze fascia 2               | [AAAA]           | [AAAA]      | $\checkmark$ | $\checkmark$ |
| 350       | 15E        | giorno/mese inizio vacanze<br>fascia 3   | [GG MM]          | [GG MM]     | $\checkmark$ | $\checkmark$ |
| 351       | 15F        | anno inizio vacanze fascia 3             | [AAAA]           | [AAAA]      | $\checkmark$ | $\checkmark$ |
| 352       | 160        | giorno/mese fine vacanze fascia          | [GG MM]          | [GG MM]     | $\checkmark$ | $\checkmark$ |
| 353       | 161        | anno fine vacanze fascia 3               | [AAAA]           | [AAAA]      | $\checkmark$ | $\checkmark$ |
| 354       | 162        | giorno/mese inizio vacanze<br>fascia 4   | [GG MM]          | [GG MM]     | $\checkmark$ | $\checkmark$ |
| 355       | 163        | anno inizio vacanze fascia 4             | [AAAA]           | [AAAA]      | $\checkmark$ | $\checkmark$ |
| 356       | 164        | giorno/mese fine vacanze fascia<br>4     | [GG MM]          | [GG MM]     | $\checkmark$ | $\checkmark$ |
| 357       | 165        | anno fine vacanze fascia 4               | [AAAA]           | [AAAA]      | $\checkmark$ | $\checkmark$ |
| 358       | 166        | giorno/mese inizio vacanze<br>fascia 5   | [GG MM]          | [GG MM]     | $\checkmark$ | $\checkmark$ |
| 359       | 167        | anno inizio vacanze fascia 5             | [AAAA]           | [AAAA]      | $\checkmark$ | $\checkmark$ |
| 360       | 168        | giorno/mese fine vacanze fascia          | [GG MM]          | [GG MM]     | $\checkmark$ | $\checkmark$ |
| 361       | 169        | anno fine vacanze fascia 5               | [AAAA]           | [AAAA]      | $\checkmark$ | $\checkmark$ |
| 362       | 16A        | giorno/mese inizio vacanze<br>fascia 6   | [GG MM]          | [GG MM]     | $\checkmark$ | $\checkmark$ |
| 363       | 16B        | anno inizio vacanze fascia 6             | [AAAA]           | [AAAA]      | $\checkmark$ |              |
| 364       | 16C        | giorno/mese fine vacanze fascia<br>6     | [GG MM]          | [GG MM]     | $\checkmark$ | $\checkmark$ |
| 365       | 16D        | anno fine vacanze fascia 6               | [AAAA]           | [AAAA]      | $\checkmark$ | $\checkmark$ |

| Numero im | postazione |                                                                             |                                                                                                 | Valori      | Accesso      |                       |
|-----------|------------|-----------------------------------------------------------------------------|-------------------------------------------------------------------------------------------------|-------------|--------------|-----------------------|
| Decimale  | Esa.       | Funzione                                                                    | Valori possibili                                                                                | predefiniti | Lettura      | Scrittura             |
| 366       | 16E        | giorno/mese inizio vacanze<br>fascia 7                                      | [GG MM]                                                                                         | [GG MM]     | $\checkmark$ | $\checkmark$          |
| 367       | 16F        | anno inizio vacanze fascia 7                                                | [AAAA]                                                                                          | [AAAA]      | $\checkmark$ | <ul> <li>✓</li> </ul> |
| 368       | 170        | giorno/mese fine vacanze fascia                                             | [GG MM]                                                                                         | [GG MM]     | $\checkmark$ | ~                     |
| 369       | 171        | anno fine vacanze fascia 7                                                  | [AAAA]                                                                                          | [AAAA]      | $\checkmark$ | ✓                     |
| 370       | 172        | giorno/mese inizio vacanze<br>fascia 8                                      | [GG MM]                                                                                         | [GG MM]     | $\checkmark$ | ~                     |
| 371       | 173        | anno inizio vacanze fascia 8                                                | [AAAA]                                                                                          | [AAAA]      | $\checkmark$ | <i>✓</i>              |
| 372       | 174        | giorno/mese fine vacanze fascia                                             | [GG MM]                                                                                         | [GG MM]     | $\checkmark$ | ~                     |
| 373       | 175        | anno fine vacanze fascia 8                                                  | [AAAA]                                                                                          | [AAAA]      | $\checkmark$ | <i>✓</i>              |
| 374       | 176        | Delta T° prima ricarica boiler                                              | 0 110                                                                                           | 5           | $\checkmark$ | <ul> <li>✓</li> </ul> |
| 375       | 177        | Numero di sonda boiler                                                      | 1 o 2                                                                                           | 2           | $\checkmark$ | <ul> <li>✓</li> </ul> |
| 376       | 178        | Setpoint caricamento boiler                                                 | 0 110                                                                                           | 55          | $\checkmark$ | <ul> <li>✓</li> </ul> |
| 377       | 179        | Tempo post-scansione pompa<br>dopo arresto priorità ACS                     | 0 255                                                                                           | 30          | $\checkmark$ | ~                     |
| 378       | 17A        | Funzione risparmio e prestazioni                                            | 0 = funzione non attiva<br>1 = funzione attiva                                                  | 0           | $\checkmark$ | ~                     |
| 379       | 17B        | Tipo di profilo di prelievo                                                 | 0 = Nessun profilo di prelievo<br>1 = Tipo alloggio<br>2 = Tipo terziatio<br>3 = Personalizzato | 1           | $\checkmark$ | $\checkmark$          |
| 390       | 186        | Numero di boiler di stoccaggio                                              | 0 3                                                                                             | 1           | $\checkmark$ | <ul> <li>✓</li> </ul> |
| Funzione  | Sonda di c | ontrollo                                                                    | •                                                                                               |             |              |                       |
| 380       | 17C        | Temperatura allarme alto su sonda di controllo N°1                          | 0 110                                                                                           | 80          | $\checkmark$ | $\checkmark$          |
| 381       | 17D        | Temperatura allarme alto su<br>sonda di controllo N°2                       | 0 110                                                                                           | 80          | $\checkmark$ | $\checkmark$          |
| 382       | 17E        | Temperatura allarme basso su<br>sonda di controllo N°1                      | 0 110                                                                                           | 20          | $\checkmark$ | ~                     |
| 383       | 17F        | Temperatura allarme basso su<br>sonda di controllo N°2                      | 0 110                                                                                           | 20          | $\checkmark$ | ~                     |
| 384       | 180        | Attivazione controllo temperatura su sonda N°1                              | 0 = funzione non attiva<br>1 = funzione attiva                                                  | 0           | $\checkmark$ | $\checkmark$          |
| 385       | 181        | Attivazione controllo temperatura su sonda N°2                              | 0 = funzione non attiva<br>1 = funzione attiva                                                  | 0           | $\checkmark$ | $\checkmark$          |
| 386       | 182        | Tempo prima dell'attivazione<br>dell'allarme per sonda di<br>controllo N° 1 | 0 255                                                                                           | 60          | $\checkmark$ | $\checkmark$          |
| 387       | 183        | Tempo prima dell'attivazione<br>dell'allarme per sonda di<br>controllo N°2  | 0 255                                                                                           | 60          | $\checkmark$ | $\checkmark$          |
| Funzione  | Sonda di c | ontrollo                                                                    | 1                                                                                               |             |              |                       |
| 400       | 190        | Intervallo di salvataggio<br>Cronologia (in minuti)                         | 2 15                                                                                            | 2           |              | $\checkmark$          |
| 401       | 191        | Tipo di registrazione                                                       | 0 = ciclica<br>1 = lineare                                                                      | 0           |              | ✓                     |
| 402       | 192        | Cancellazione dei dati                                                      | 0 = nessuna azione<br>1 = cancellazione poi ritorno a 0                                         | 0           |              | ~                     |

| Numero im                                                                                                    | postazione  | F                                       | •                                                                   |                                                                           | Valori                                                                                                    | Acc          | esso         |
|----------------------------------------------------------------------------------------------------|-------------|-----------------------------------------|---------------------------------------------------------------------|---------------------------------------------------------------------------|----------------------------------------------------------------------------------------------------|--------------|--------------|
| Decimale                                                                                                    | Esa.        | Funzione                                |                                                                     | Valori possibili                                                          | predefiniti                                                                                                    | Lettura      | Scrittura    |
| Test ingre                                                                                                    | ssi/uscite: | Errori                                  |                                                                     |                                                                           |                                                                                                    |              |              |
| Codici errori:                                                                                                    |             |                                         |                                                                     |                                                                           |                                                                                                    |              |              |
| Errore_AllarmeAlta = 0<br>Errore_AllarmeBassa = 1<br>Errore_AllarmeTemperaturaStoccaggio<br>= 2<br>Errore_AllarmeAL = 3<br>Errore_AllarmePressione = 4<br>Errore Pompa1 = 5 |             |                                         | 2 = 6<br>3 = 7<br>4 = 8<br>Temperatura Primario = 9<br>= 10<br>= 11 | Errore_Sono<br>Errore_Sono<br>Errore_Sono<br>Errore_Allar<br>Errore_Allar | Errore_Sonda3 = 12<br>Errore_Sonda4 = 13<br>Errore_Sonda5 = 14<br>Errore_Allarme Gradiente = 15<br>Errore_Allarme Incrostazione = 16 |              |              |
|                                                                                                    |             |                                         |                                                                     | Errori in corso:                                                          |                                                                                                    |              |              |
| 500                                                                                                    | 1F4         | Numero di errori                        | in corso "n"                                                        | 0 n                                                                       |                                                                                                    | $\checkmark$ |              |
| 501                                                                                                    | 1F5         | Indice dell'errore<br>(da 0 a n-1)      | per la lettura                                                      | 0 n-1                                                                     |                                                                                                    | $\checkmark$ | $\checkmark$ |
| 502                                                                                                    | 1F6         | Giorno e mese c                         | i comparsa                                                          |                                                                           |                                                                                                    | $\checkmark$ |              |
| 503                                                                                                    | 1F7         | Anno di compare                         | a                                                                   | [2014] [2100]                                                             |                                                                                                    | $\checkmark$ |              |
| 504                                                                                                    | 1F8         | Ore / minuti di co                      | omparsa                                                             | [00 00] [23 59]                                                           |                                                                                                    | $\checkmark$ |              |
| 505                                                                                                    | 1F9         | Durata dell'error                       | Э                                                                   | 0 65535                                                                   |                                                                                                    | $\checkmark$ |              |
| 506                                                                                                    | 1FA         | Durata msb                              |                                                                     | 0 65535                                                                   |                                                                                                    | $\checkmark$ |              |
| 507                                                                                                    | 1FB         | codice errore                           |                                                                     | Elenco qui sopra                                                          |                                                                                                    | $\checkmark$ |              |
|                                                                                                    |             |                                         | E                                                                   | rrori in cronologia                                                       |                                                                                                    |              |              |
| 550                                                                                                    | 226         | Numero di errori                        | nella cronologia                                                    | 0 n                                                                       |                                                                                                    | $\checkmark$ |              |
| 551                                                                                                    | 227         | Indice per la lette<br>nella cronologia | ura dell'errore                                                     | 0 n-1                                                                     |                                                                                                    | $\checkmark$ | $\checkmark$ |
| 552                                                                                                    | 228         | Giorno e mese di comparsa               |                                                                     |                                                                           |                                                                                                    | $\checkmark$ |              |
| 553                                                                                                    | 229         | Anno di comparsa                        |                                                                     | [2014] [2100]                                                             |                                                                                                    | $\checkmark$ |              |
| 554                                                                                                    | 22A         | Ore / minuti di comparsa                |                                                                     | [00 00] [23 59]                                                           |                                                                                                    | $\checkmark$ |              |
| 555                                                                                                    | 22B         | Durata dell'error                       | 9                                                                   | 0 65535                                                                   |                                                                                                    | $\checkmark$ |              |
| 556                                                                                                    | 22C         | Durata msb                              |                                                                     | 0 65535                                                                   |                                                                                                    | $\checkmark$ |              |
| 557                                                                                                    | 22D         | codice errore                           |                                                                     | Elenco qui sopra                                                          |                                                                                                    | $\checkmark$ |              |
| Stato ingr                                                                                                    | essi/uscite | : Temperature                           |                                                                     |                                                                           |                                                                                                    |              |              |
| 1000                                                                                                    | 3E8         | Sonda 1 (in °C)                         |                                                                     | 0 150                                                                     |                                                                                                    | $\checkmark$ |              |
| 1001                                                                                                    | 3E9         | Sonda 2 (in °C)                         |                                                                     | 0 150                                                                     |                                                                                                    | $\checkmark$ |              |
| 1002                                                                                                    | 3EA         | Sonda 3 (in °C)                         |                                                                     | 0 150                                                                     |                                                                                                    | $\checkmark$ |              |
| 1003                                                                                                    | 3EB         | Sonda 4 (in °C)                         |                                                                     | 0 150                                                                     |                                                                                                    | $\checkmark$ |              |
| 1004                                                                                                    | 3EC         | Sonda 5 (in °C)                         |                                                                     | 0 150                                                                     |                                                                                                    | $\checkmark$ |              |
| 1005                                                                                                    | 3ED         | Setpoint regolaz<br>(in °C)             | ione in corso                                                       | 0 150                                                                     |                                                                                                    | $\checkmark$ |              |
| Stato ingr                                                                                                    | essi/uscite | : Circolatori p                         | rimari                                                              |                                                                           |                                                                                                    |              |              |
| 1010                                                                                                    | 3F2         | Comando circola<br>230V                 | tore primario                                                       | 0 - 1                                                                     |                                                                                                    | $\checkmark$ |              |
| 1011                                                                                                    | 3F3         | Comando circola<br>TOR                  | atore 1 primario                                                    | 0 - 1                                                                     |                                                                                                    | $\checkmark$ |              |
| 1012                                                                                                    | 3F4         | Comando circola<br>PWM                  | atore 1 primario                                                    | 0 - 1                                                                     |                                                                                                    | $\checkmark$ |              |
| 1013                                                                                                    | 3F5         | Comando circola<br>0-10V                | atore 1 primario                                                    | 0 - 1                                                                     |                                                                                                    | $\checkmark$ |              |

| Numero im   | postazione    |                                           |                                | \/elevi     | Accesso      |           |
|-------------|---------------|-------------------------------------------|--------------------------------|-------------|--------------|-----------|
| Decimale    | Esa.          | Funzione                                  | Valori possibili               | predefiniti | Lettura      | Scrittura |
| 1014        | 3F6           | Numero ore funzionamento P1               | Valore da moltiplicare per 256 |             | $\checkmark$ |           |
| 1015        | 3F7           | Numero ore funzionamento P1               | 0 256                          |             | $\checkmark$ |           |
| 1016        | 3F8           | Termostato interno P1                     | 0 - 1                          |             | $\checkmark$ |           |
| 1017        | 3F9           | Comando circolatore 2 primario 230V       | 0 - 1                          |             | $\checkmark$ |           |
| 1018        | 3FA           | Comando circolatore 2 primario<br>TOR     | 0 - 1                          |             | $\checkmark$ |           |
| 1019        | 3FB           | Comando circolatore 2 primario<br>PWM     | 0 - 1                          |             | $\checkmark$ |           |
| 1020        | 3FC           | Comando circolatore 2 primario<br>0-10V   | 0 - 1                          |             | $\checkmark$ |           |
| 1021        | 3FD           | Numero ore funzionamento P2               | Valore da moltiplicare per 256 |             | $\checkmark$ |           |
| 1022        | 3FE           | Numero ore funzionamento P2               | 0 256                          |             | $\checkmark$ |           |
| 1023        | 3FF           | Termostato interno P2                     | 0 - 1                          |             | $\checkmark$ |           |
| 1024        | 400           | Stato_FunzTurbo                           | 0 : inattivo<br>1 : attivo     |             | $\checkmark$ |           |
| Stato ingr  | essi/uscite   | : Circolatori secondari                   | ·                              |             |              |           |
| 1030        | 406           | Comando circolatore 1<br>secondario 230V  | 0 - 1                          |             | $\checkmark$ |           |
| 1031        | 407           | Comando circolatore 1<br>secondario TOR   | 0 - 1                          |             | $\checkmark$ |           |
| 1032        | 408           | Comando circolatore 1<br>secondario PWM   | 0 - 1                          |             | $\checkmark$ |           |
| 1033        | 409           | Comando circolatore 1<br>secondario 0-10V | 0 - 1                          |             | $\checkmark$ |           |
| 1034        | 40A           | Numero ore funzionamento P3               | Valore da moltiplicare per 256 |             | $\checkmark$ |           |
| 1035        | 40B           | Numero ore funzionamento P3               | 0 256                          |             | $\checkmark$ |           |
| 1036        | 40C           | Termostato interno P3                     | 0 - 1                          |             | $\checkmark$ |           |
| 1037        | 40D           | Comando circolatore 2<br>secondario 230V  | 0 - 1                          |             | $\checkmark$ |           |
| 1038        | 40E           | Comando circolatore 2<br>secondario TOR   | 0 - 1                          |             | $\checkmark$ |           |
| 1039        | 40F           | Comando circolatore 2<br>secondario PWM   | 0 - 1                          |             | $\checkmark$ |           |
| 1040        | 410           | Comando circolatore 2<br>secondario 0-10V | 0 - 1                          |             | $\checkmark$ |           |
| 1041        | 411           | Numero ore funzionamento PS2              | Valore da moltiplicare per 256 |             | $\checkmark$ |           |
| 1042        | 412           | Numero ore funzionamento PS2              | 0 256                          |             | $\checkmark$ |           |
| 1043        | 413           | Termostato interno 2_2                    | 0 - 1                          |             | $\checkmark$ |           |
| Stato ingre | ssi/uscite: \ | /alvola a 3 vie                           |                                |             |              |           |
| 1050        | 41A           | Comando V3V a 0-10V                       | 010                            |             | $\checkmark$ |           |
| 1051        | 41B           | Comando chiusura V3V a 230V               | 0 - 1                          |             | $\checkmark$ |           |
| 1052        | 41C           | Comando apertura V3V a 230V               | 0 - 1                          |             | $\checkmark$ |           |

| Numero im                          | postazione                          |                       |                            | Valori      | Acce         | esso      |  |
|------------------------------------|-------------------------------------|-----------------------|----------------------------|-------------|--------------|-----------|--|
| Decimale                           | Esa.                                | Funzione              | Valori possibili           | predefiniti | Lettura      | Scrittura |  |
| Stato ingr                         | essi/uscite                         | : Uscita relè R1 e R2 |                            |             |              |           |  |
| 1060                               | 424                                 | Uscita relè 1         | 0 - 1                      |             | $\checkmark$ |           |  |
| 1061                               | 425                                 | Uscita relè 2         | 0 - 1                      |             | $\checkmark$ |           |  |
| Stato ingr                         | Stato ingressi/uscite: Uscita 0-10V |                       |                            |             |              |           |  |
| 1070                               | 42E                                 | Uscita 0-10 N°1       | 010                        |             | $\checkmark$ |           |  |
| 1071                               | 42F                                 | Uscita 0-10 N°2       | 010                        |             | $\checkmark$ |           |  |
| Stato ingressi/uscite: Pressostato |                                     |                       |                            |             |              |           |  |
| 1080                               | 438                                 | Stato pressostato     | 0 : inattivo<br>1 : attivo |             | $\checkmark$ |           |  |

# 5. CONTROLLI DI RUBIS /RUBIS FLEX

# 5.1. <u>Controlli idraulici dei circuiti primario e sanitario di RUBIS / RUBIS</u> <u>FLEX</u>

- Controllare che non ci siano perdite.
- Controllo di buon funzionamento di tutti i circolatori (per scambio con la funzione di test descritta nel capitolo 4.13.1). La produzione di ACS non deve presentare difetti dopo scambio e un tempo di marcia di 5 minuti circa.
- Controllo assenza errori.

# 5.2. Controlli elettrici del regolatore NAVISTEM W3000

- Controllo delle connessioni ed eventuale serraggio.
- Controllo dello stato delle cablature e piastre.
- Controllo della visualizzazione sul regolatore NAVISTEM W3000 (assenza di errori).

# 6. MANUTENZIONE DI RUBIS / RUBIS FLEX

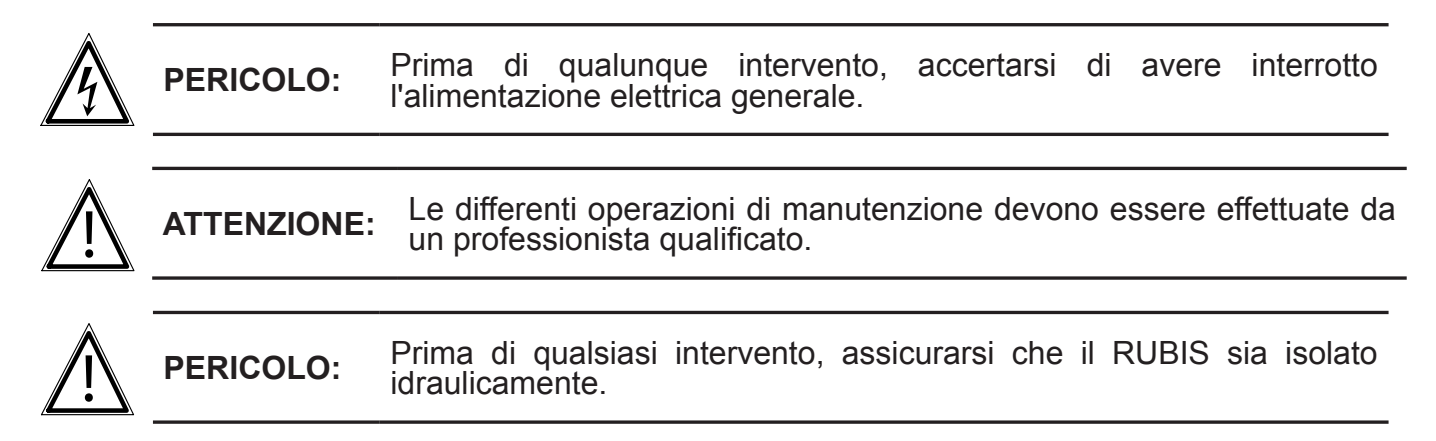

# 6.1. Scambiatore a piastre

#### 6.1.1. Apertura dello scambiatore

- Lasciare raffreddare lo scambiatore.
- Consigliamo di prendere il valore di serraggio prima dello smontaggio (vedere fig. 26).
- Svuotare il vostro scambiatore svitando leggermente i tiranti di serraggio.
- Svitare e togliere i tiranti 1.
- Svitare progressivamente i tiranti 2 mantenendo le strutture ben parallele.
- Togliere i tiranti 2.

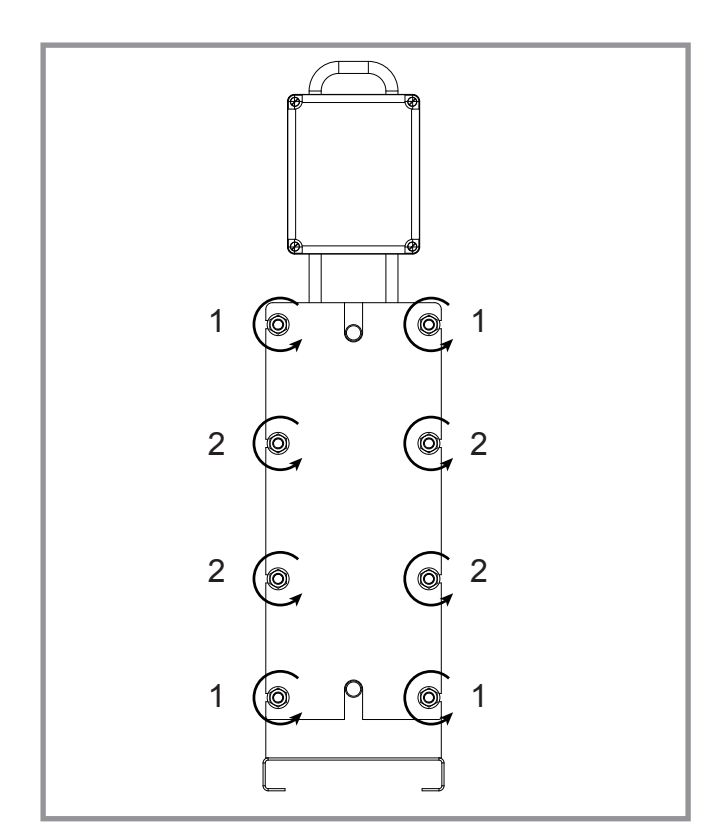

figura 24 - Scambiatore a piastre

#### 6.1.2. Togliere le piastre

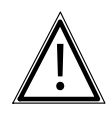

**PERICOLO:** Le piastre sono taglienti per cui è importante utilizzare guanti di protezione con indice 5 per qualunque intervento.

Far scorrere una ad una le piastre lungo le guide identificandole.

Se una piastra è danneggiata e non può essere sostituita durante l'intervento, toglierla con quella che la segue o la precede.

Ricalcolare il "valore di serraggio" (vedere capitolo RIMONTAGGIO 6-1-5).

#### 6.1.3. Pulizia delle piastre

|          | PERICOLO:                                                | L'idrossido di sodio e l'acido nitrico concentrato possono arrecare seri<br>danni alla pelle e alle mucose. La soluzione deve essere maneggiata<br>con molta attenzione. Indossare sempre occhiali di protezioni e guanti<br>di caucciù. |  |  |  |
|----------|----------------------------------------------------------|----------------------------------------------------------------------------------------------------|--|--|--|
|          | - Sciacqu<br>morbida<br>- Attenzio                       | are in acqua la superficie dello scambiatore e sfregarla con una spazzola<br>(nylon o equivalente).<br>ne a non danneggiare i giunti. Controllarne lo stato.                                                                             |  |  |  |
| i        | INFORMAZION                                              | <ul> <li>Contattare il Servizio di assistenza clienti (Tel.: 03.51.42.70.03)</li> <li>per il computo e l'ordine dei giunti delle piastre da sostituire a ogni apertura.</li> </ul>                                                       |  |  |  |
|          | - Per i de<br>acido nit                                  | positi di ossido e di calce, utilizzare una spazzola ed una soluzione di<br>rico al 2-5 % ( non acido cloridrico o solforico).                                                                                                    |  |  |  |
|          | - Perider<br>di sodio                                    | positi organici, utilizzare una spazzola ed una soluzione al 2 % d'idrossido<br>a 50°C.                                                                                                    |  |  |  |
|          | - Per i de                                               | - Per i depositi di grasso, utilizzare una spazzola e del kerosene.                                                                                                    |  |  |  |
|          | - Dopo la pulizia, sciacquare abbondantemente con acqua. |                                                                                                    |  |  |  |
| ٨        | ATTENZIONE:                                              | Non utilizzare mai spazzole metalliche od ogni altro oggetto suscettibile<br>di danneggiare le piastre ed i giunti. L'utilizzo di prodotti di pulizia deve<br>farsi secondo le raccomandazioni del produttore.                           |  |  |  |
| <u> </u> |                                                          | Nel caso d'intervento, è sempre più sicuro contattare il produttore per conservare tutte le qualità e performance del vostro scambiatore.                                                                                                |  |  |  |

### 6.1.4. Assemblaggio delle piastre

#### **Piastre parallele**

La piastra anteriore con i denti in basso La piastra 2 è con denti verso l'alto La piastra 3 è con denti verso il basso Ecc. Vista laterale tubatura

S1 ingresso fluido caldo S2 uscita fluido caldo

S3 ingresso fluido freddo S4 uscita fluido freddo

Ecc.

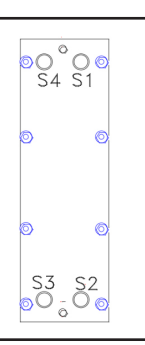

il numero di piastre è pari, la piastra sul fondo ha i denti verso l'alto

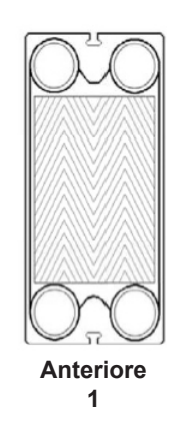

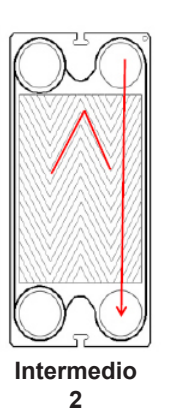

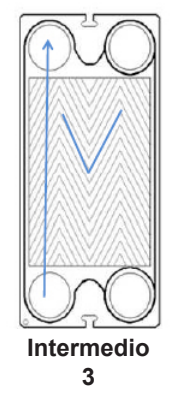

Intermedio 4

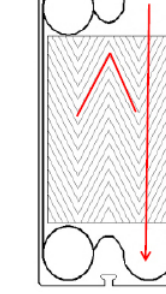

### Piastre diagonali (H su rubis)

La piastra anteriore con i denti in basso La piastra 2 pari/destra con denti verso l'alto La piastra 3 dispari/sinistra con denti verso il basso La piastra 4 pari/destra con denti verso l'alto La piastra 5 dispari/sinistra con denti verso il basso Ecc.

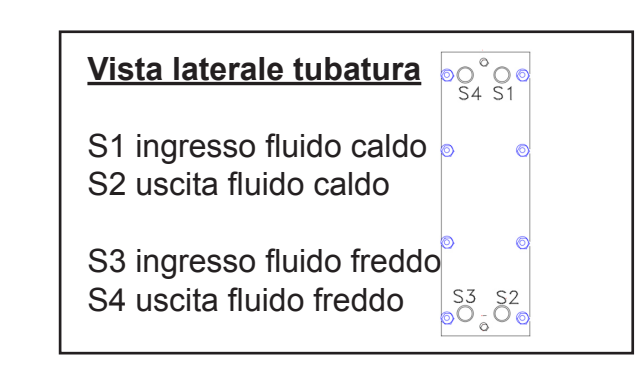

il numero di piastre è pari, la piastra sul fondo ha i denti verso l'alto

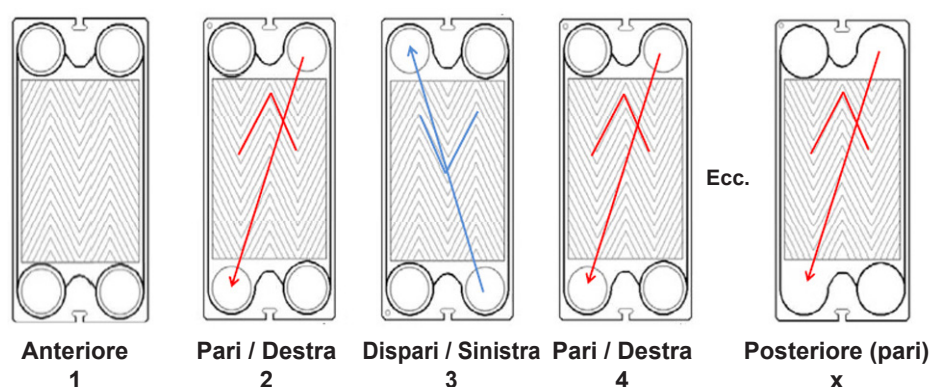

#### 6.1.5. <u>Rimontaggio</u>

Il gioco di piastre sarà rimontato come nella figura iniziale.

Assicurarsi che nessun corpuscolo impedisca la chiusura dello scambiatore e la sua perfetta ermeticità.

Infine, bisognerà controllare che le piastre siano correttamente posizionate.

Analogamente bisognerà accertarsi che i giunti siano agganciati bene e posizionati sotto le piastre.

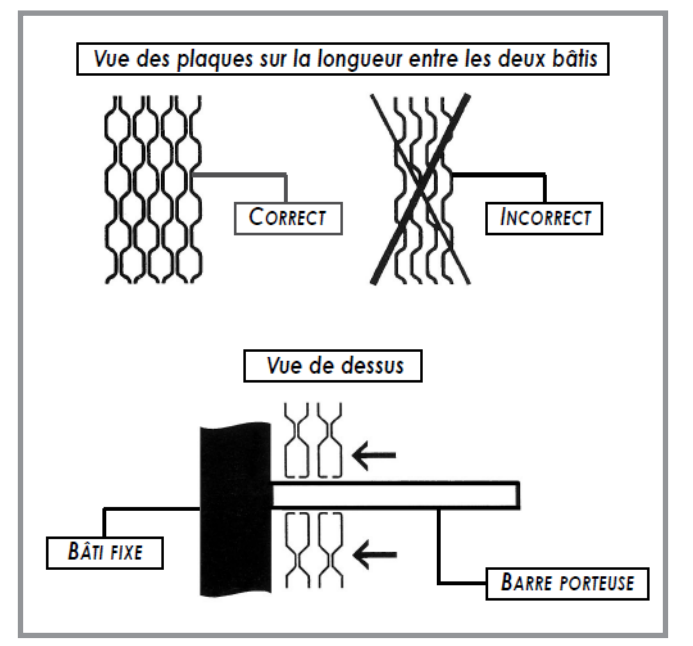

figura 25 - Posizione delle piastre

#### 6.1.6. Serraggio dello scambiatore

Il valore di serraggio (A) del vostro scambiatore dipende dal tipo e dal numero di piastre nello scambiatore. A è la distanza compresa tra le due strutture. La tolleranza di serraggio è di +/-3%.

Come determinare A? A (mm) = Numero di piastre x Coefficiente

Tipo di piastreCoefficiente<br/>scambiatore (\*)GCP-012 H(ep. = 0,6 mm)Coef : 3,1<br/>Per RUBIS / RUBIS FLEX gamme 000/200

GCP-009 H (ep. = 0,5 mm) Coef : 3,0 Per RUBIS / RUBIS FLEX gamme 100/600 e 400/800

GLD-013 H (ep. = 0,4 mm) Coef : 3,3 Per RUBIS / RUBIS FLEX gamme 2200/2400

(\*) coefficiente per spessore standard delle piastre indicate sopra

Durante la fase di serraggio, le strutture resteranno parallele. La chiusura dello scambiatore si effettuerà dal centro (1) alle estremità (2):

- Posizionare i tiranti 1.
- Stringere progressivamente i tiranti 1 conservando le strutture parallele per serrare a croce le 4 aste filettate.
- Posizionare i tiranti 2 e avvitarli.

Il livello A deve essere rispettato in corrispondenza di ciascun tirante.

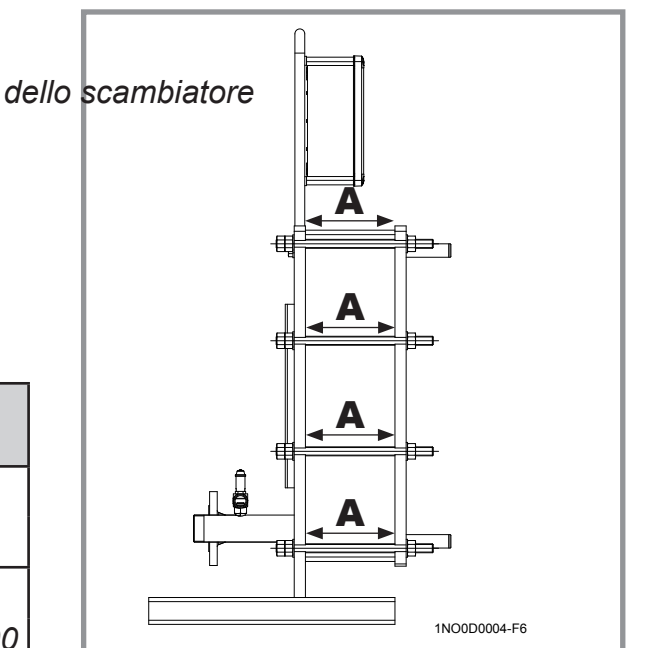

figura 26 - Vista scambiatore in lunghezza

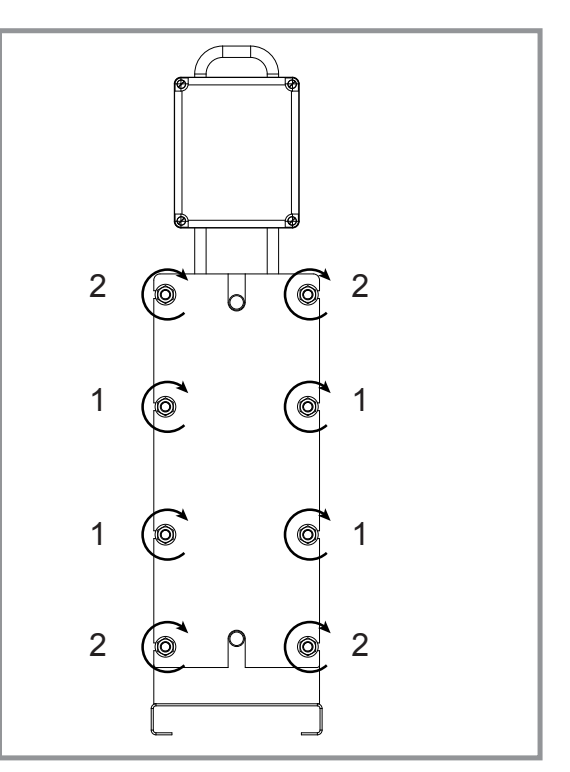

figura 27 - Chiusura scambiatore

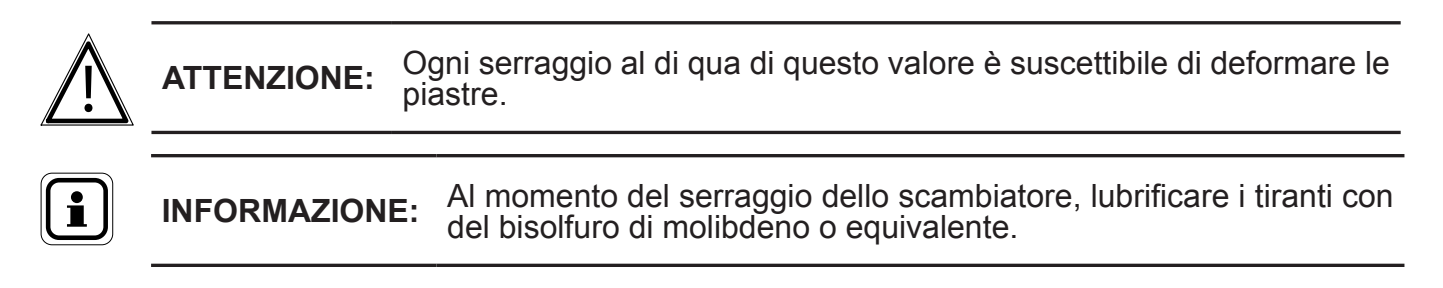

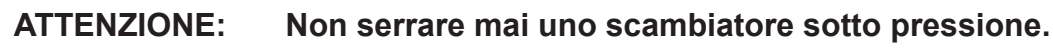

# 7. ALLEGATO 1 - UTILIZZO DEL FILE DATI

Il file dati è in formato CSV. Può essere poi consultato su tablet per effettuare delle analisi.

L'utilizzo dei risultati è a carico del cliente. Non forniamo software di trattamento. La memoria dell'apparecchio permette di salvare circa 20.000 dati. (cioè circa 4 settimane di controllo con un salvataggio ogni 2 minuti).

Ecco un esempio di file con l'indicazione delle varie colonne:

| Data       | Ora   | T° S1 | T° S2 | T° S3 | T° S4 | T° S5 |    |   |   |   | %<br>V3V |   |   |   |     |      |      |
|------------|-------|-------|-------|-------|-------|-------|----|---|---|---|----------|---|---|---|-----|------|------|
| 22/05/2016 | 18:52 | 60,7  | 51,4  | 129,9 | 129,9 | 60,1  | 57 | 0 | 0 | 0 | 34       | 0 | 0 | 0 | 0xf | 0x40 | 0×70 |
| 22/05/2016 | 18:54 | 60,7  | 51,4  | 129,9 | 129,9 | 60,1  | 57 | 0 | 0 | 0 | 34       | 0 | 0 | 0 | 0xf | 0x40 | 0×70 |
| 22/05/2016 | 18:56 | 62    | 51,4  | 129,9 | 129,9 | 61,2  | 57 | 0 | 0 | 0 | 34       | 0 | 0 | 0 | 0xf | 0x40 | 0×70 |
| 22/05/2016 | 18:58 | 61,1  | 51,4  | 129,9 | 129,9 | 60,2  | 54 | 0 | 0 | 0 | 30       | 0 | 0 | 0 | 0xf | 0x40 | 0×70 |
| 22/05/2016 | 19:00 | 60,7  | 51,4  | 129,9 | 129,9 | 60    | 54 | 0 | 0 | 0 | 30       | 0 | 0 | 0 | 0xf | 0x40 | 0×70 |
| 22/05/2016 | 19:02 | 60,1  | 49,6  | 129,9 | 129,9 | 58,9  | 55 | 0 | 0 | 0 | 32       | 0 | 0 | 0 | 0xf | 0x40 | 0×70 |
| 22/05/2016 | 19:04 | 61,1  | 51,1  | 129,9 | 129,9 | 60,2  | 57 | 0 | 0 | 0 | 34       | 0 | 0 | 0 | 0xf | 0x40 | 0×70 |
| 22/05/2016 | 19:06 | 61,1  | 48,1  | 129,9 | 129,9 | 59,9  | 62 | 0 | 0 | 0 | 42       | 0 | 0 | 0 | 0xf | 0x40 | 0×70 |

# 8. ALLEGATO 2 - SCHEMI

Gli schemo idraulici presentano preparatori ACS con un boiler di disaccoppiamento montato a monte del prodotto. Questo boiler può essere eliminato solo dopo aver:

- confermato che i limiti di irrigazione del generatore siano rispettati (la valvola a 3 vie del preparatore che funziona in miscela, in caso di richieste di ACS molto basse è praticamente completamente chiusa)

- verificare l'autorità della valvola a 3 vie.

- verificare che le perdite di pression a monte siano compatibili con la disponibilità delle pompe primarie del preparatore.

Gli schemi presentati a fianco sono schemi teorici, non includono in particolare i by-pass...

# 8.1. Schema istantaneo

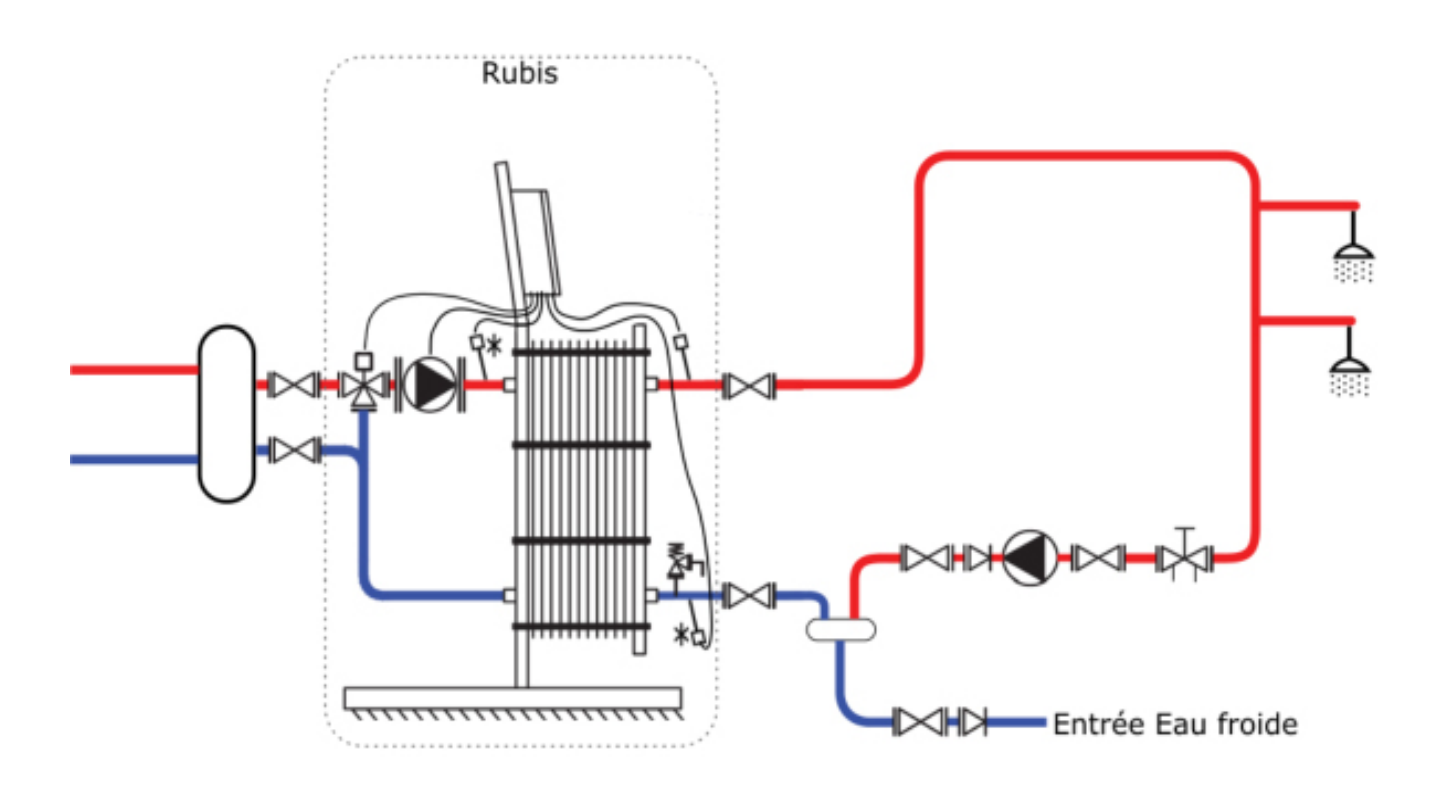

# 8.2. Schema semi-istantaneo

# 8.2.1. 1 boiler di stoccaggio

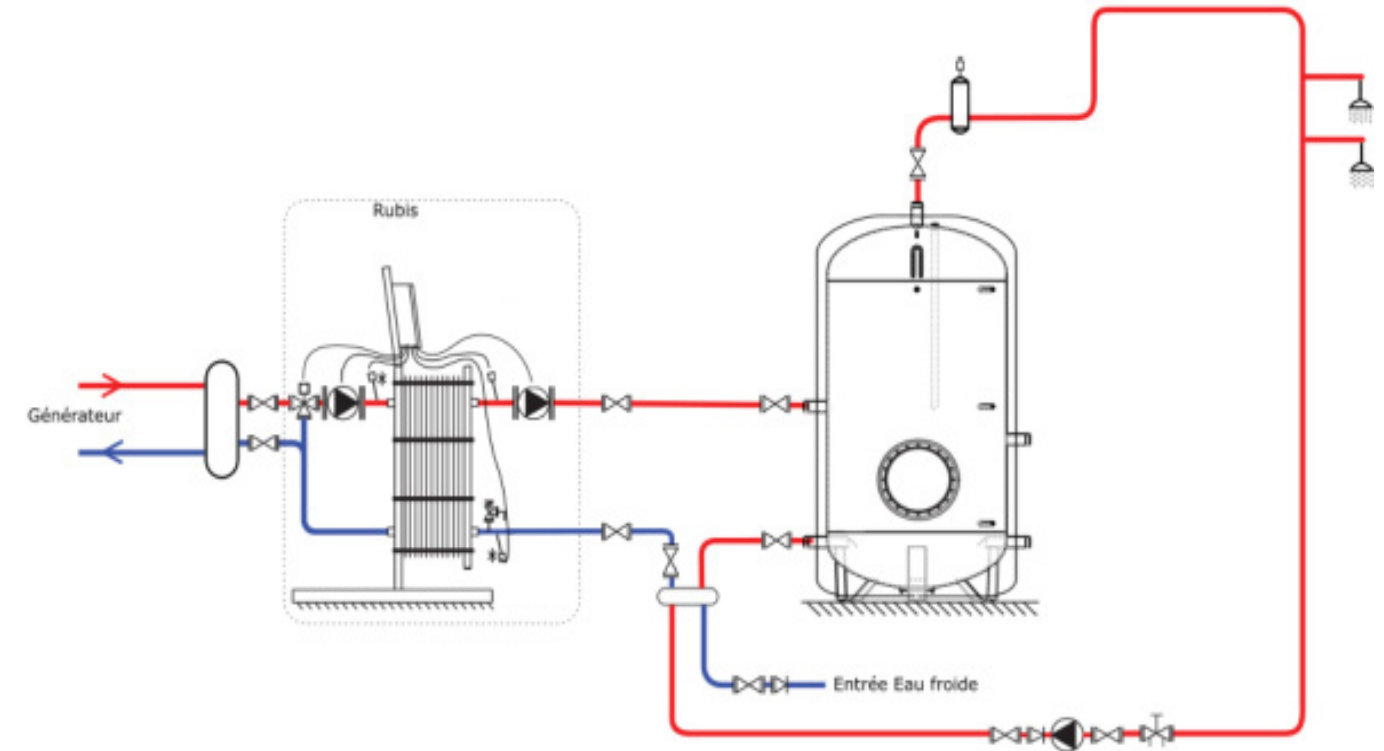

# 8.2.2. <u>2 boiler di stoccaggio</u>

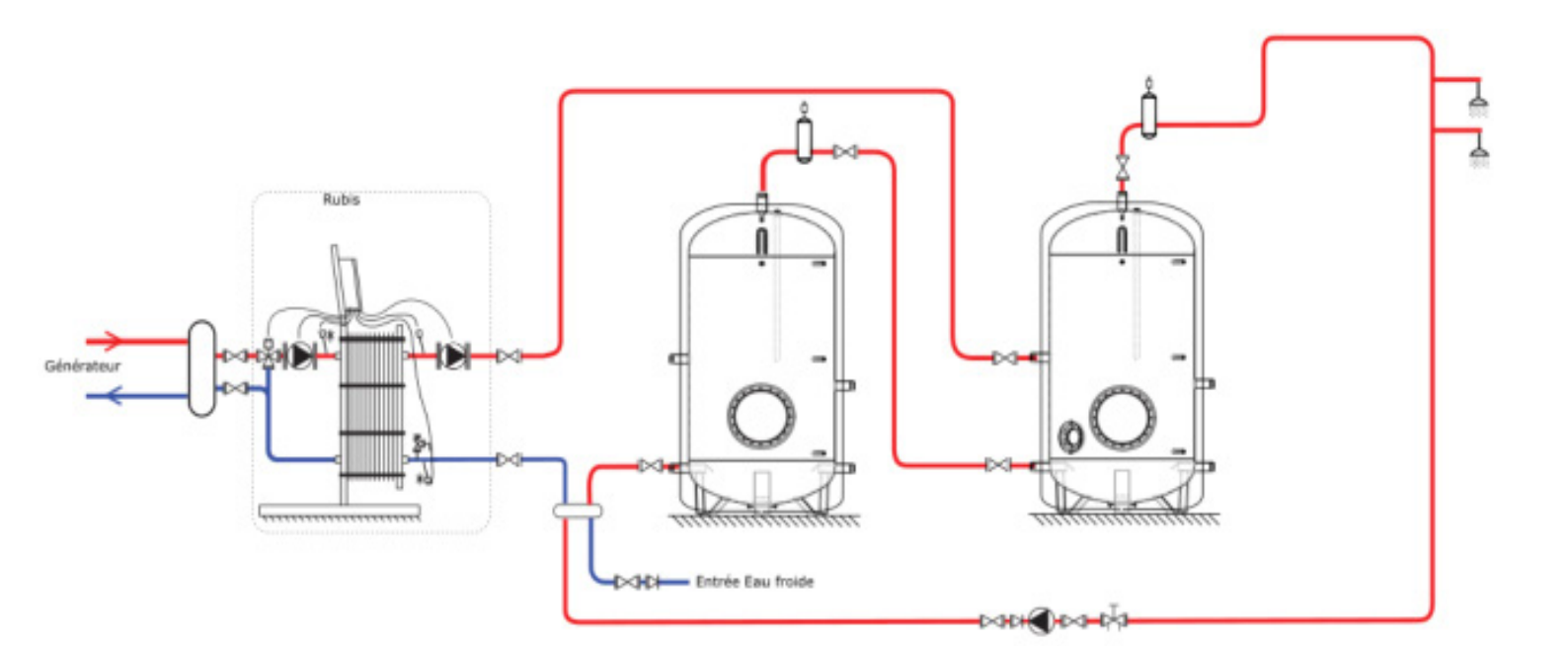

### 8.2.3. 3 boiler di stoccaggio

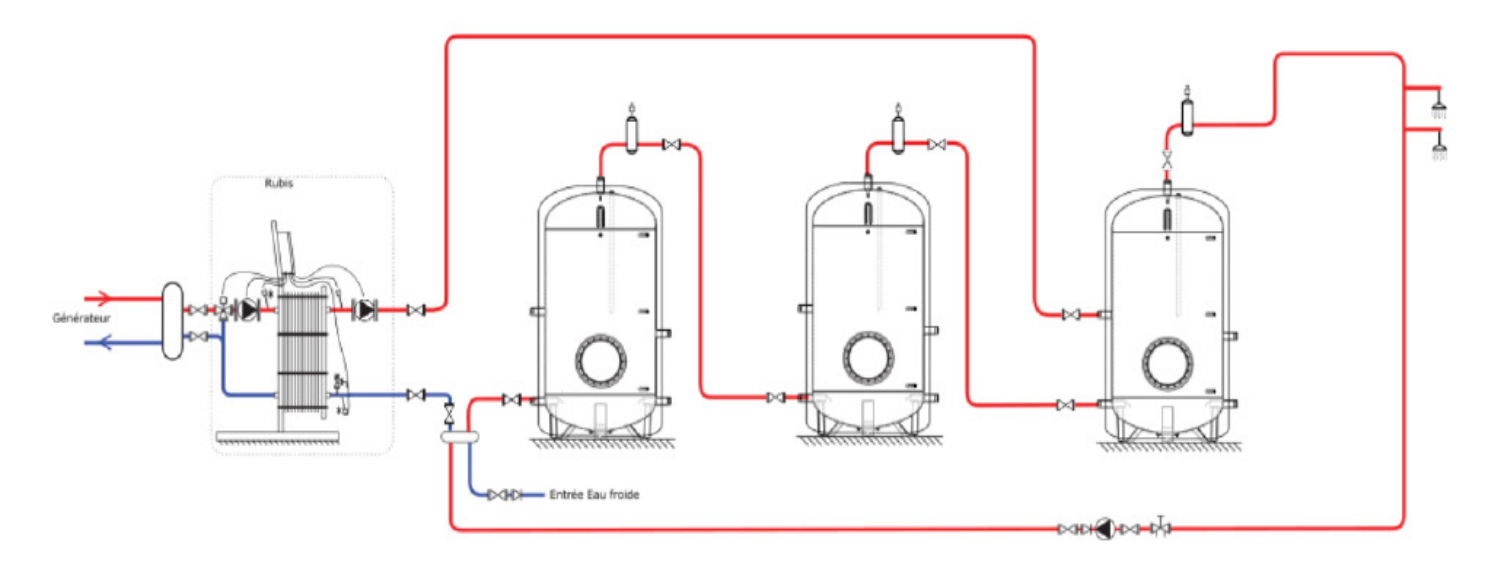

# 8.3. Schema semi-accumulato

#### 8.3.1. 1 boiler di stoccaggio

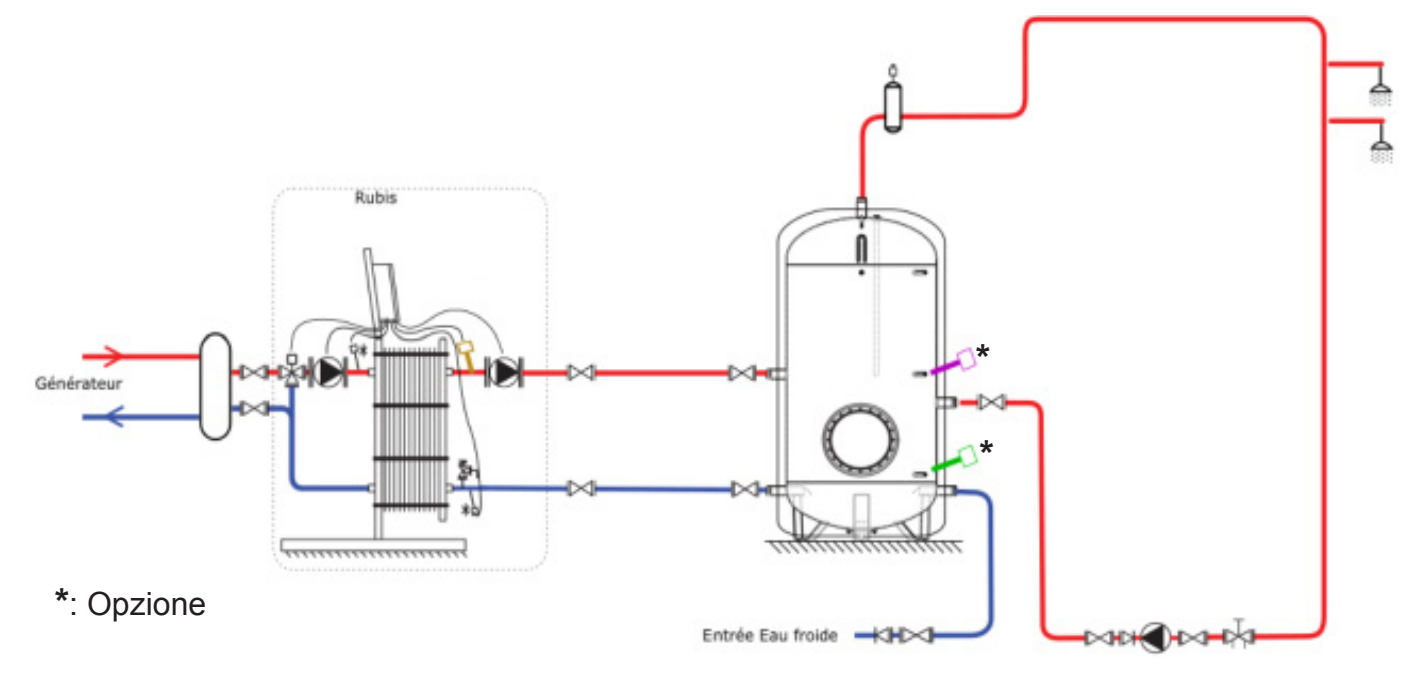

Impostazioni consigliate per l'utilizzo della funzione "Risparmio e prestazioni" (richiede le sonde boiler come opzione):

| Relè | Assegnazione |
|------|--------------|
| R1   | Libero       |
| R2   | Priorità ACS |

| Impostazione      | Regolazione |
|-------------------|-------------|
| C1                | 62°C        |
| T° <sub>On</sub>  | 52°C        |
| T° <sub>Off</sub> | 60°C        |

|            | Sonda. | Assegnazione                        |
|------------|--------|-------------------------------------|
| 1          | S1     | Sonda mezzo boiler                  |
| <b>~</b> * | S2     | Sonda basso boiler                  |
|            | S3     | Libero                              |
|            | S4     | Libero                              |
| 7          | S5     | Sonda ACS (regolazione di fabbrica) |

#### 8.3.2. 2 boiler di stoccaggio

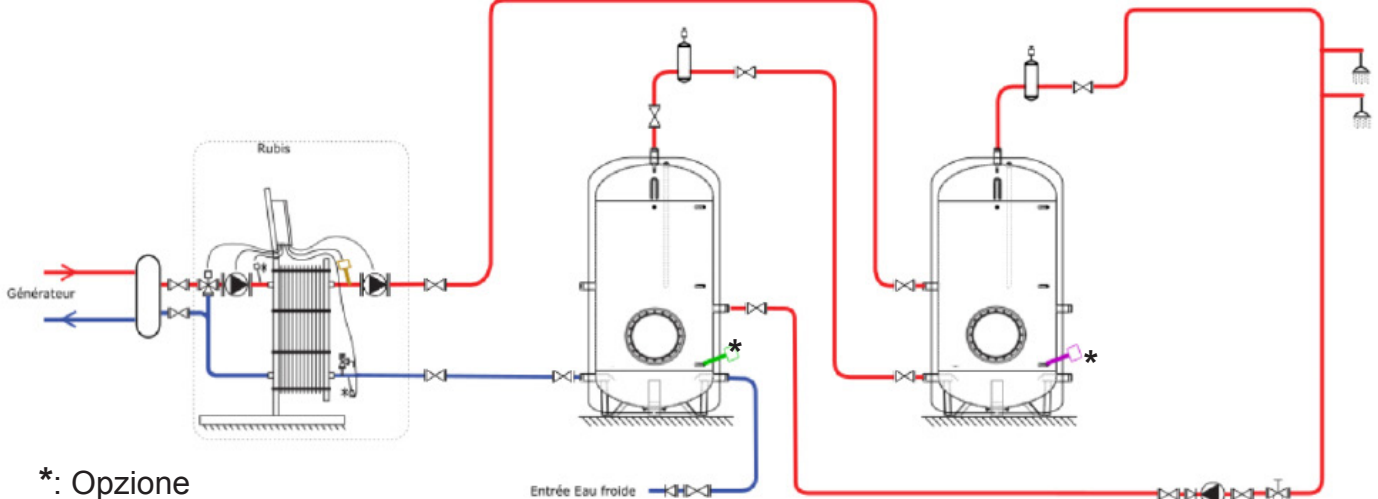

Impostazioni consigliate per l'utilizzo della funzione "Risparmio e prestazioni" (richiede le sonde boiler come opzione):

| Relè              | As  | ssegnazione |
|-------------------|-----|-------------|
| R1                | Lil | bero        |
| R2                | Pr  | iorità ACS  |
| Impostazio        | ne  | Regolazione |
| C1                |     | 62°C        |
| T° <sub>On</sub>  |     | 52°C        |
| T° <sub>Off</sub> |     | 60°C        |

|            | Sonda. | Assegnazione                        |
|------------|--------|-------------------------------------|
|            | S1     | Sonda mezzo boiler                  |
| <b>~</b> * | S2     | Sonda basso boiler                  |
|            | S3     | Libero                              |
|            | S4     | Libero                              |
| 7          | S5     | Sonda ACS (regolazione di fabbrica) |

# 8.3.3. 3 boiler di stoccaggio

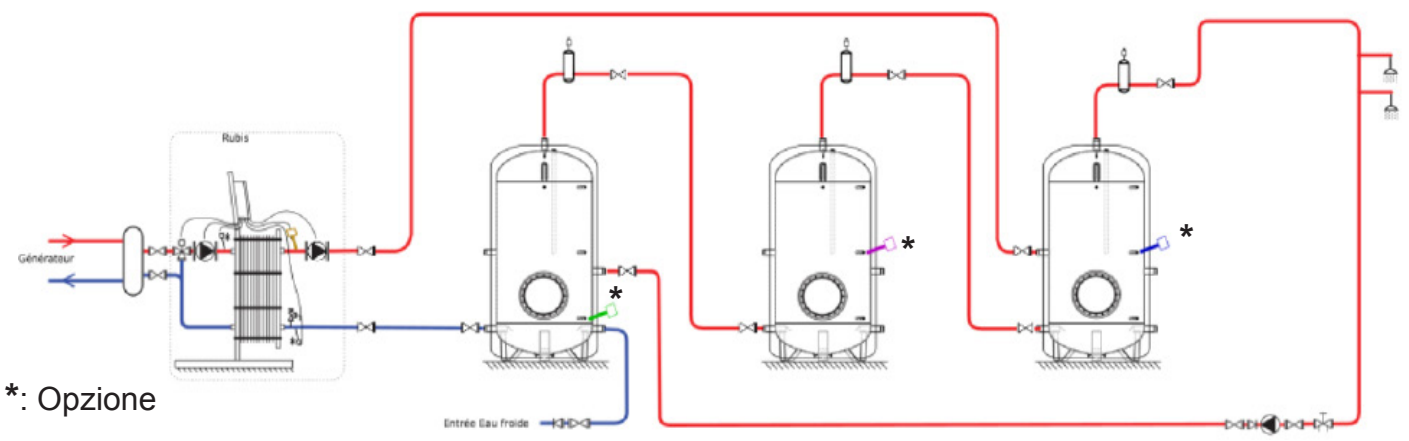

Impostazioni consigliate per l'utilizzo della funzione "Risparmio e prestazioni" (richiede le sonde boiler come opzione):

| Relè              | Ass  | segnazione  |  |
|-------------------|------|-------------|--|
| R1                | Lib  | Libero      |  |
| R2                | Prie | orità ACS   |  |
| Impostazio        | ne   | Regolazione |  |
| C1                |      | 62°C        |  |
| T° <sub>On</sub>  |      | 52°C        |  |
| T° <sub>Off</sub> |      | 60°C        |  |

|   | Sonda. | Assegnazione                        |
|---|--------|-------------------------------------|
|   | S1     | Sonda mezzo boiler                  |
|   | S2     | Sonda basso boiler                  |
| * | S3     | Controllo T° boiler                 |
|   | S4     | Libero                              |
| 7 | S5     | Sonda ACS (regolazione di fabbrica) |

# 8.4. Schemi con stoccaggio primario

#### Pompa di carico raccordata su P3/P4 Corrector attriction (Rubis) (Corrector attriction (Corrector)) (Corrector) (Corrector)

# 8.4.1. 1 boiler di stoccaggio - pompa di carico raccordata su P3/P4

Impostazioni consigliate per l'utilizzo della funzione "Risparmio e prestazioni" (richiede le sonde boiler come opzione):

| Relè | Assegnazione |
|------|--------------|
| R1   | Libero       |
| R2   | Priorità ACS |

| Impostazione      | Regolazione |
|-------------------|-------------|
| C1                | 62°C        |
| $T^{\circ}_{On}$  | 65°C        |
| T° <sub>Off</sub> | 68°C        |

|            | Sonda. | Assegnazione                        |
|------------|--------|-------------------------------------|
| *          | S1     | Sonda mezzo boiler                  |
| <b>~</b> * | S2     | Sonda basso boiler                  |
|            | S3     | Libero                              |
|            | S4     | Libero                              |
| 7          | S5     | Sonda ACS (regolazione di fabbrica) |

### 8.4.2. 2 boiler di stoccaggio

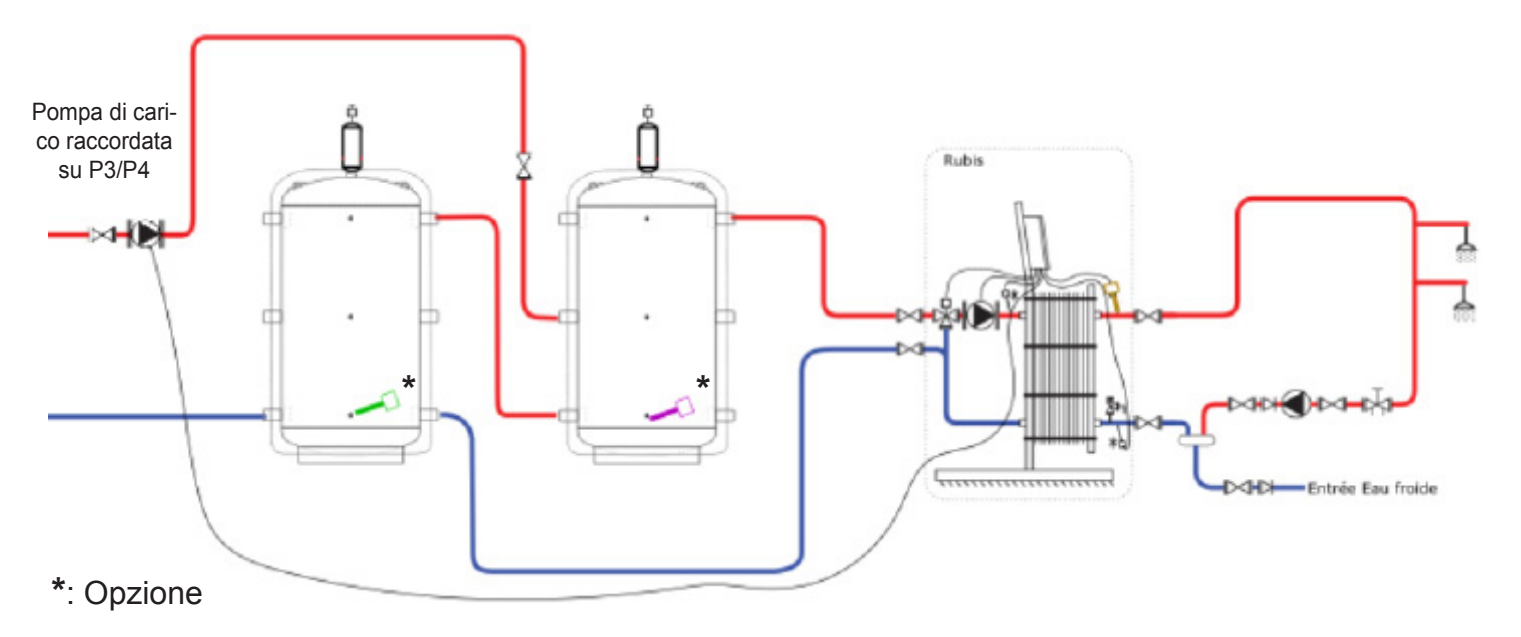

Impostazioni consigliate per l'utilizzo della funzione "Risparmio e prestazioni" (richiede le sonde boiler come opzione):

| Relè | Assegnazione |
|------|--------------|
| R1   | Libero       |
| R2   | Priorità ACS |

| Impostazione      | Regolazione |
|-------------------|-------------|
| C1                | 62°C        |
| T° <sub>On</sub>  | 65°C        |
| T° <sub>Off</sub> | 68°C        |

|            | Sonda. | Assegnazione                        |
|------------|--------|-------------------------------------|
|            | S1     | Sonda mezzo boiler                  |
| <b>~</b> * | S2     | Sonda basso boiler                  |
|            | S3     | Libero                              |
|            | S4     | Libero                              |
| 7          | S5     | Sonda ACS (regolazione di fabbrica) |

# 8.4.3. 3 boiler di stoccaggio

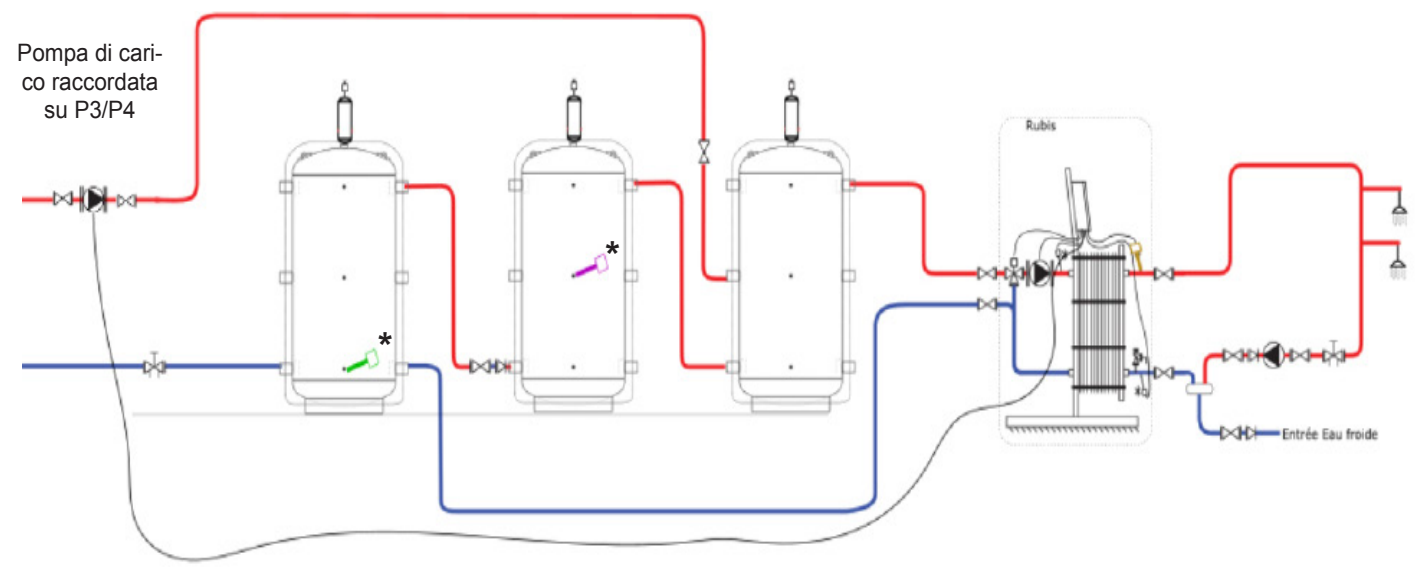

### \*: Opzione

Impostazioni consigliate per l'utilizzo della funzione "Risparmio e prestazioni" (richiede le sonde boiler come opzione):

| Relè | Assegnazione |
|------|--------------|
| R1   | Libero       |
| R2   | Priorità ACS |

| Impostazione      | Regolazione |
|-------------------|-------------|
| C1                | 62°C        |
| T° <sub>On</sub>  | 65°C        |
| T° <sub>Off</sub> | 68°C        |

| * | Sonda. | Assegnazione                        |
|---|--------|-------------------------------------|
| * | S1     | Sonda mezzo boiler                  |
|   | S2     | Sonda basso boiler                  |
|   | S3     | Libero                              |
|   | S4     | Libero                              |
| - | S5     | Sonda ACS (regolazione di fabbrica) |

# Note

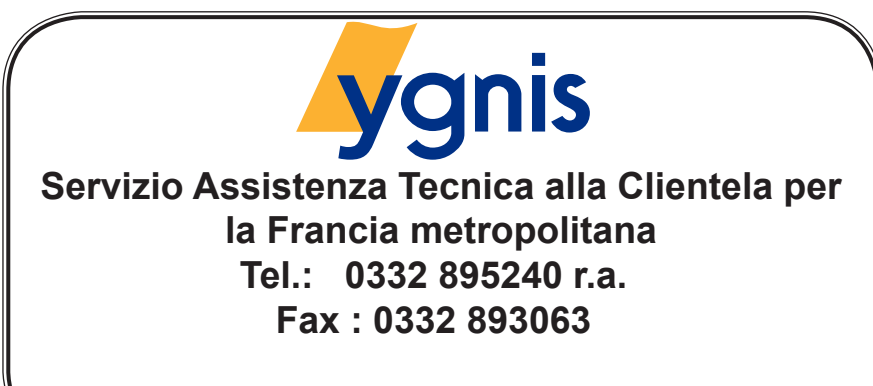

www.ygnis.it